# C2000<sup>™</sup> MCU 1-Day Workshop

**Workshop Guide and Lab Manual** 

**TEXAS INSTRUMENTS** 

C2000 MCU 1-Day Workshop Revision 2.0 November 2016

#### **Important Notice**

Texas Instruments and its subsidiaries (TI) reserve the right to make changes to their products or to discontinue any product or service without notice, and advise customers to obtain the latest version of relevant information to verify, before placing orders, that information being relied on is current and complete. All products are sold subject to the terms and conditions of sale supplied at the time of order acknowledgment, including those pertaining to warranty, patent infringement, and limitation of liability.

TI warrants performance of its semiconductor products to the specifications applicable at the time of sale in accordance with TI's standard warranty. Testing and other quality control techniques are utilized to the extent TI deems necessary to support this warranty. Specific testing of all parameters of each device is not necessarily performed, except those mandated by government requirements.

Customers are responsible for their applications using TI components.

In order to minimize risks associated with the customer's applications, adequate design and operating safeguards must be provided by the customer to minimize inherent or procedural hazards.

TI assumes no liability for applications assistance or customer product design. TI does not warrant or represent that any license, either express or implied, is granted under any patent right, copyright, mask work right, or other intellectual property right of TI covering or relating to any combination, machine, or process in which such semiconductor products or services might be or are used. TI's publication of information regarding any third party's products or services does not constitute TI's approval, warranty or endorsement thereof.

Copyright © 2014 – 2016 Texas Instruments Incorporated

### **Revision History**

April 2014 – Revision 1.0 October 2014 – Revision 1.1 November 2016 – Revision 2.0

#### **Mailing Address**

Texas Instruments C2000 Technical Training 13905 University Boulevard Sugar Land, TX 77479

# **Workshop Topics**

| Workshop Topics                             | 3        |
|---------------------------------------------|----------|
| Workshop Introduction                       | 5        |
| Outline                                     | 5        |
| Required Workshop Materials                 | 6        |
| F28379D LaunchPad                           | 6        |
| F28x7x Piccolo / Delfino Comparison         | 7        |
| Architectural Overview                      | 8        |
| F2837xD Block Diagram                       | 8        |
| Simplified F28x7x Memory Map                | 9        |
| Interrupt Response Manager                  | 10       |
| Direct Memory Access (DMA)                  | 10       |
| Viterbi / Complex Meth Unit (VCU)           | 11       |
| Trigonomotric Moth Linit (TML)              | 11       |
| External Memory Interface (EMIE)            | 12       |
| Communication Peripherals                   | 13       |
| On-Chip Safety Features                     | 13       |
| Programming Development Environment         |          |
| Programming Development Environment         | 14<br>11 |
| Code Composer Studio                        | 14       |
| Software Development and COFF Concepts      | 15       |
| Edit and Debug Perspective                  | 17       |
| Target Configuration                        | 18       |
| CCS Project and Build Options               | 19       |
| CCSv6 Debug Environment                     | 22       |
| Dual Subsystem Debug                        | 24       |
| Lab File Directory Structure                | 25       |
| Lab 1: Dual-Core Debug with F2837xD         | 26       |
| Reset, Interrupts and System Initialization | 33       |
| Reset Sources                               | 33       |
| Boot Process                                | 33       |
| Emulation Boot Mode                         | 34       |
| Stand-Alone Boot Mode                       | 35       |
| Reset Code Flow – Summary                   | 36       |
| Interrupt Sources                           | 36       |
| F2837vD PIE Assignment Table                | 30<br>38 |
| PIE Block Initialization                    | 40       |
| F2837xD Dual-Core Interrupt Structure       | 41       |
| F28x7x Oscillator / PLL Clock Module        | 42       |
| Watchdog Timer Module                       | 43       |
| F28x7x General-Purpose Input-Output         | 44       |
| GPIO Input X-Bar                            | 45       |
| GPIO Output X-Bar                           | 46       |
| Analog Subsystem                            | 48       |
| ADČ Subsystem                               | 48       |
| ADC Module Block Diagram                    | 49       |
| ADC Triggering                              | 50       |
| ADC Conversion Priority                     | 51       |
| Post Processing Block                       | 52       |
| Comparator Subsystem                        | 54       |

| Digital-to-Analog Converter<br>Sigma Delta Filter Module (SDFM) |     |
|-----------------------------------------------------------------|-----|
| Lab 2: Analog-to-Digital Converter                              |     |
| Control Peripherals                                             |     |
| ePWM Module Signals and Connections                             |     |
| ePWIM Block Diagram                                             |     |
| ePWM Compare Sub-Module                                         |     |
| ePWM Action Qualifier Sub-Module                                |     |
| ePWM Dead-Band Sub-Module                                       |     |
| ePWM Chopper Sub-Module                                         |     |
| ePWM Trip-Zone and Digital Compare Sub-Module                   | 71  |
| ePWM Event-Trigger Sub-Module                                   | 74  |
| Hi-Resolution PWM (HRPWM)                                       | 75  |
| Capture Module (eCAP)                                           | 75  |
| Quadrature Encoder Pulse Module (eQEP)                          | 77  |
| Lab 3: Control Peripherals                                      | 79  |
| Inter-Processor Communications (IPC)                            |     |
| IPC Global Shared SARAM and Message SARAM                       |     |
| Interrupts and Flags                                            | 86  |
| IPC Data Transfer                                               | 88  |
| Lab 4: Inter-Processor Communications                           |     |
| Support Resources                                               |     |
| C2000 MCU Multi-day Training Course                             |     |
| controlSUITE™                                                   |     |
| Experimenter's Kit                                              |     |
| Perpheral Explorer Kit                                          |     |
| LaunchPad Evaluation Kit                                        |     |
| Application Kits                                                |     |
| XDS100 / XDS200 Class JTAG Emulators                            |     |
| C2000 Workshop Download Wiki                                    |     |
| For more information                                            |     |
| Appendix A – F28379D Experimenter Kit                           |     |
| Overview                                                        |     |
| Experimenter Kit and LaunchPad Mapping                          |     |
| Stand-Alone Operation (No Emulator)                             | 100 |

#### **Workshop Introduction**

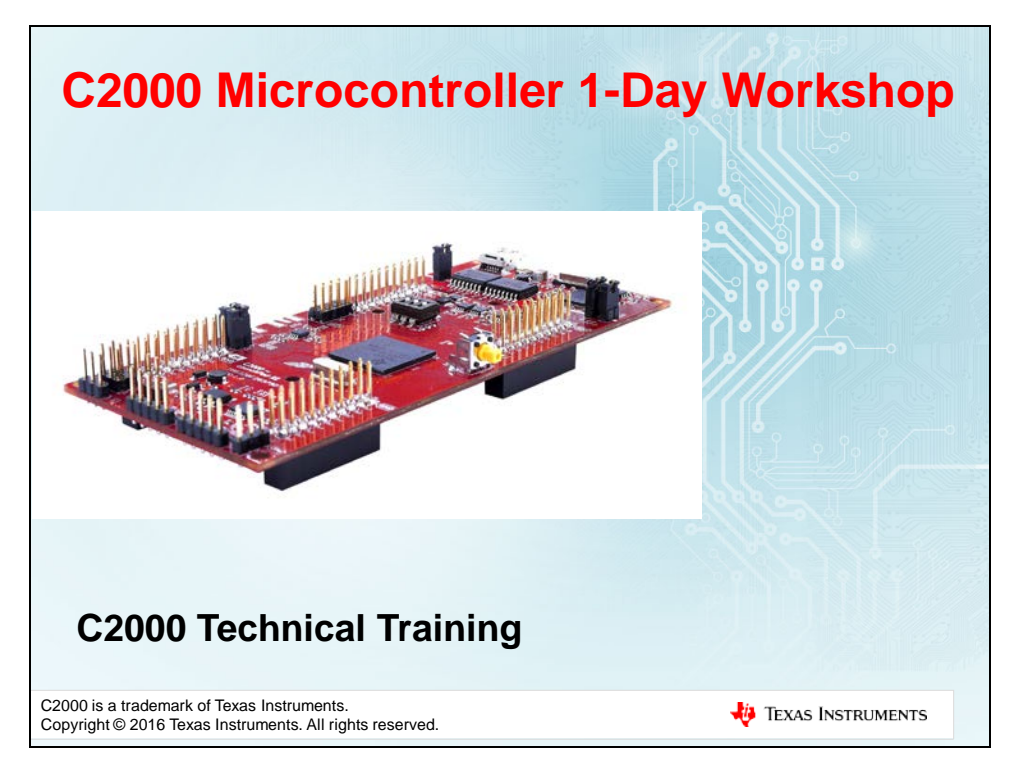

#### Outline

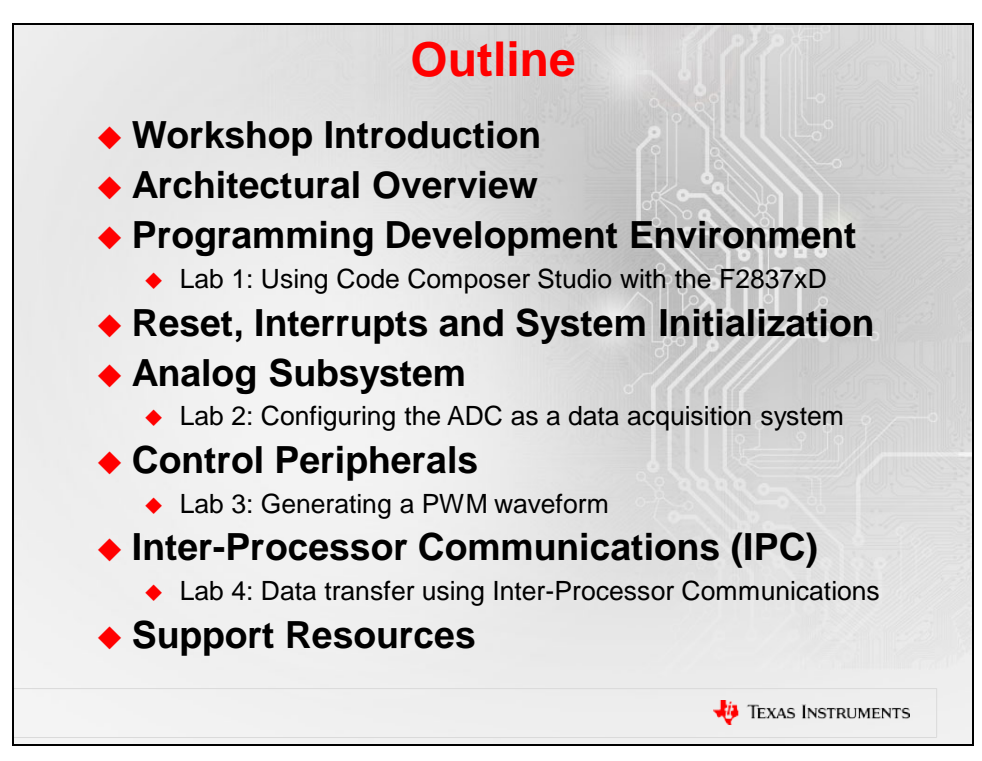

#### **Required Workshop Materials**

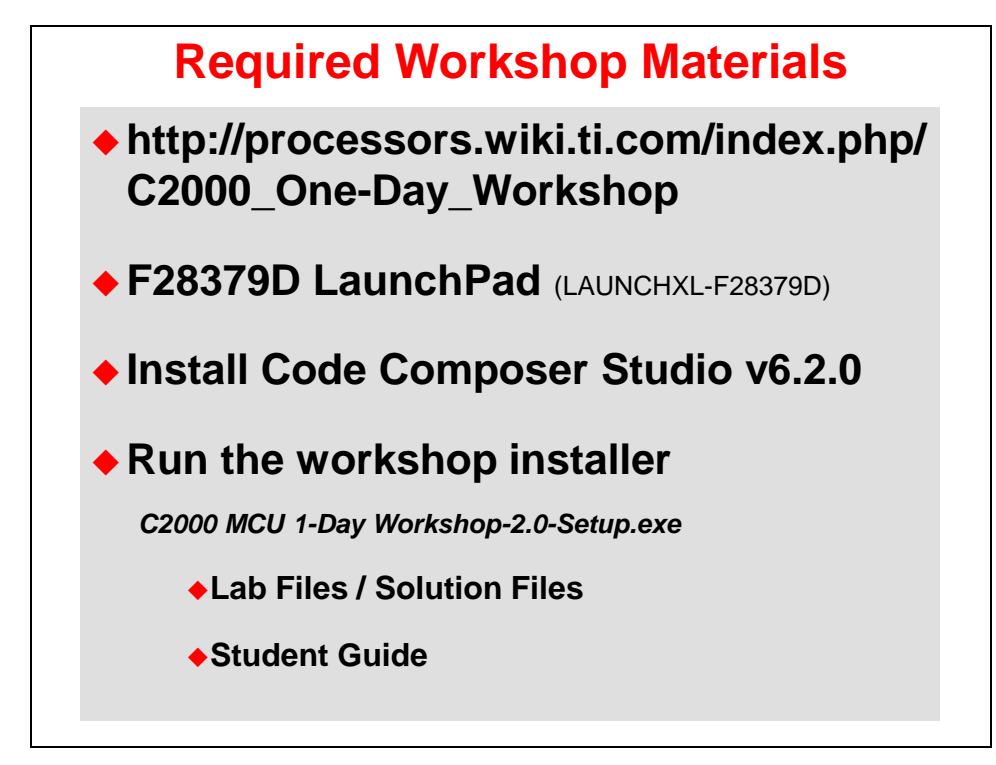

#### F28379D LaunchPad

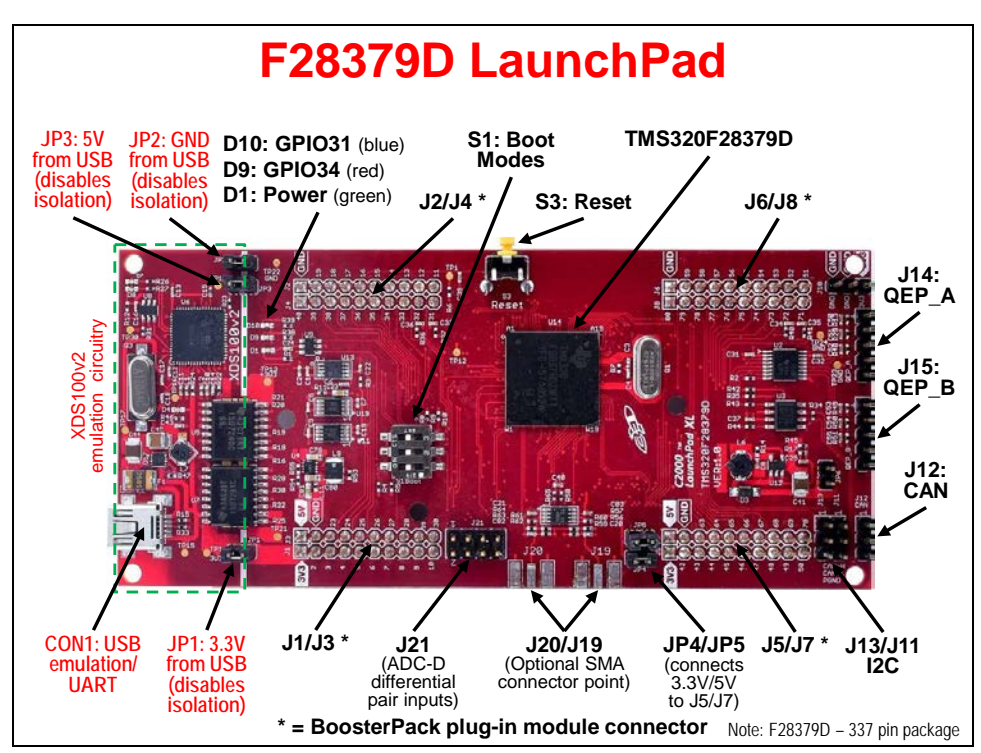

# F28x7x Piccolo / Delfino Comparison

| 2807x / F           | 2837xS / F         | 2837xD C           | ompariso            |
|---------------------|--------------------|--------------------|---------------------|
|                     | F2807x             | F2837xS            | F2837xD             |
| C28x CPUs           | 1                  | 1                  | 2                   |
| Clock               | 120 MHz            | 200 MHz            | 200 MHz             |
| Flash / RAM / OTP   | 256Kw / 50Kw / 2Kw | 512Kw / 82Kw / 2Kw | 512Kw / 102Kw / 2Kw |
| On-chip Oscillators | 1                  | 1                  | 1                   |
| Watchdog Timer      | 1                  | 1                  | 1                   |
| ADC                 | Three 12-bit       | Four 12/16-bit     | Four 12/16-bit      |
| Buffered DAC        | 3                  | 3                  | 3                   |
| Analog COMP w/DAC   | 1                  | 1                  | 1                   |
| FPU                 | 1                  | 1                  | ✓ (each CPU)        |
| 6-Channel DMA       | 1                  | 1                  | ✓ (each CPU)        |
| CLA                 | 1                  | 1                  | ✓ (each CPU)        |
| VCU / TMU           | -/√                | <b>√</b>   √       | ✓ / ✓ (each CPU)    |
| ePWM / HRPWM        | <b>√</b>   √       | <b>√</b>   √       | √   √               |
| eCAP / HRCAP        | √1-                | √/-                | √/-                 |
| eQEP                | 1                  | 1                  | 1                   |
| SCI / SPI / I2C     | <b>√</b>  √ √      | √   √   √          | <b>√</b>  √ √       |
| CAN / McBSP / USB   | <b>√</b>  √ √      | √   √   √          | <b>√</b>  √ √       |
| UPP                 | -                  | 1                  | 1                   |
| EMIF                | 1                  | 2                  | 2                   |

|                     | F2806x              | F2833x             | F2837xD              |
|---------------------|---------------------|--------------------|----------------------|
| C28x CPUs           | 1                   | 1                  | 2                    |
| Clock               | 90 MHz              | 150 MHz            | 200 MHz              |
| Flash / RAM / OTP   | 128Kw / 50Kw / 1Kw  | 256Kw / 34Kw / 1Kw | 512Kw / 102Kw / 2Kw  |
| On-chip Oscillators | 1                   | -                  | 1                    |
| Watchdog Timer      | 1                   | 1                  | ✓                    |
| ADC                 | One 12-bit (SOC)    | One 12-bit (SEQ)   | Four 12/16-bit (SOC) |
| Buffered DAC        | -                   | -                  | 3                    |
| Analog COMP w/DAC   | 1                   | -                  | 1                    |
| FPU                 | 1                   | 1                  | ✓ (each CPU)         |
| 6-Channel DMA       | 1                   | 1                  | ✓ (each CPU)         |
| CLA                 | 1                   | -                  | ✓ (each CPU)         |
| VCU / TMU           | √/-                 | -/-                | ✓ / ✓ (each CPU)     |
| ePWM / HRPWM        | <b>√</b> <i>\</i> √ | <b>√</b>   √       | <b>√</b> <i>\</i> √  |
| eCAP / HRCAP        | <b>√</b> <i>\</i> √ | √/-                | √1-                  |
| eQEP                | 1                   | 1                  | ✓                    |
| SCI / SPI / I2C     | <b>√</b>  √ √       | √   √   √          | V   V   V            |
| CAN / McBSP / USB   | <b>√</b>  √ √       | √/√/-              | <b>√</b>  √ √        |
| UPP                 | -                   | -                  | 1                    |
| EMIF                | -                   | 1                  | 2                    |

# **Architectural Overview**

### F2837xD Block Diagram

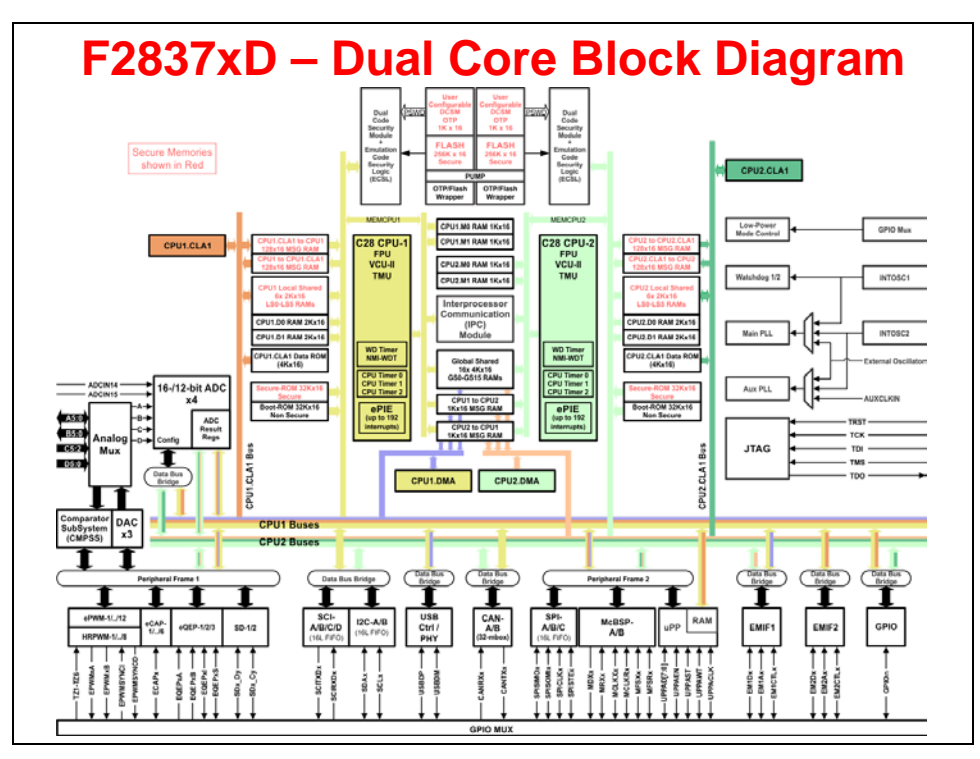

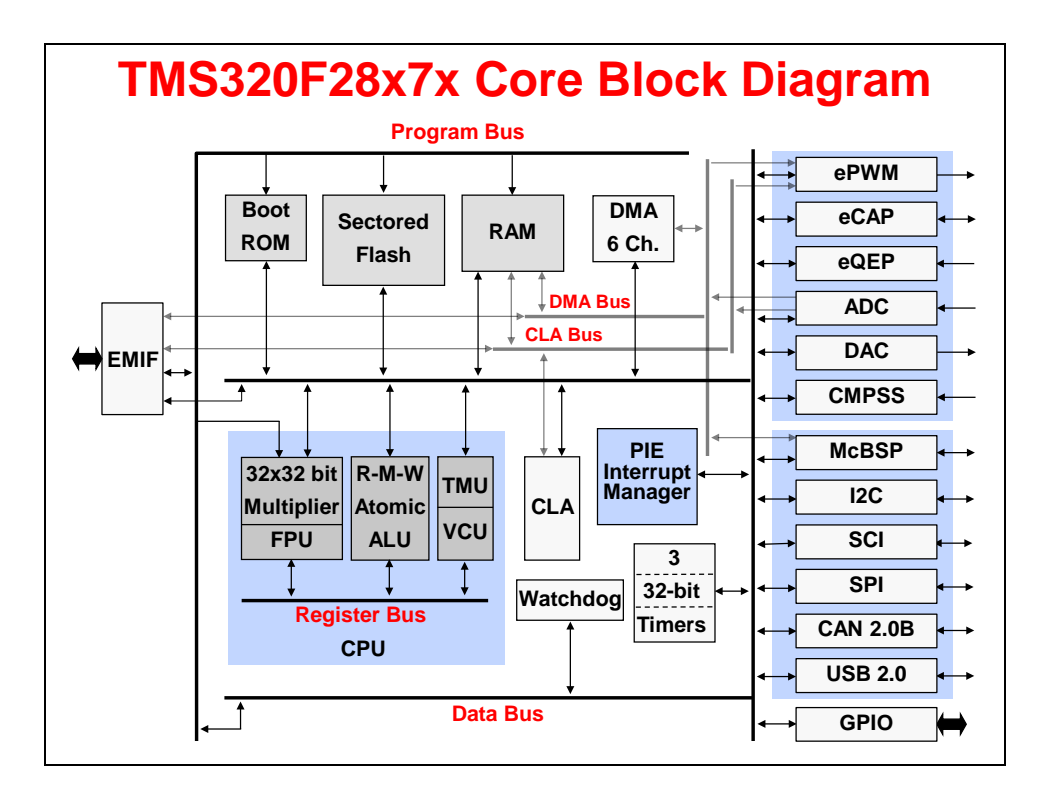

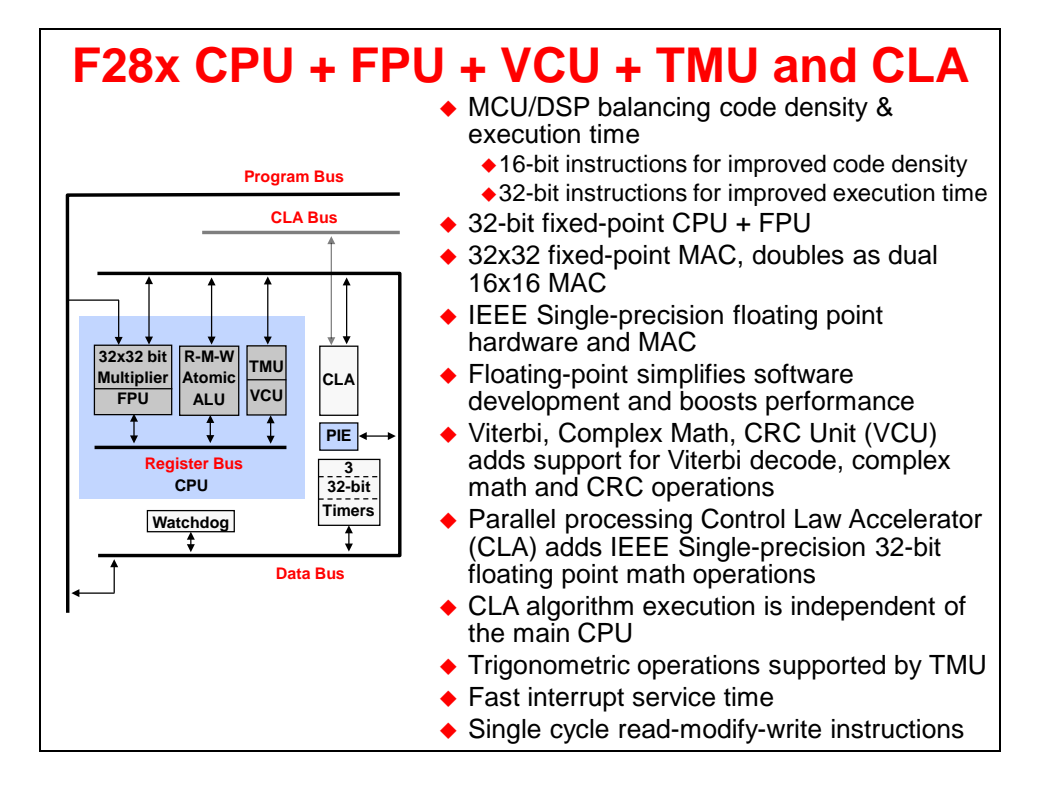

#### Simplified F28x7x Memory Map

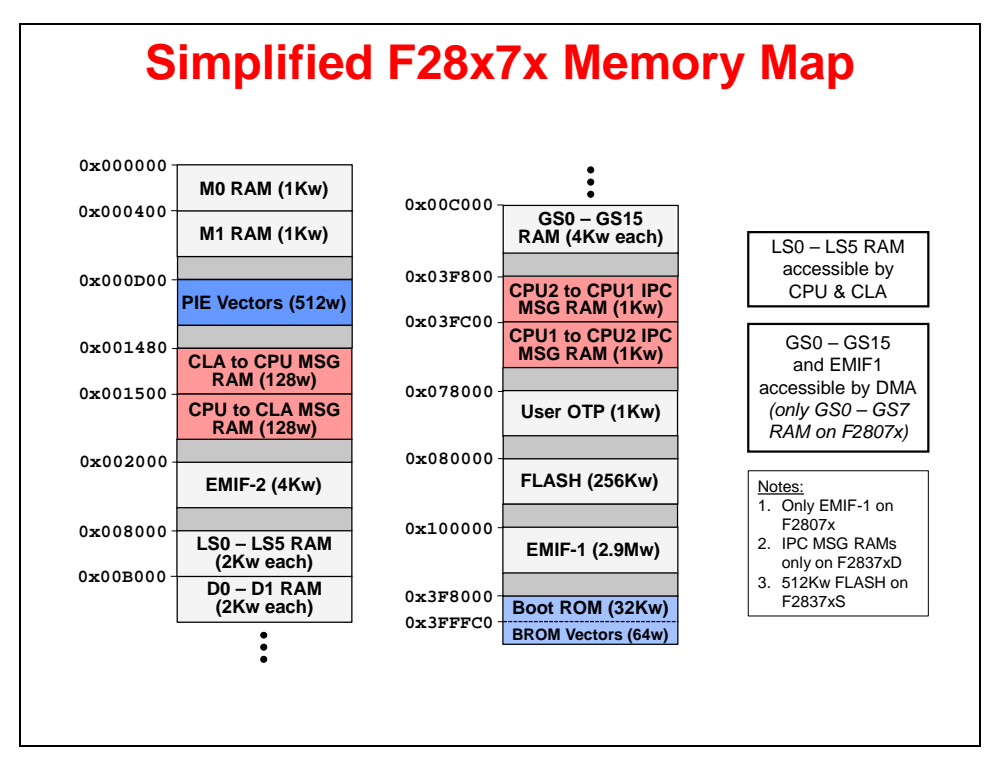

#### Interrupt Response Manager

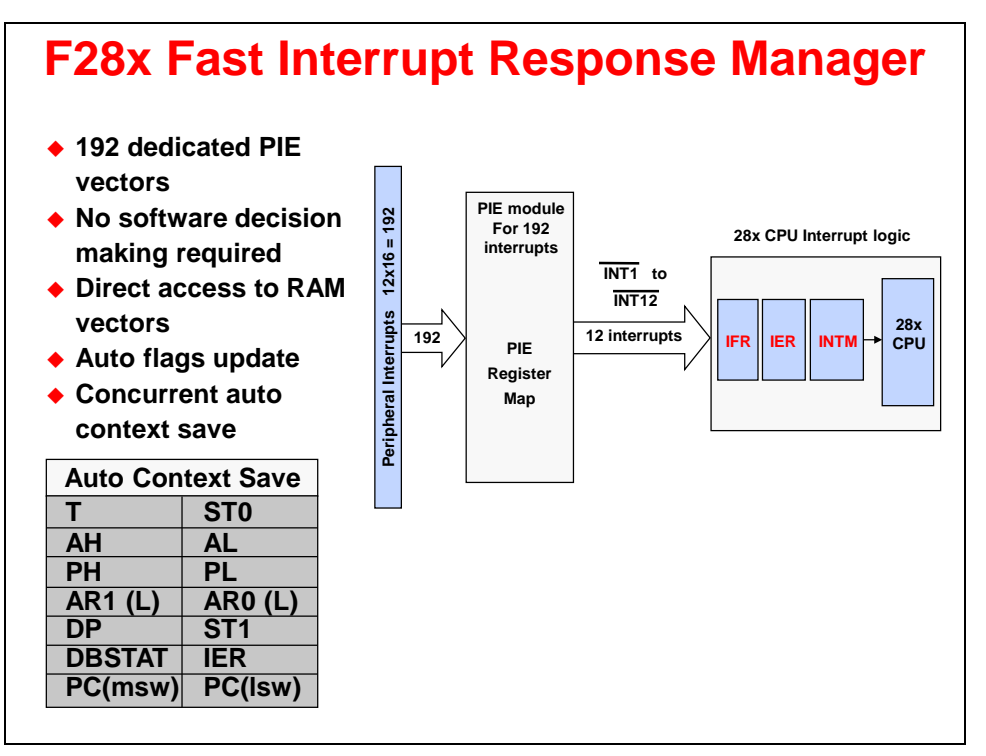

### **Direct Memory Access (DMA)**

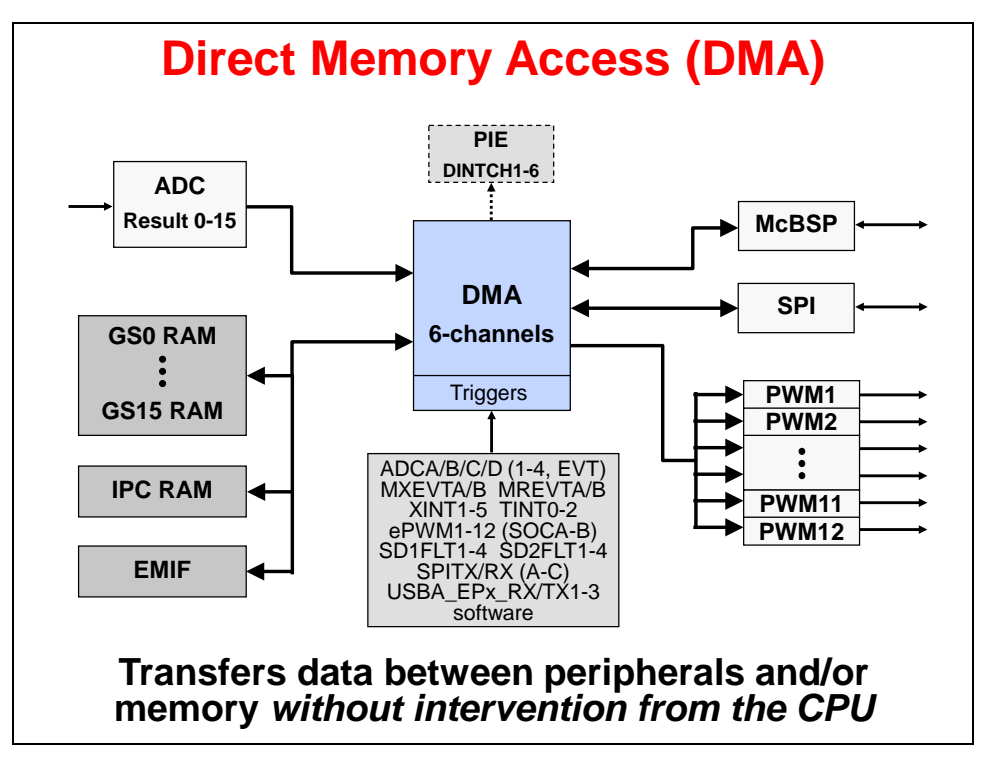

### **Control Law Accelerator (CLA)**

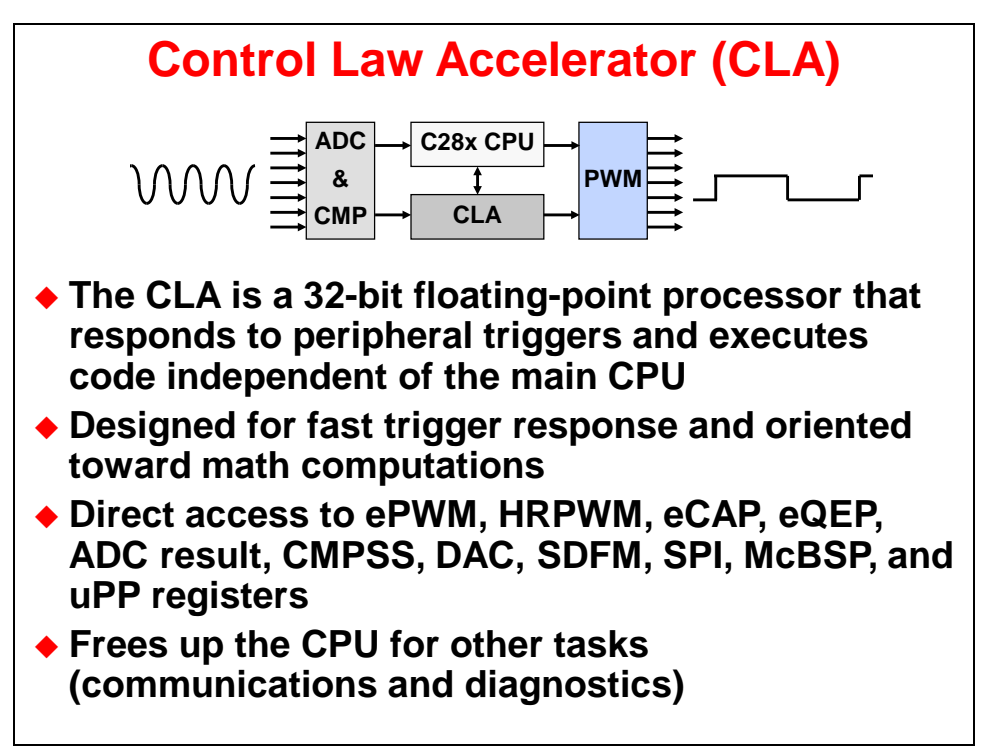

### Viterbi / Complex Math Unit (VCU)

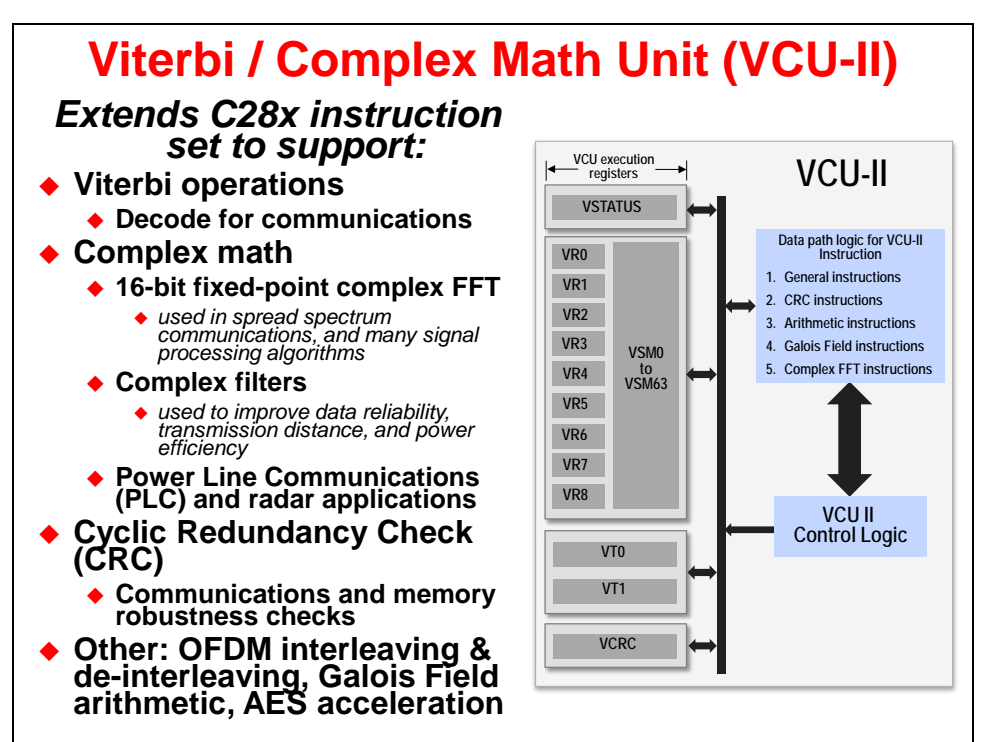

# Trigonometric Math Unit (TMU)

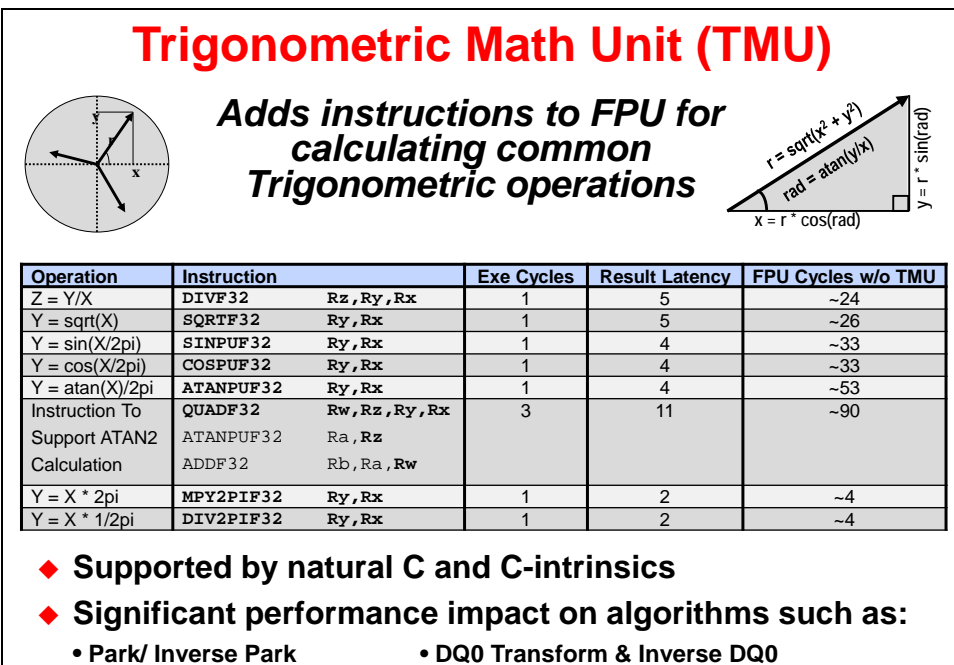

- Space Vector GEN

- FFT Magnitude & Phase Calculations

#### External Memory Interface (EMIF)

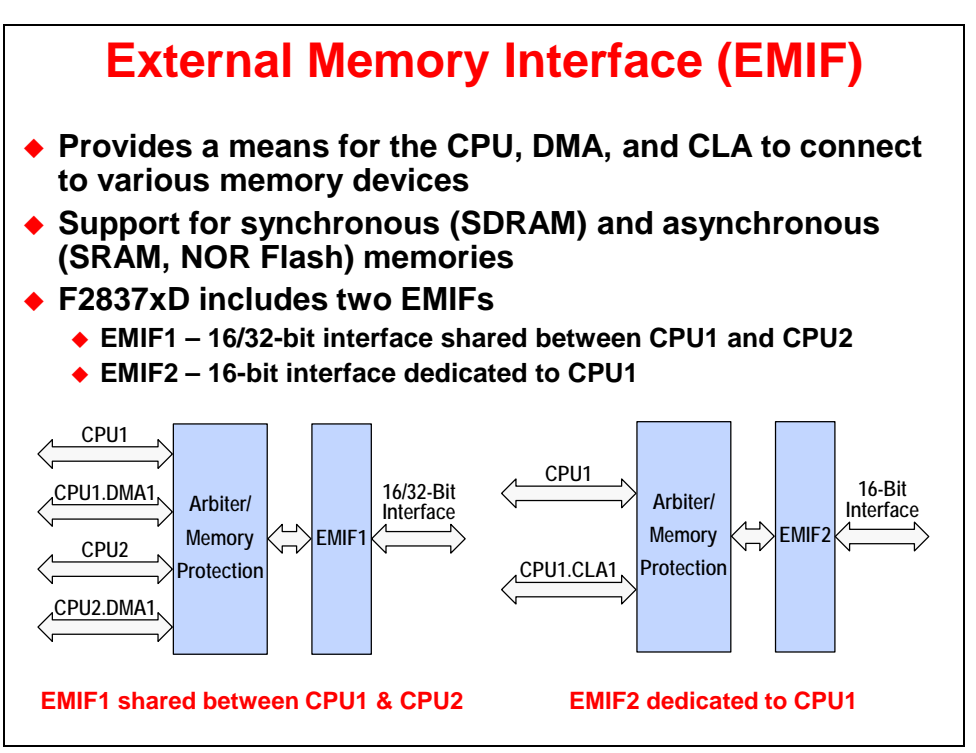

#### **Communication Peripherals**

#### **Communication Peripherals**

- Four Serial Communication Interfaces (SCI) with 16-level deep TX/RX FIFOs
- Three Serial Peripheral Interfaces (SPI) with 16-level deep TX/RX FIFOs
- Two Inter-Integrated Circuit Interfaces (I2C) with 16-level deep TX/RX FIFOs
- Two Multi-channel Buffered Serial Ports (McBSP) with double-buffered TX and triplebuffered RX
- Two Controller Area Network Ports (CAN) with 32 mailboxes each
- One USB + PHY port

### **On-Chip Safety Features**

#### **On-Chip Safety Features**

- Memory Protection
  - ECC and parity enabled RAMs, shared RAMs protection
  - ECC enabled flash memory
- Clock Checks
  - Missing clock detection logic
  - PLLSLIP detection
  - MIWDs
  - Windowed watchdog
- Write Register Protection
  - LOCK protection on system configuration registers
  - EALLOW protection
  - CPU1 and CPU2 PIE vector address validity check

#### Annunciation

Single error pin for external signalling of error

### **Programming Development Environment**

### **Programming Model**

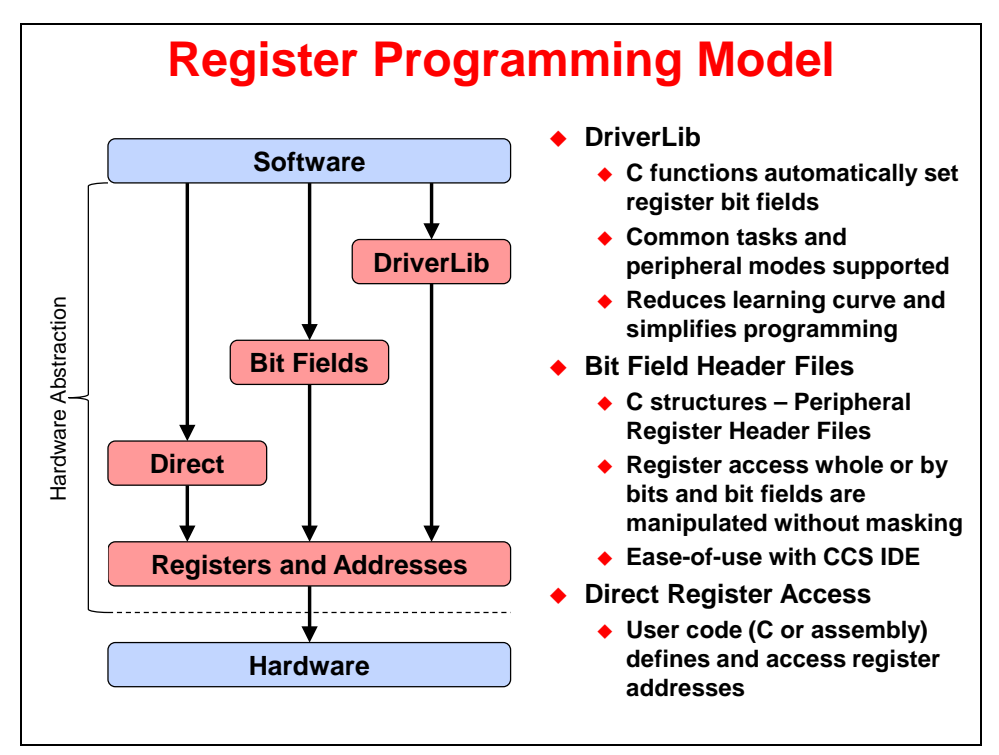

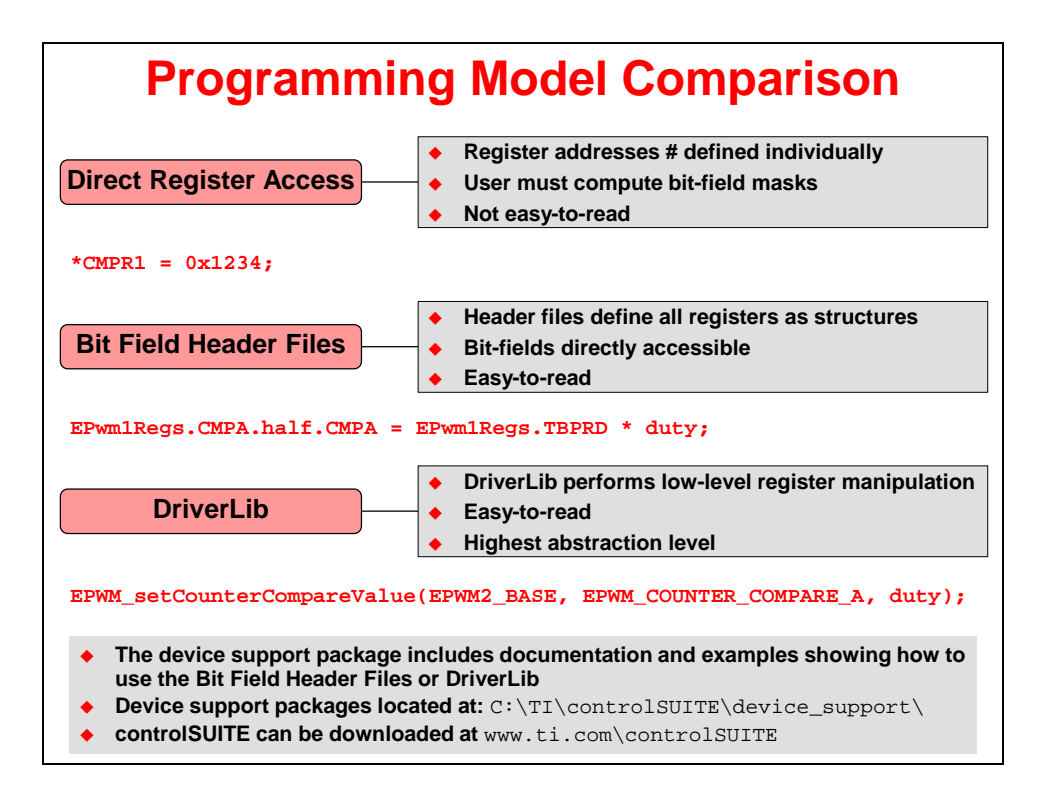

### **Code Composer Studio**

Code Composer Studio<sup>™</sup> (CCS) is an integrated development environment (IDE) for Texas Instruments (TI) embedded processor families. CCS comprises a suite of tools used to develop and debug embedded applications. It includes compilers for each of TI's device families, source code editor, project build environment, debugger, profiler, simulators, real-time operating system and many other features. The intuitive IDE provides a single user interface taking you through each step of the application development flow. Familiar tools and interfaces allow users to get started faster than ever before and add functionality to their application thanks to sophisticated productivity tools.

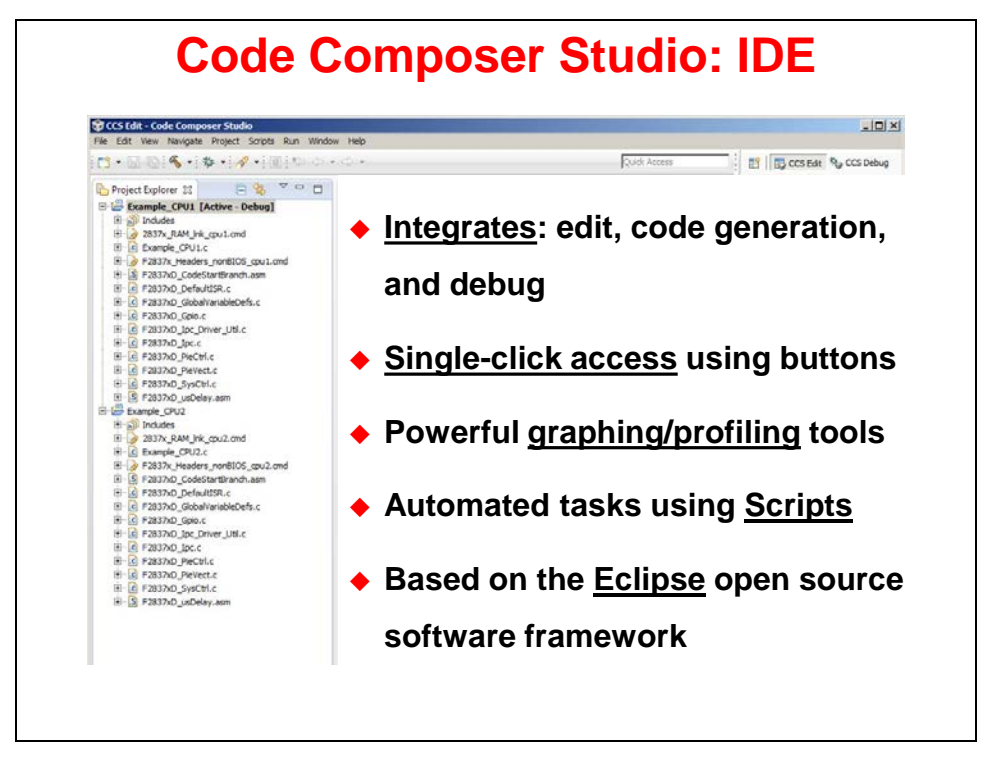

CCS is based on the Eclipse open source software framework. The Eclipse software framework was originally developed as an open framework for creating development tools. Eclipse offers an excellent software framework for building software development environments and it is becoming a standard framework used by many embedded software vendors. CCS combines the advantages of the Eclipse software framework with advanced embedded debug capabilities from TI resulting in a compelling feature-rich development environment for embedded developers. CCS supports running on both Windows and Linux PCs. Note that not all features or devices are supported on Linux.

# Software Development and COFF Concepts

In an effort to standardize the software development process, TI uses the Common Object File Format (COFF). COFF has several features which make it a powerful software development system. It is most useful when the development task is split between several programmers.

Each file of code, called a *module*, may be written independently, including the specification of all resources necessary for the proper operation of the module. Modules can be written using CCS or any text editor capable of providing a simple ASCII file output. The expected extension of a source file is .ASM for assembly and .C for C programs.

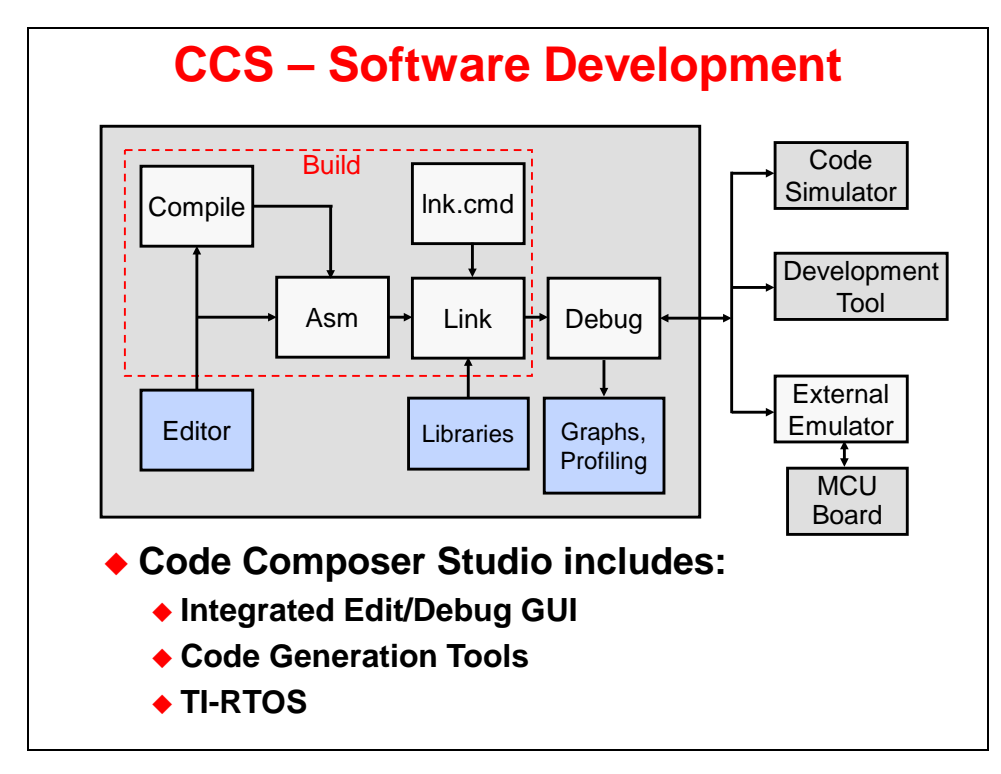

CCS includes a built-in editor, compiler, assembler, linker, and an automatic build process. Additionally, tools to connect file input and output, as well as built-in graph displays for output are available. Other features can be added using the plug-ins capability

Numerous modules are joined to form a complete program by using the *linker*. *The linker* efficiently allocates the resources available on the device to each module in the system. The linker uses a command (.CMD) file to identify the memory resources and placement of where the various sections within each module are to go. Outputs of the linking process includes the linked object file (.OUT), which runs on the device, and can include a .MAP file which identifies where each linked section is located.

The high level of modularity and portability resulting from this system simplifies the processes of verification, debug and maintenance. The process of COFF development is presented in greater detail in the following paragraphs.

The concept of COFF tools is to allow modular development of software independent of hardware concerns. An individual assembly language file is written to perform a single task and may be linked with several other tasks to achieve a more complex total system.

Writing code in modular form permits code to be developed by several people working in parallel so the development cycle is shortened. Debugging and upgrading code is faster, since components of the system, rather than the entire system, is being operated upon. Also, new systems may be developed more rapidly if previously developed modules can be used in them.

Code developed independently of hardware concerns increases the benefits of modularity by allowing the programmer to focus on the code and not waste time managing memory and moving code as other code components grow or shrink. A linker is invoked to allocate systems hardware to the modules desired to build a system. Changes in any or all modules, when re-linked, create a new hardware allocation, avoiding the possibility of memory resource conflicts.

# **Edit and Debug Perspective**

A perspective defines the initial layout views of the workbench windows, toolbars, and menus that are appropriate for a specific type of task, such as code development or debugging. This minimizes clutter to the user interface.

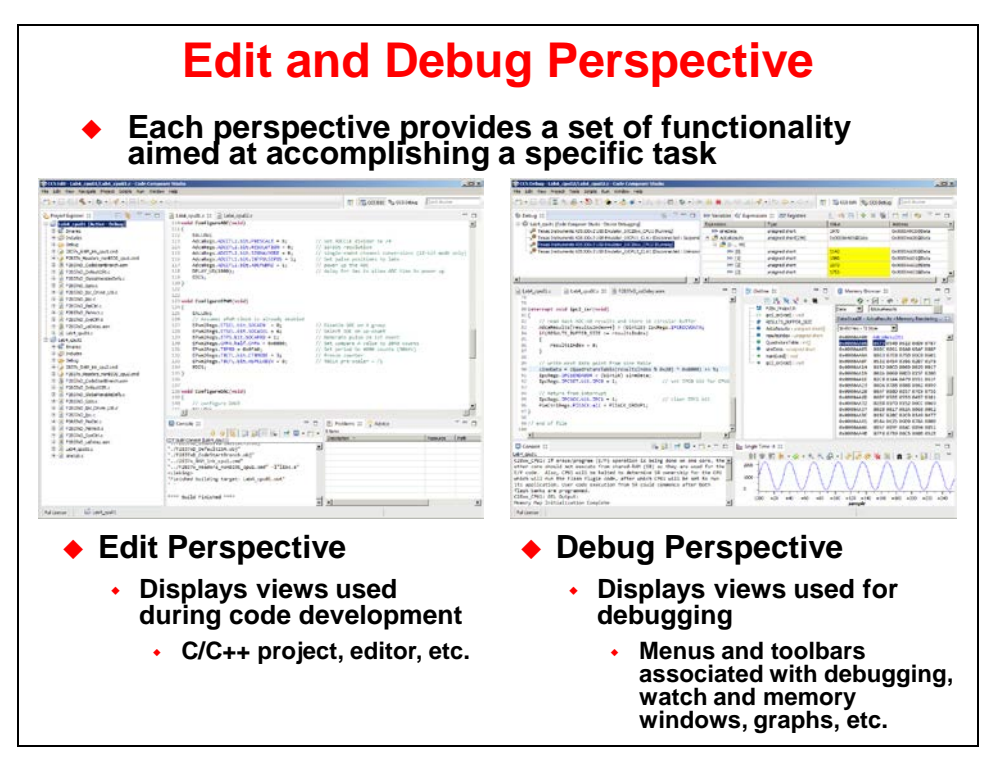

# **Target Configuration**

A Target Configuration tells CCS how to connect to the device. It describes the device using GEL files and device configuration files. The configuration files are XML files and have a \*.ccxIm file extension.

| 💱 New Targ                                                                               | et Configuration                                                                                                    |         |                                                                                                    |              |                                 |                                        |     |
|------------------------------------------------------------------------------------------|----------------------------------------------------------------------------------------------------|---------|----------------------------------------------------------------------------------------------------|--------------|---------------------------------|----------------------------------------|-----|
| Target Con                                                                               | figuration                                                                                                    |         |                                                                                                    |              |                                 |                                        |     |
|                                                                                          | v rarget configuration file.                                                                                                    |         |                                                                                                    | • •          |                                 | low > Tor                              | ~ ~ |
| File name:                                                                               | F2837xD.ccxml                                                                                                    |         |                                                                                                    | • -          |                                 | iew - Tar                              | ge  |
| Use shar                                                                                 | ed location                                                                                                    |         |                                                                                                    | C            | onfigu                          | ration File                            | )   |
| Location:                                                                                | :/Users/ <name>/ti/CCSTargetConfigurations File Sys</name>                                                                                                  | tem Wor | kspace                                                                                                 |              | •                               |                                        |     |
|                                                                                          |                                                                                                    |         |                                                                                                    |              |                                 |                                        |     |
|                                                                                          |                                                                                                    |         |                                                                                                    |              |                                 |                                        |     |
| ?                                                                                        | Fi                                                                                                    | nish    | Cancel                                                                                                 |              |                                 |                                        |     |
| ?                                                                                        | Fi                                                                                                    | nish    | Cancel                                                                                                 |              |                                 |                                        |     |
| ?                                                                                        | F                                                                                                    | nish    | Cancel                                                                                                 |              |                                 |                                        |     |
| ?                                                                                        | F                                                                                                    | nish    | Cancel                                                                                                 |              |                                 |                                        |     |
| ?<br>F2837xD.ccxm                                                                        | I X                                                                                                    | nish    | Cancel                                                                                                 |              |                                 |                                        |     |
| ?<br>F2837xD.ccxm<br>sic                                                                 | Fi 12                                                                                                    | nish    | Cancel                                                                                                 |              |                                 |                                        |     |
| ?<br>F2837xD.ccxm<br>sic<br>eneral Setup                                                 | 1 12                                                                                                    | nish    | Cancel Advanced Setup                                                                                  |              |                                 |                                        |     |
| ?<br>2837xD.ccxm<br>sic<br>meral Setup<br>is section desc                                | Fi                                                                                                    | nish    | Cancel Advanced Setup                                                                                  |              | Select of                       | connection t                           | УF  |
| 2837xD.com<br>sic<br>meral Setup<br>is section desc<br>onnection<br>bard or Device       | Fi<br>ribes the general configuration about the target.<br>Texas Instruments XDS100v2 USB Debug Probe<br>[7283790                                           | nish    | Cancel Advanced Setup Target Configurat                                                                |              | Select of                       | connection t                           | УF  |
| 2837xD.ccxm<br>sic<br>neral Setup<br>is section desc<br>onnection<br>bard or Device      | Fi<br>at 12<br>ribes the general configuration about the target.<br>Texas Instruments XD5100v2 USB Debug Probe<br>F28379D<br>Tes320F28379D                  | nish    | Cancel Advanced Setup Target Configurat Save Configurat                                                | ioni 🔶       | Select of Select of             | connection t<br>device                 | УŖ  |
| 2837xD.ccom<br>sic<br>neral Setup<br>is section deso<br>annection<br>bard or Device      | Fi<br>at 18<br>ribes the general configuration about the target.<br>Texas Instruments XDS100v2 USB Debug Probe<br>F28379D<br>TMS320F28379D                  | nish    | Cancel Advanced Setup Target Configurat Save Save                                                      | kons<br>kons | Select of                       | connection t<br>device                 | УF  |
| ?<br>2837xD.ccxm<br>sic<br>neral Setup<br>is section desc<br>onnection<br>aard or Device | Fi       I 21       robes the general configuration about the target.       Texas Instruments XDS100v2 USB Debug Probe       F28379D       I 1145320F28379D | nish    | Cancel Advanced Setup Target Configurati Save Test Connection Test Connection                          | ions 🔶       | Select o<br>Select o<br>Save co | connection t<br>device<br>onfiguration | Яķ  |
| ?<br>52837xD.ccm<br>sic<br>eneral Setup<br>is section desc<br>onnection<br>and or Device | Fi<br>1 23<br>ribes the general configuration about the target.<br>Texas Instruments XDS100v2 USB Debug Probe<br>F28379D<br>TMS320F28379D                   | rish    | Cancel Advanced Setup Target Configurat Save Test Connection To test a connection To test a connection | ion +        | Select o<br>Select o<br>Save co | connection t<br>device<br>onfiguration | Лk  |

## **CCS Project and Build Options**

CCS works with a *project* paradigm. Essentially, within CCS you create a project for each executable program you wish to create. Projects store all the information required to build the executable. For example, it lists things like: the source files, the header files, the target system's memory-map, and program build options.

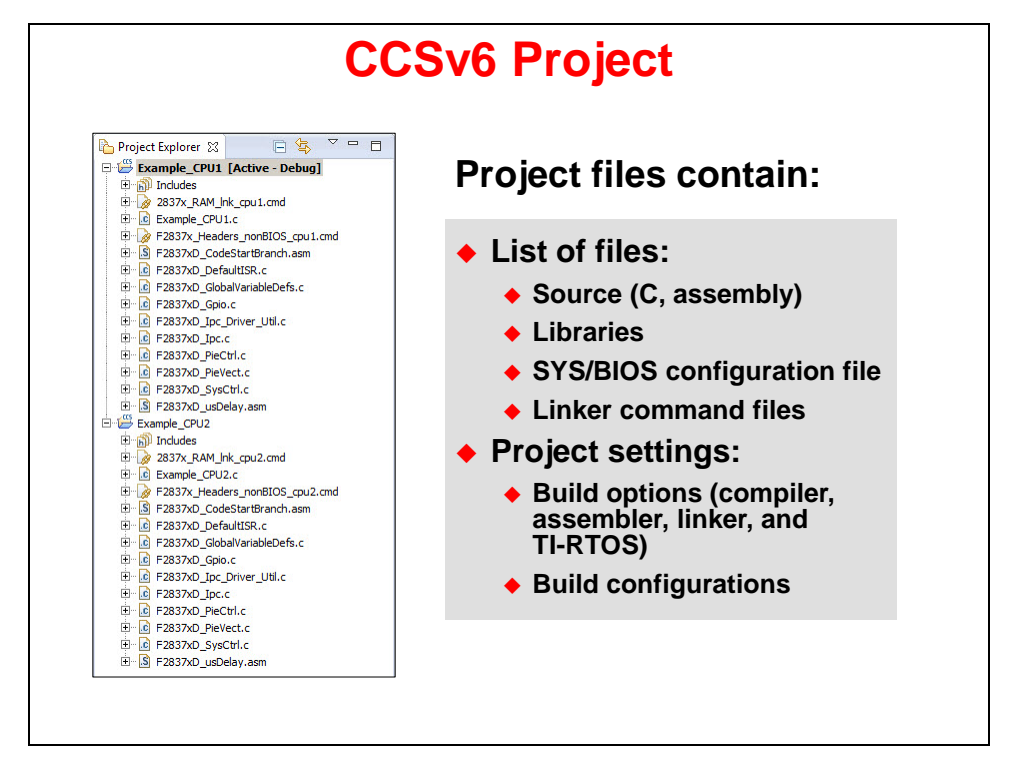

To create a new project, you need to select the following menu items:

File  $\rightarrow$  New  $\rightarrow$  CCS Project

Along with the main Project menu, you can also manage open projects using the right-click popup menu. Either of these menus allows you to modify a project, such as add files to a project, or open the properties of a project to set the build options.

A graphical user interface (GUI) is used to assist in creating a new project. The GUI is shown in the slide below.

|                                           |                            | ♦ File → New     | → CCS Project                                           |                     |
|-------------------------------------------|----------------------------|------------------|---------------------------------------------------------|---------------------|
|                                           | CPU1                       |                  | CPI                                                     | J2                  |
| New CCS Project                           |                            |                  | 💱 New CCS Project                                       |                     |
| CCS Project<br>Create a new CCS Proj      | ĸt.                        |                  | CCS Project<br>Create a new CCS Project.                |                     |
| Target: 2837xD 0                          | etino 💽 🕅                  | 45320F28379D     | Target: 2837xD Defino                                   | TM5320F28379D       |
| Connection:                               |                            | yeriy            | Connection:                                             | yerdy               |
| C28XX [C2000]                             |                            |                  | C280X [C2000]                                           |                     |
| Project name: Ex                          | ample_CPU1                 |                  | Project name: Example_CPU2                              |                     |
| Use default locatio                       | n                          |                  | Use default location                                    |                     |
| Location: C:                              | F2837xD/Labs\Example\cpu01 | Browse           | Location: C:\F2837xD\Labs\Example\                      | cpu02 Browse        |
| Compiler version:                         | v15.12.3.LTS               | More             | Compler version: TI v15.12.3.LTS                        | More                |
| Advanced settings                         |                            |                  | Advanced settings                                       |                     |
| Provanced sectings                        | of asymmetry               |                  | Protect templates and examples                          |                     |
| 0                                         | Kack, Tvest                | > Pinsh Cancel   | (2)                                                     | Next> Finish Cancel |
| <ul> <li>Advanced settings</li> </ul>     | Advanced                   | Setting / Projec | t Templates and Exa<br>• Project templates and examples | mples               |
| Output type:                              | Executable                 | -                | Fight Hill State is                                     | elected device.     |
| Output format:                            |                            | -                | Empty Project                                           |                     |
|                                           |                            | 2                | Empty Project (with main.c)                             |                     |
| Device endianness:                        |                            | W Broute         | Empty RTSC Project                                      |                     |
| Device endianness:<br>Unker command file: | cours>                     |                  | D TT Barry Damaker                                      |                     |

Project options direct the code generation tools (i.e. compiler, assembler, linker) to create code according to your system's needs. When you create a new project, CCS creates two sets of build options – called configurations: one called *Debug*, the other *Release* (you might think of as optimize).

To make it easier to choose build options, CCS provides a graphical user interface (GUI) for the various compiler and linker options. The following slide is a sample of the configuration options.

There is a one-to-one relationship between the items in the text box on the main page and the GUI check and drop-down box selections. Once you have mastered the various options, you can probably find yourself just typing in the options.

There are many linker options but these four handle all of the basic needs.

- -o <filename> specifies the output (executable) filename.
- -m <filename> creates a map file. This file reports the linker's results.
- -c tells the compiler to autoinitialize your global and static variables.
- -x tells the compiler to exhaustively read the libraries. Without this option libraries are searched only once, and therefore backwards references may not be resolved.

To help make sense of the many compiler options, TI provides two default sets of options (configurations) in each new project you create. The Release (optimized) configuration invokes the optimizer with –o3 and disables source-level, symbolic debugging by omitting –g (which disables some optimizations to enable debug).

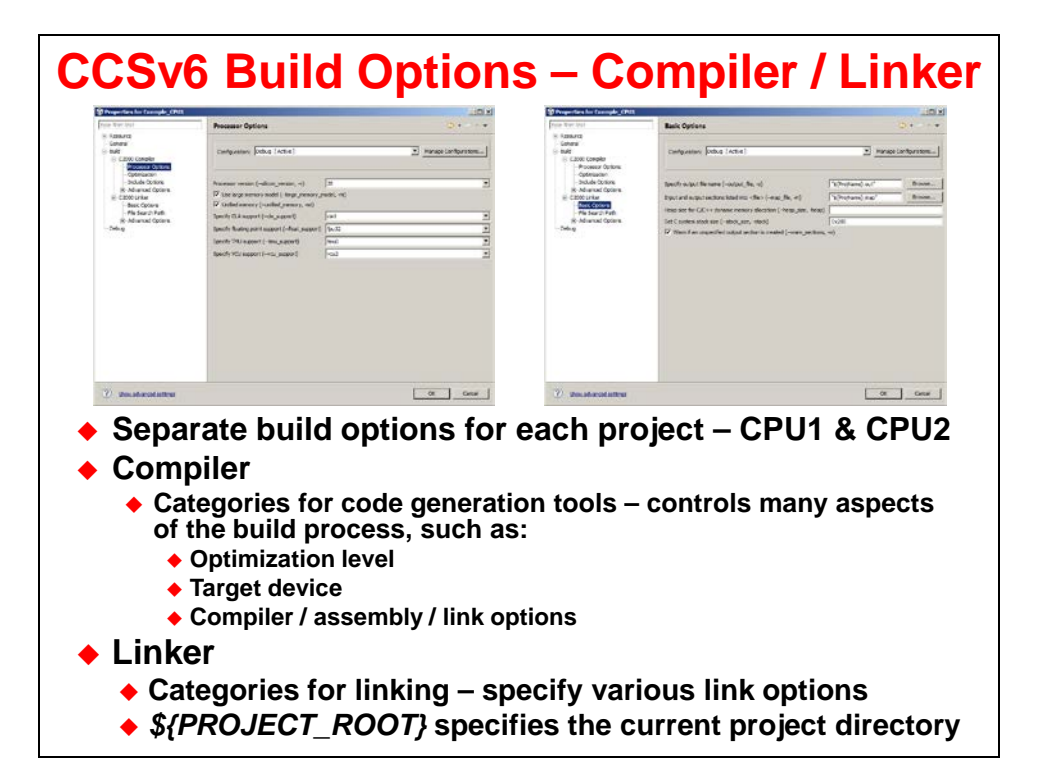

# **CCSv6 Debug Environment**

The basic buttons that control the debug environment are located in the top of CCS:

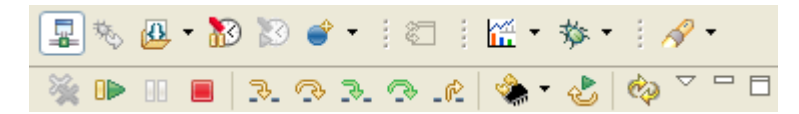

The common debugging and program execution descriptions are shown below:

#### Start debugging

| Image | Name                        | Description                                                                                                    | Availability                                               |
|-------|-----------------------------|----------------------------------------------------------------------------------------------------|------------------------------------------------------------|
| E     | New Target<br>Configuration | Creates a new target configuration file.                                                                                     | File New Menu<br>Target Menu                               |
| 蓉     | Debug                       | Opens a dialog to modify existing debug configura-<br>tions. Its drop down can be used to access other<br>launching options. | Debug Toolbar<br>Target Menu                               |
| -     | Connect<br>Target           | Connect to hardware targets.                                                                                                 | TI Debug Toolbar<br>Target Menu<br>Debug View Context Menu |
|       | Terminate All               | Terminates all active debug sessions.                                                                                        | Target Menu<br>Debug View Toolbar                          |

#### Program execution

| Image        | Name                  | Description                                                                                                    | Availability                                                          |
|--------------|-----------------------|----------------------------------------------------------------------------------------------------|-----------------------------------------------------------------------|
| 00           | Halt                  | Halts the selected target. The rest of the debug views will update automatically with most recent target data.                                                                                                    | Target Menu<br>Debug View Toolbar                                     |
|              | Run                   | Resumes the execution of the currently loaded program from the current PC location. Execution continues until a breakpoint is encountered.                                                                                                    | Target Menu<br>Debug View Toolbar                                     |
| ⇒]           | Run to Line           | Resumes the execution of the currently loaded<br>program from the current PC location. Execution<br>continues until the specific source/assembly line is<br>reached.                                                                                                    | Target Menu<br>Disassembly Context Menu<br>Source Editor Context Menu |
| <b>@</b> ⊾   | Go to Main            | Runs the programs until the beginning of function main in reached.                                                                                                    | Debug View Toolbar                                                    |
| ₹            | Step Into             | Steps into the highlighted statement.                                                                                                    | Target Menu<br>Debug View Toolbar                                     |
| ¢            | Step Over             | Steps over the highlighted statement. Execution<br>will continue at the next line either in the same<br>method or (if you are at the end of a method) it<br>will continue in the method from which the current<br>method was called. The cursor jumps to the decla-<br>ration of the method and selects this line. | Target Menu<br>Debug View Toolbar                                     |
| _ <b>r</b> ^ | Step Return           | Steps out of the current method.                                                                                                    | Target Menu<br>Debug View Toolbar                                     |
| ٠            | Reset                 | Resets the selected target. The drop-down menu has various advanced reset options, depending on the selected device.                                                                                                    | Target Menu<br>Debug View Toolbar                                     |
| <sup>€</sup> | Restart               | Restores the PC to the entry point for the currently<br>loaded program. If the debugger option "Run to<br>main on target load or restart" is set the target will<br>run to the specified symbol, otherwise the execu-<br>tion state of the target is not changed.                                                  | Target Menu<br>Debug View Toolbar                                     |
| 3.           | Assembly<br>Step Into | The debugger executes the next assembly instruc-<br>tion, whether source is available or not.                                                                                                    | TI Explicit Stepping Toolbar<br>Target Advanced Menu                  |
| ٩            | Assembly<br>Step Over | The debugger steps over a single assembly instruc-<br>tion. If the instruction is an assembly subroutine,<br>the debugger executes the assembly subroutine<br>and then halts after the assembly function returns.                                                                                                  | TI Explicit Stepping Toolbar<br>Target Advanced Menu                  |

### **Dual Subsystem Debug**

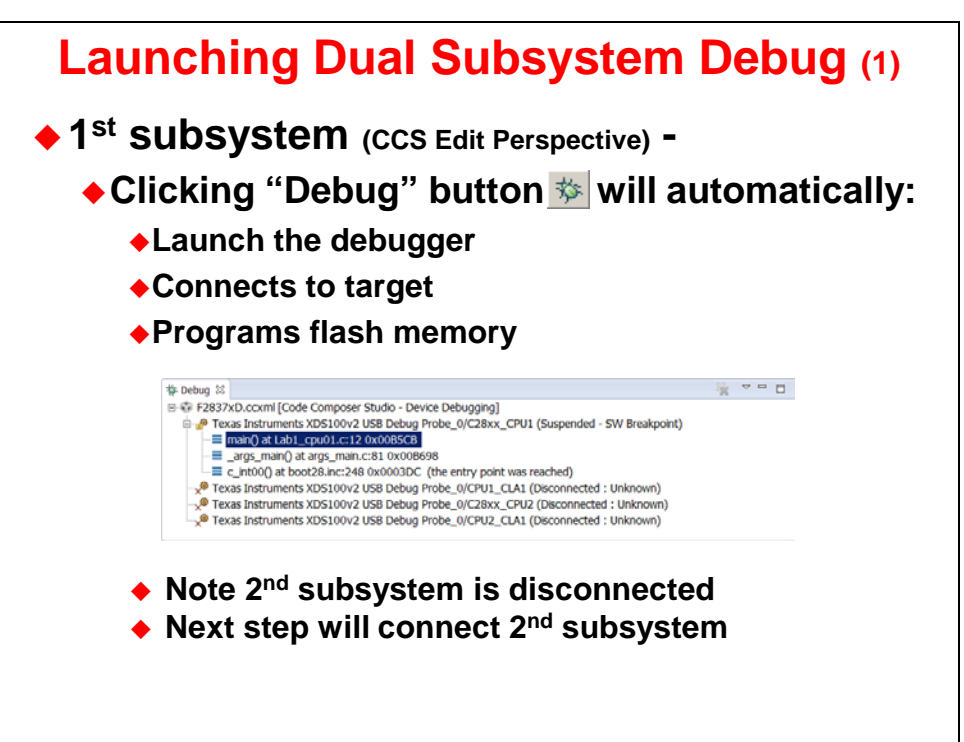

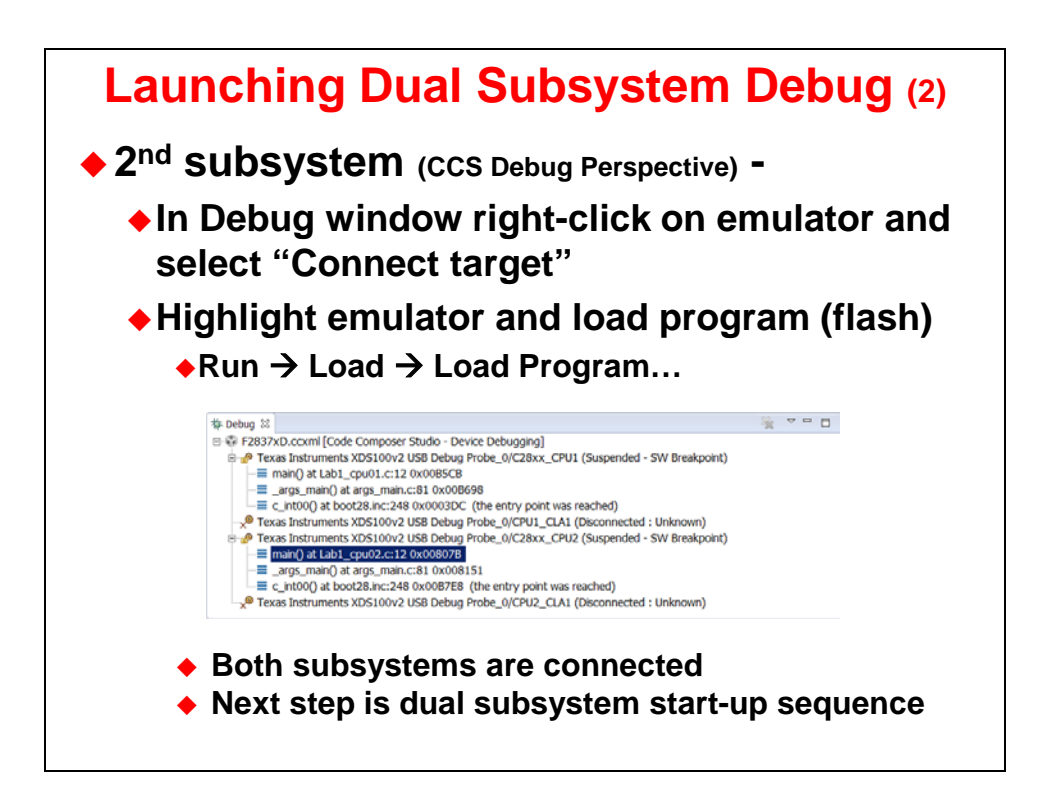

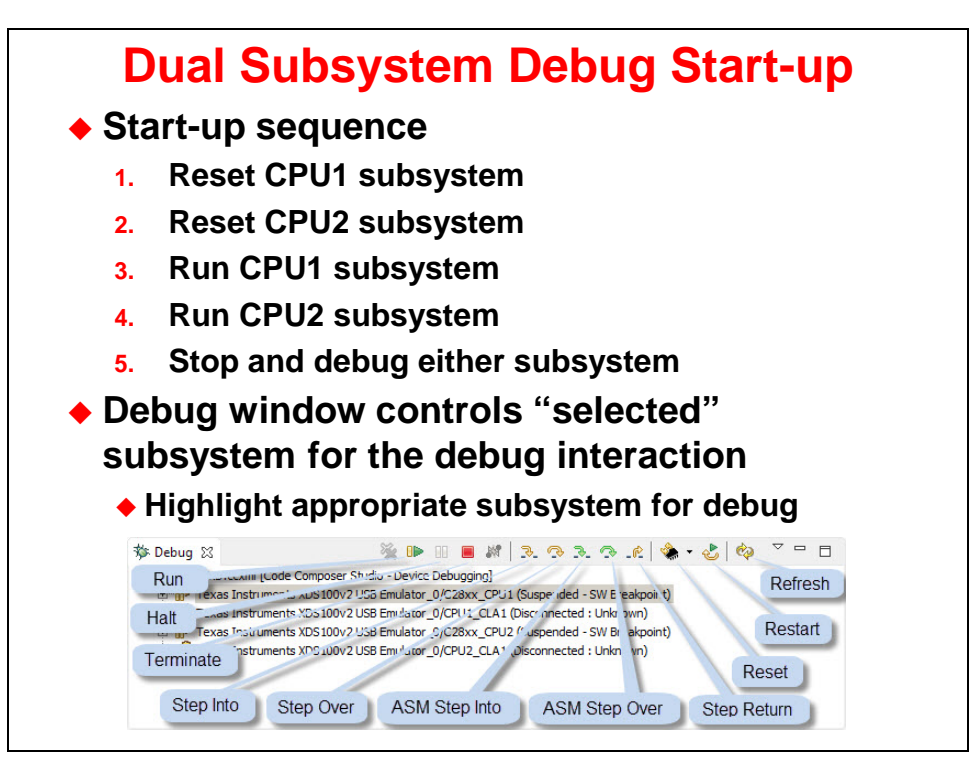

#### Lab File Directory Structure

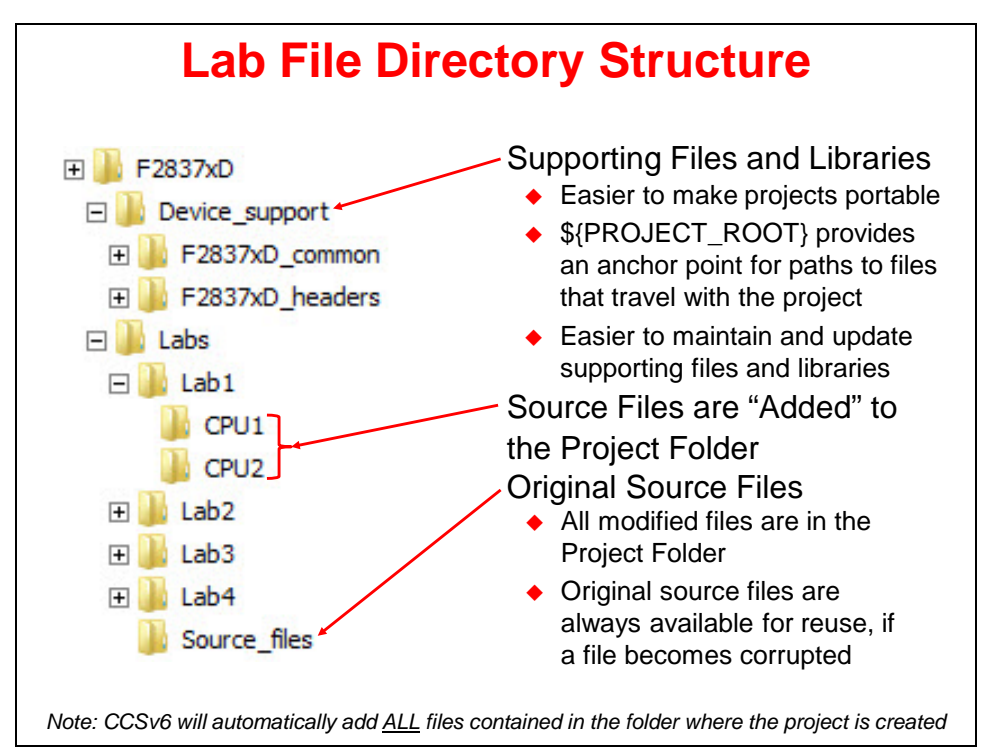

### Lab 1: Dual-Core Debug with F2837xD

#### > Objective

The objective of this lab exercise is to become familiar with the Code Composer Studio (CCS) development environment while using a dual core F2837xD device. Details on setting up the target configuration, creating a new project, setting build options, and connecting to the dual-core device will be explained. A typical F2837xD application consists of two separate and completely independent CCS projects. One project is for CPU1, and the other project is for CPU2. A project contains all the files needed to develop an executable output file (.out) which can be run on the F2837xD device. In this lab exercise we will have CPU1 blink LED D10 and the CPU2 blink LED D9.

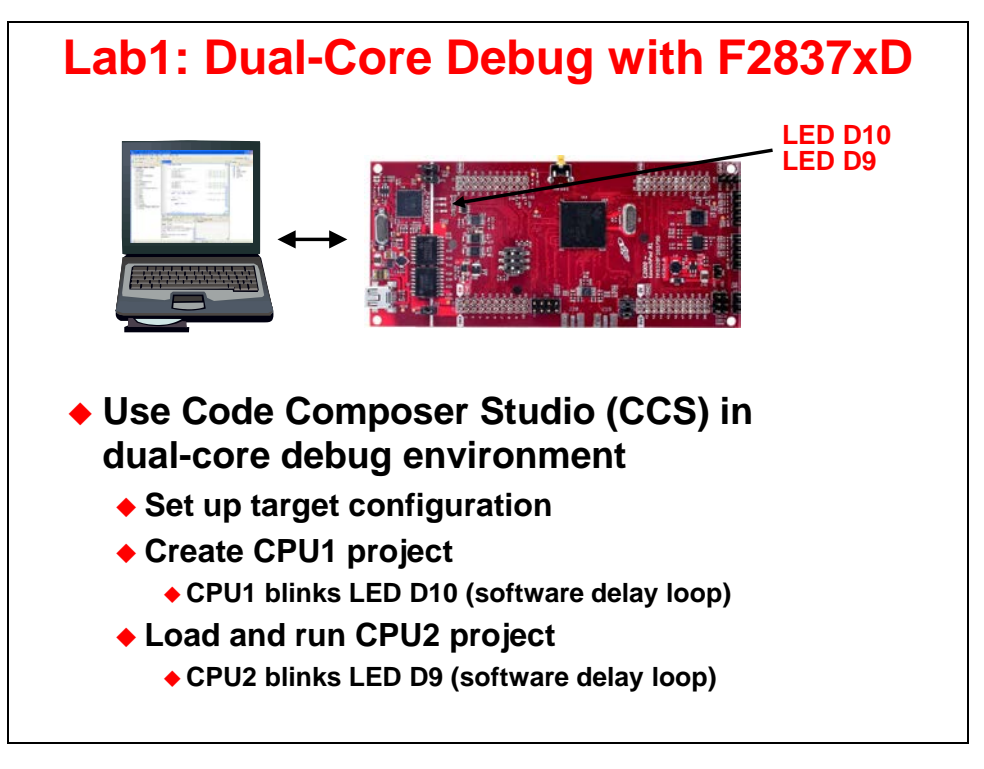

#### Initial Hardware Set Up

**Note:** The lab exercises in this workshop have been developed and targeted for the F28379D LaunchPad. Optionally, the F28379D Experimenter Kit can be used. Other F2807x or F2837xS development tool kits may be used and might require some minor modifications to the lab code and/or lab directions; however the Inter-Processor Communications lab exercise will require either the F28379D LaunchPad or the F28379D Experimenter Kit. Refer to Appendix A for additional information about the F28379D Experimenter Kit.

#### • F28379D LaunchPad:

Using the supplied USB cable – plug the USB Standard Type A connector into the computer USB port and the USB Mini Type B connector into the LaunchPad. This will power the LaunchPad using the power supplied by the computer USB port. Additionally, this USB port will provide the JTAG communication link between the device and Code Composer Studio.

At the beginning of the workshop, boot mode switch S1 position 3 must be set to "1 - ON". This will configure the device for emulation boot mode.

#### Initial Software Set Up

*Code Composer Studio* must be installed in addition to the workshop files. A local copy of the required *controlSUITE* files is included with the lab files. This provides portability, making the workshop files self-contained and independent of other support files or resources. The lab directions for this workshop are based on all software installed in their default locations.

> Procedure

#### Start Code Composer Studio and Open a Workspace

1. Start Code Composer Studio (CCS) by double clicking the icon on the desktop or selecting it from the Windows Start menu. When CCS loads, a dialog box will prompt you for the location of a workspace folder. Use the default location for the workspace and click OK.

This folder contains all CCS custom settings, which includes project settings and views when CCS is closed so that the same projects and settings will be available when CCS is opened again. The workspace is saved automatically when CCS is closed.

 The first time CCS opens, an introduction page appears. Close the page by clicking the x on the "Getting Started" tab. You should now have an empty workbench. The term "workbench" refers to the desktop development environment. Maximize CCS to fill your screen.

The workbench will open in the "CCS Edit" perspective view. Notice the CCS Edit icon in the upper right-hand corner. A perspective defines the initial layout views of the workbench windows, toolbars, and menus which are appropriate for a specific type of task (i.e. code development or debugging). This minimizes clutter to the user interface. The "CCS Edit" perspective is used to create or build C/C++ projects. A "CCS Debug" perspective view will automatically be enabled when the debug session is started. This perspective is used for debugging C/C++ projects.

#### Set Up Target Configuration

3. Open the emulator target configuration dialog box. On the menu bar click:

File  $\rightarrow$  New  $\rightarrow$  Target Configuration File

In the file name field type **F2837xD.ccxml**. This is just a descriptive name since multiple target configuration files can be created. Leave the "Use shared location" box checked and select Finish.

- 4. In the next window that appears, select the emulator using the "Connection" pull-down list and choose "Texas Instruments XDS100v2 USB Debug Probe". In the "Board or Device" box type F28379D to filter the options. In the box below, check the box to select "F28379D". Click Save to save the configuration, then close the "F2837xD.ccxml" set up window by clicking the x on the tab.
- 5. To view the target configurations, click:

View  $\rightarrow$  Target Configurations

and click the plus sign (+) to the left of "User Defined". Notice that the F2837xD.ccxml file is listed and set as the default. If it is not set as the default, right-click on the .ccxml file and select "Set as Default". Close the Target Configurations window by clicking the x on the tab.

#### Create a New Project – CPU1

6. A *project* contains all the files needed to develop an executable output file (.out) which will run on the MCU hardware. To create a new project for CPU1 click:

File  $\rightarrow$  New  $\rightarrow$  CCS Project

A CCS Project window will open. At the top of this window, filter the "Target" options by using the pull-down list on the left and choose "2837xD Delfino". In the pull-down list immediately to the right, choose the "TMS320F28379D" device.

Leave the "Connection" box blank since we already set up the target configuration.

7. The next section selects the project settings. In the Project name field type **Lab1\_cpu01**. <u>Uncheck</u> the "Use default location" box. Click the Browse... button and navigate to:

```
C:\F2837xD\Labs\Lab1\cpu01
```

Click OK.

- 8. Next, open the "Advanced setting" section and set the "Linker command file" to "<none>". We will be using our own linker command file, rather than the one supplied by CCS.
- 9. Then, open the "Project templates and examples" section and select the "Empty Project" template. Click Finish.

A new project has now been created. Notice the "Project Explorer" window contains Lab1\_cpu01. The project is set Active and the output files will be located in the Debug folder. At this point, the project does not include any source files. The next step is to add the source files to the project.

#### Add Files to Project – CPU1

**Note:** The local copy of the supporting files and libraries in this workshop are identical to the required controlSUITE files. The workshop lab exercises will make use of these files as often as possible. When adding files to the project, a window will appear asking to "copy" or "link" the files. Selecting "Copy files" will make a copy of the original file to work with in the local project directory. Selecting "Link files" will set a reference to the original file and will use the original file. Typically, "link files" is used when the files will not be modified. To avoid accidently modifying the original files, we will use "copy files" throughout this workshop and work with the local copy in the project directory.

For convenience, all of the needed source files for this lab exercise are located in the same folder.

 To add the source files to the project, right-click on Lab1\_cpu01 in the "Project Explorer" window and select:

Add Files ...

or click: Project  $\rightarrow$  Add Files...

Navigate to C:\F2837xD\Labs\Source\_files. Select all of the files in this folder and click Open. Next, add ("copy files") the files to the project by clicking OK. The files used in this project are:

 2837xD\_RAM\_lnk\_cpul.cmd
 F2837x

 F2837xD\_CodeStartBranch.asm
 F2837x

 F2837xD\_DefaultISR.c
 F2837x

 F2837xD\_GlobalVariableDefs.c
 F2837x

 F2837xD\_Gpio.c
 Labl\_c

 F2837xD\_Headers\_nonBIOS\_cpul.cmd
 F2837x

F2837xD\_PieCtrl.c F2837xD\_PieVect.c F2837xD\_SysCtrl.c F2837xD\_usDelay.asm Lab1\_cpu01.c

In the Project Explorer window, click the plus sign (+) to the left of Lab1\_cpu01 and notice that the files are listed.

#### **Project Build Options – CPU1**

11. Configure the build options by right-clicking on Lab1\_cpu01 in the "Project Explorer" window and select "Properties". We need to set up the include search path to include the peripheral register header files. Under "C2000 Compiler" select "Include Options". In the search path box ("Add dir to #include search path") click the Add icon (first icon with green plus sign). Then in the "Add directory path" window type (one at a time):

#### \${PROJECT\_ROOT}/../../Device\_support/F2837xD\_headers/include

#### {PROJECT\_ROOT}/../../Device\_support/F2837xD\_common/include

Click OK to include each search path.

12. Next, we need to configure the predefined symbols. Under "C2000 Compiler" select "Advanced Options" and then "Predefined Symbols". In the predefined name box ("Predefine NAME") click the Add icon (first icon with green plus sign). Then in the "Enter Value" window type (one at a time): CPU1 and \_LAUNCHXL\_F28379D (note leading underscore). Click OK to include each name. These names are used in the project to conditionally include the peripheral register header files code specific to CPU1 and the LaunchPad. Finally, click OK to save and close the Properties window.

#### Inspect the Project – CPU1

13. Open and inspect Lab1\_cpu01.c by double clicking on the filename in the Project Explorer window. The code in this lab exercise will be running from internal RAM. In function main(), the code lines shown below are used to configure the GPIO pins. On the LaunchPad, GPIO31 and GPIO34 are used to blink LEDs D10 and D9, respectively.

```
14// Initialize GPIO
15
      InitGpio();
16
      EALLOW;
      GpioCtrlRegs.GPADIR.bit.GPI031 = 1;
17
18
      GPIO SetupPinOptions(34, GPIO OUTPUT, GPIO PUSHPULL);
      GPIO SetupPinMux(34, GPIO MUX CPU2, 0);
19
20
      EDIS;
21
      GpioDataRegs.GPADAT.bit.GPIO31 = 1;
                                             // Turn off LED
```

Since CPU1 has control over all the IO pins, GPIO31 can be manipulated directly by CPU1. However, for this lab exercise, we would like to have CPU2 control GPIO34 so it can blink D9. This will be accomplished using the IPC (Inter-Processor Communications) module on the device. The function calls are used here to set up the GPIO pin so it is ready for CPU2 to use.

14. At the bottom of function main() is an infinite "for" loop. The instructions inside the loop blink LED D10 on the LaunchPad at a rate determined by the DELAY\_US() macro. The LED status is changed by the code lines which write to the GPIO31 pin.

15. CCS contains an outline viewer which displays the components of each source file. Open the outline viewer by clicking:

View  $\rightarrow$  Outline

Notice that the outline window contents change as each source file is viewed in the editor. For the source file "Lab1\_cpu01" the outline window contains:

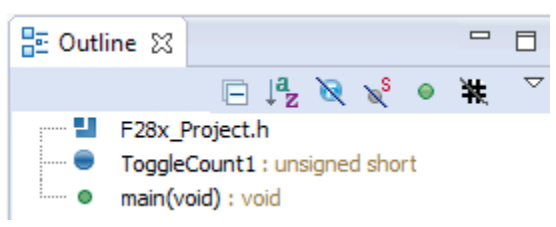

The list is short since this is a very simple project, but for more complex source files the "Outline" view provides a useful way of finding symbols and function calls within the file.

#### **Open a New Project – CPU2**

16. A project named Lab1\_cpu02 has been created for this lab exercise. Open the project by clicking on Project → Import CCS Projects. The "Import CCS Eclipse Projects" window will open then click Browse... next to the "Select search-directory" box. Navigate to: C:\F2837xD\Labs\Lab1\cpu02 and click OK. Then click Finish to import the project. All build options have been configured the same as the previous project (CPU1). The files used in this project are:

```
2837xD_RAM_lnk_cpu2.cmd
F2837xD_CodeStartBranch.asm
F2837xD_DefaultISR.c
F2837xD_GlobalVariableDefs.c
F2837xD_Gpio.c
F2837xD_Headers_nonBIOS_cpu2.cmd
```

F2837xD\_PieCtrl.c F2837xD\_PieVect.c F2837xD\_SysCtrl.c F2837xD\_usDelay.asm Lab1\_cpu02.c

#### Inspect the Project – CPU2

17. Open and inspect Lab1\_cpu02.c by double clicking on the filename in the Project Explorer window. The code for CPU2 is almost identical to that for CPU1. One difference is the timings of the LED status changes at the bottom of main(). Locate these lines. Notice that the code which toggles the I/O pin uses the function GPI0\_WritePin(). As mentioned, this uses the Inter-Processor Communications (IPC) module to send the data from CPU2 to CPU1, which has control over the GPIO pins.

#### Build and Load the Projects – CPU1 & CPU2

18. Two buttons on the horizontal toolbar control code generation. Hover your mouse over each button as you read their descriptions:

| 8 🐔 -  | · 参• · |                                                                  |
|--------|--------|------------------------------------------------------------------|
| Button | Name   | Description                                                      |
| 1      | Build  | Full build and link of all source files                          |
| 2      | Debug  | Automatically build, link, load/program and launch debug-session |

Note: In CCS the on-chip flash programmer is integrated into the debugger. When the program is loaded CCS will automatically determine which sections reside in flash memory based on the

linker command file. CCS will then program these sections into the on-chip flash memory. Additionally, in order to effectively debug with CCS, the symbolic debug information (e.g., symbol and label addresses, source file links, etc.) will automatically load so that CCS knows where everything is in your code. In this lab exercise, code will be running from RAM only.

- 19. In the Project Explorer window click on the "Lab1\_cpu01" project to set it active. Then click the "Build" button (hammer) and watch the tools run in the "Console" window. Check for any errors in the "Problems" window. Repeat this step for the "Lab1\_cpu02" project.
- 20. Again, in the Project Explorer window click on the "Lab1\_cpu01" project to set it active. CCS in the "CCS Edit" perspective view can automatically save modified source files, build the program, open the "CCS Debug" perspective view, connect and download it to the target (load RAM memory or program flash memory), and then run the program to the beginning main(), in a single step.

Click on the "Debug" button (green bug) or click RUN → Debug

A Launching Debug Session window will open. Select only CPU1 to load the program on, and then click ok.

The CCS Debug icon in the upper right-hand corner indicates that we are now in the "CCS Debug" perspective view. The program ran through the C-environment initialization routine in the run-time support library and stopped at "main()" in Lab1\_cpu01.c. The blue arrow in the left hand column of the source code window indicates the current position of the CPU1 program counter (PC). The "Debug" window reflects the current status of CPU1 and CPU2.

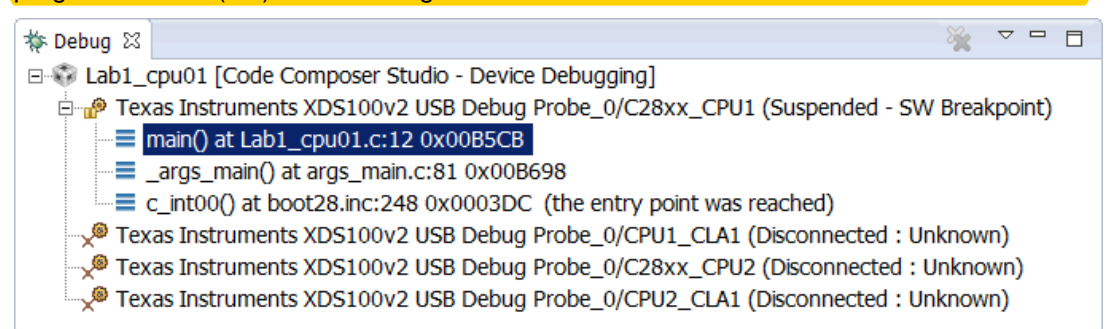

Notice that CPU1 is currently connected and CPU2 is "Disconnected". This means that CCS has no control over CPU2 thus far; it is freely running from the view of CCS. Of course CPU2 is under control of CPU1 and since we have not executed an Inter Processor Communication (IPC) command yet, CPU2 is stopped by an "Idle" mode instruction in the Boot ROM.

- 21. Next, we need to connect to and load the program on CPU2. Right-click at the line "Texas Instruments XDS100v2 USB Debug Probe\_0/C28xx\_CPU2" and select "Connect Target".
- 22. With the line "Texas Instruments XDS100v2 USB Debug Probe\_0/C28xx\_CPU2" still highlighted, load the program:

 $\texttt{Run} \rightarrow \texttt{Load} \rightarrow \texttt{Load} \texttt{Program...}$ 

Browse to the file: C:\F2837xD\Labs\Lab1\cpu02\Debug\Lab1\_cpu02.out and select OK to load the program.

#### **Debug Environment Windows**

It is standard debug practice to watch local and global variables while debugging code. There are various methods for doing this in Code Composer Studio. Next, we will examine the use of an "Expressions" window.

23. To add global variables to the "Expressions" window, click the "Expressions" tab near the top of the CCS window. (Note that the expressions window can be manually opened by clicking:

View  $\rightarrow$  Expressions on the menu bar). In the Expression window an ampersand, which means the "address of", is not used. The Expressions window knows we are specifying a symbol.

- 24. In main() for each CPU there is a counter which keeps track of the number of times each LED has changed state. We will monitor these variables. In the empty box in the "Expression" column (click on the text "Add new expression"), type **ToggleCount1** and then enter.
- 25. Repeat the above step to add the variable ToggleCount2 to the Expressions window.

#### Running the Code – CPU1 & CPU2

Two buttons on the horizontal toolbar are commonly used to control program execution. Hover your mouse over each button as you read the following descriptions:

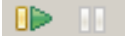

| <u>Button</u> | Name    | Description                       |
|---------------|---------|-----------------------------------|
| 1             | Resume  | Run the selected target (F8)      |
| 2             | Suspend | Halt the selected target (Alt+F8) |

- 26. In the Debug window, click on the line "Texas Instruments XDS100v2 USB Debug Probe\_0/C28xx\_CPU1". Then run the code on CPU1 by clicking the green "Resume" button. LED D10 on the LaunchPad should now be blinking at approximately 1Hz.
- 27. In the Debug window, click on the line "Texas Instruments XDS100v2 USB Debug Probe\_0/C28xx\_CPU2". As before, then run the code on CPU2 by clicking the "Resume" button. LED D9 should now also be blinking, though at a different frequency than D10.
- 28. Halt the CPU2 program by clicking on the "Suspend" button. In the Expressions window the ToggleCount2 variable should have recorded a small number of LED state changes. Notice that the ToggleCount1 variable is not recognized on CPU2
- 29. Click on CPU1 in the Debug window and halt the program using the "Suspend" button. Again, the ToggleCount1 variable should have a small number while ToggleCount2 is unrecognized.

In the forthcoming labs we will explore several other features of the CCS environment, including real-time debugging and the graph plotting capabilities of the software.

#### **Terminate Debug Session and Close Project**

30. The "Terminate" button will terminate the active debug session, close the debugger and return CCS to the "CCS Edit" perspective view.

Click: Run → Terminate or use the Terminate icon:

31. Next, close the Lab1\_cpu01 and Lab1\_cpu02 projects by right-clicking on each project in the Project Explorer window and select Close Project.

#### End of Exercise

### **Reset, Interrupts and System Initialization**

### **Reset Sources**

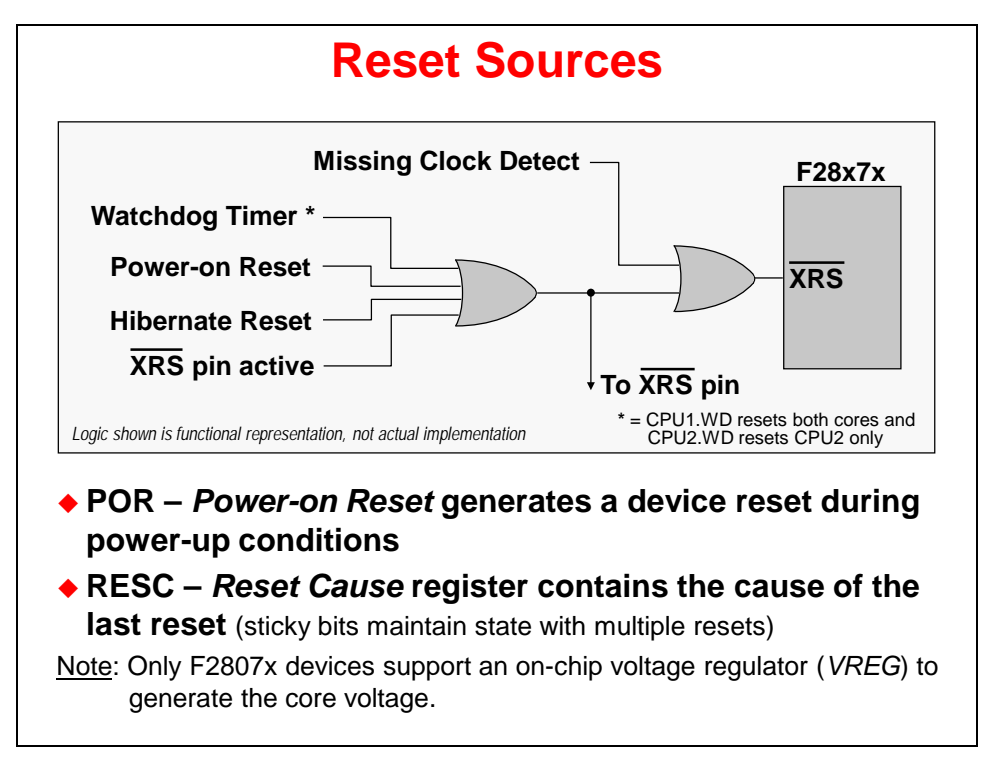

#### **Boot Process**

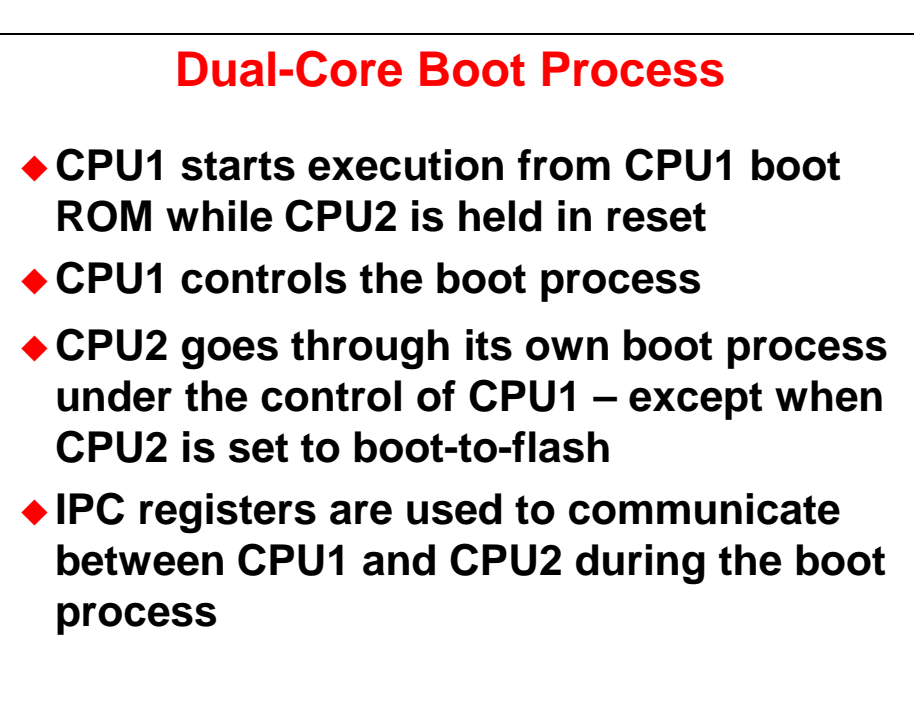

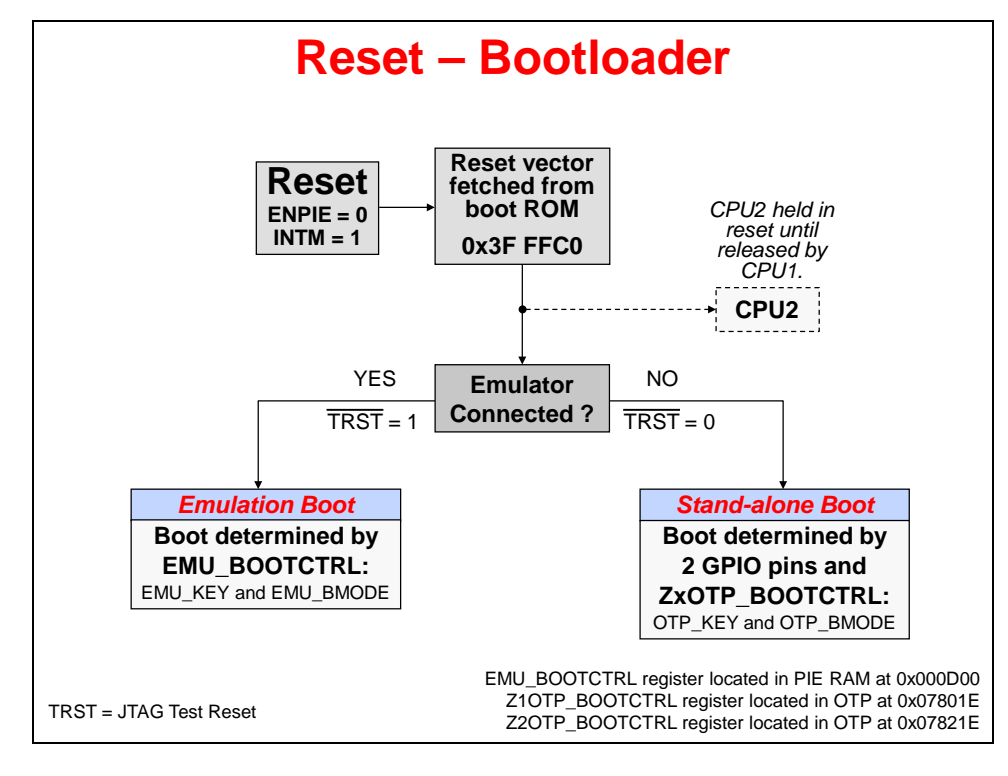

#### **Emulation Boot Mode**

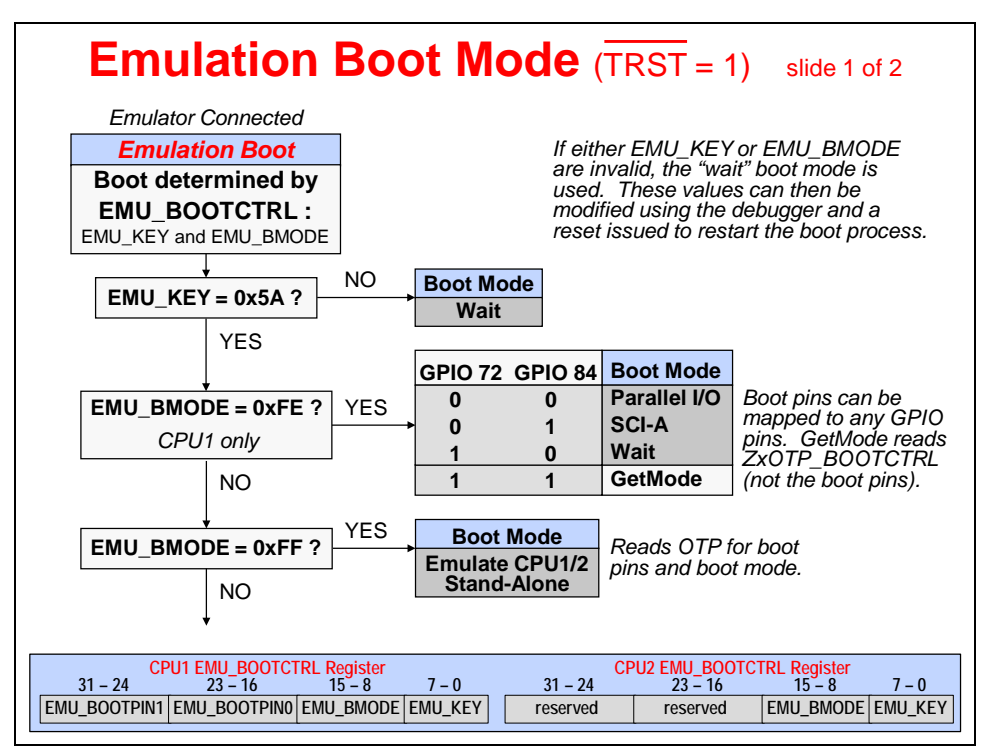

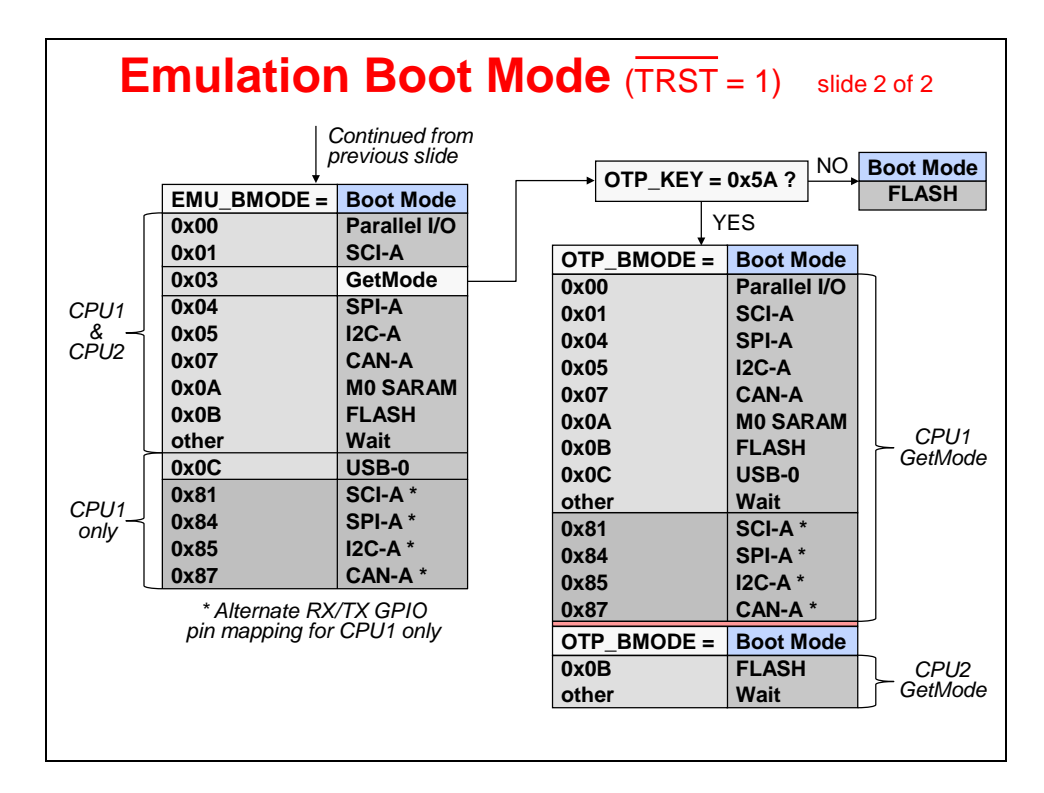

#### **Stand-Alone Boot Mode**

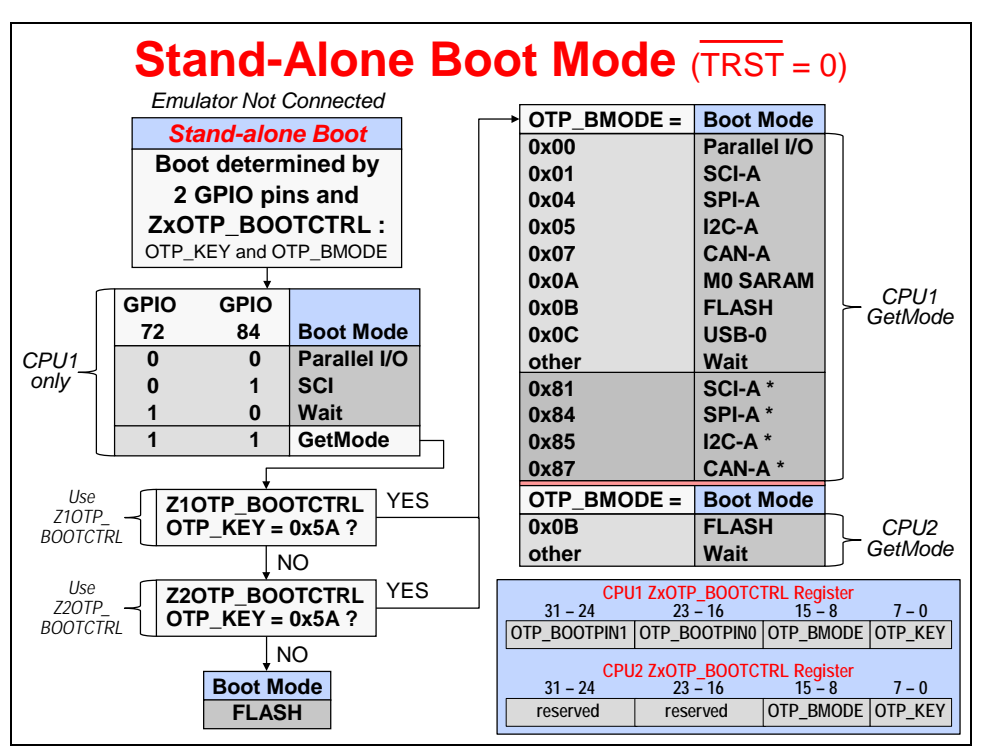

**Reset Code Flow – Summary** 

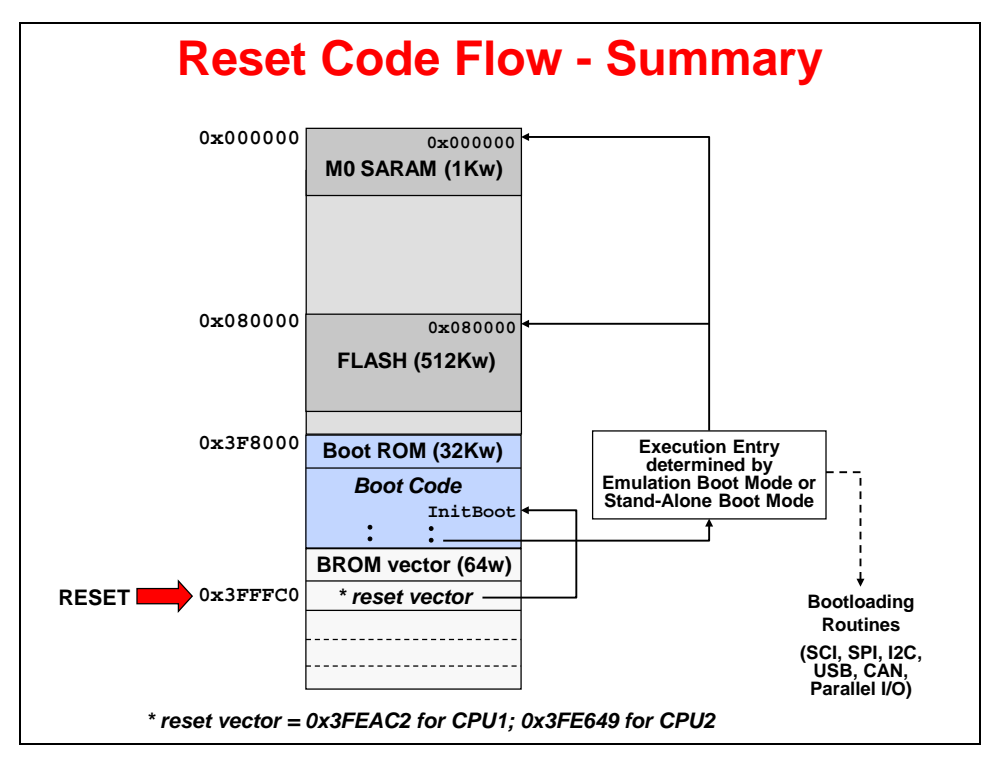

#### **Interrupt Sources**

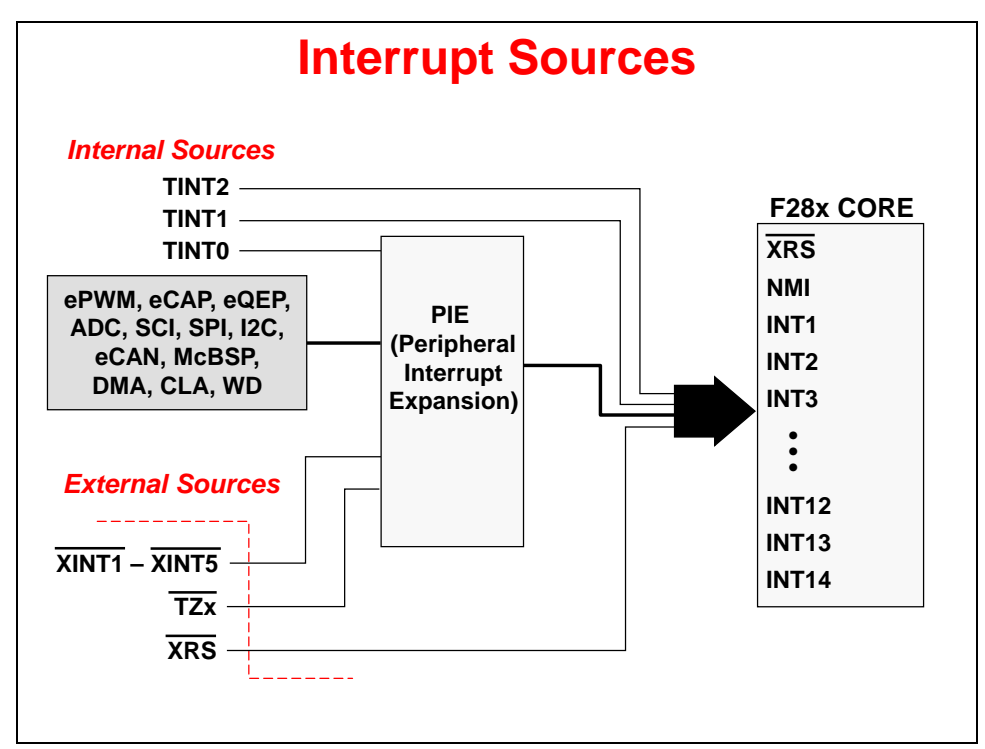
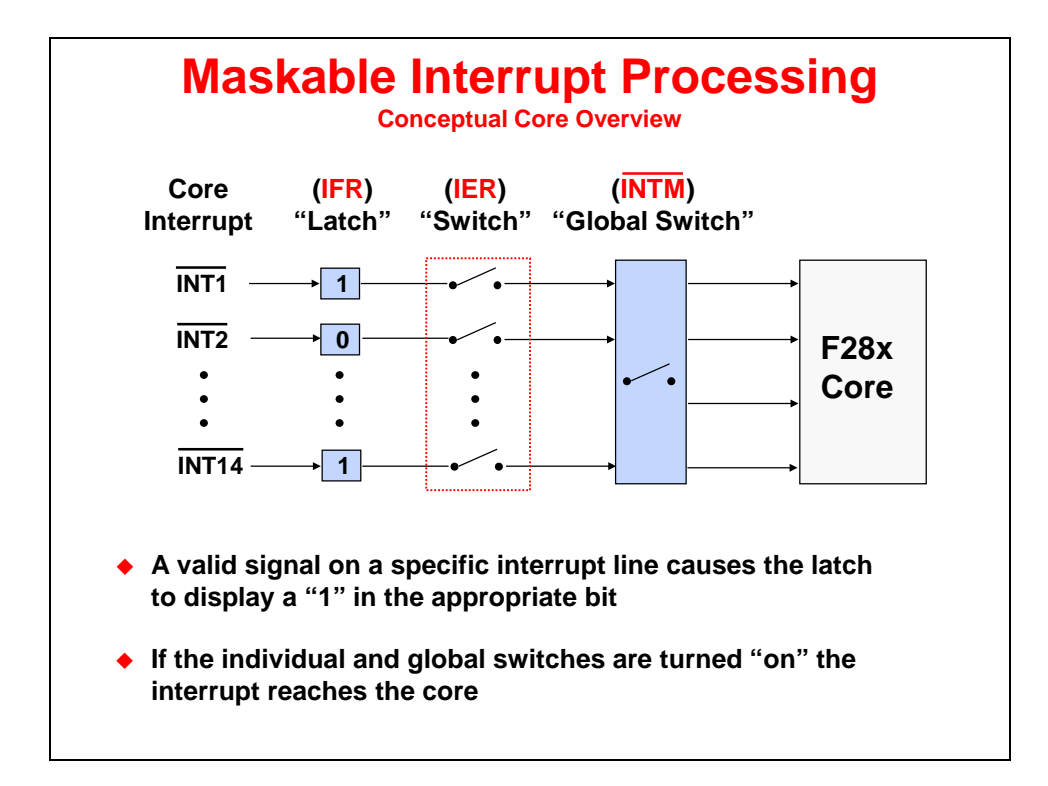

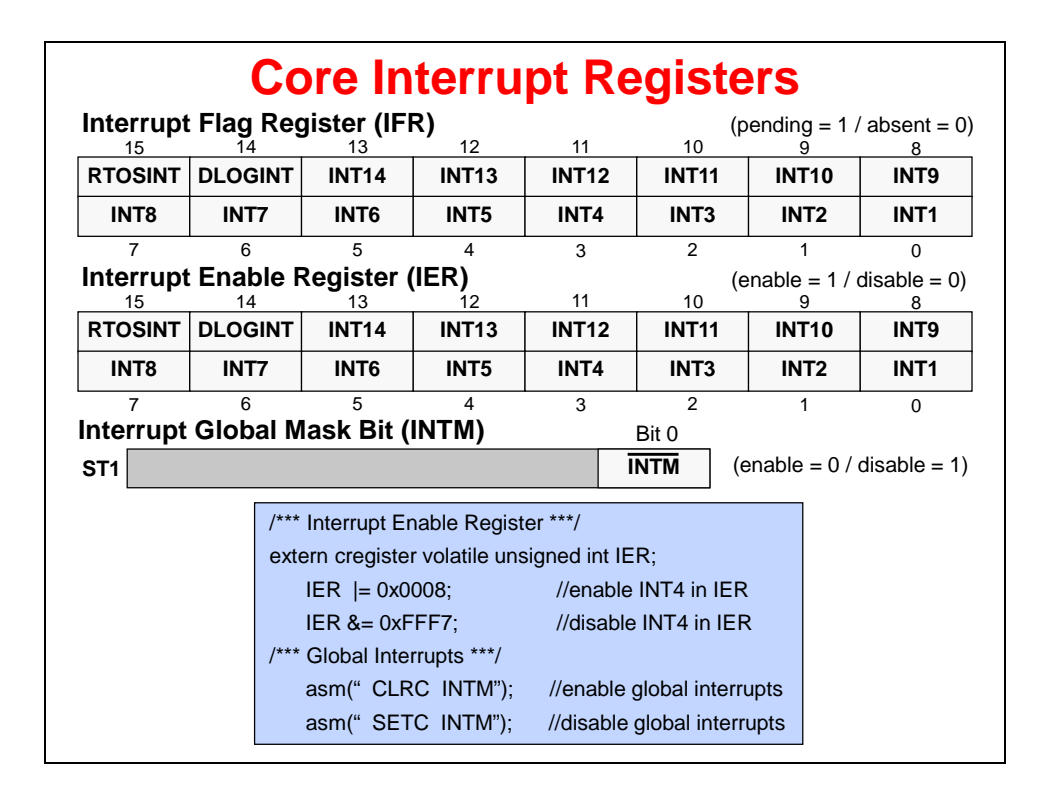

# **Peripheral Interrupt Expansion – PIE**

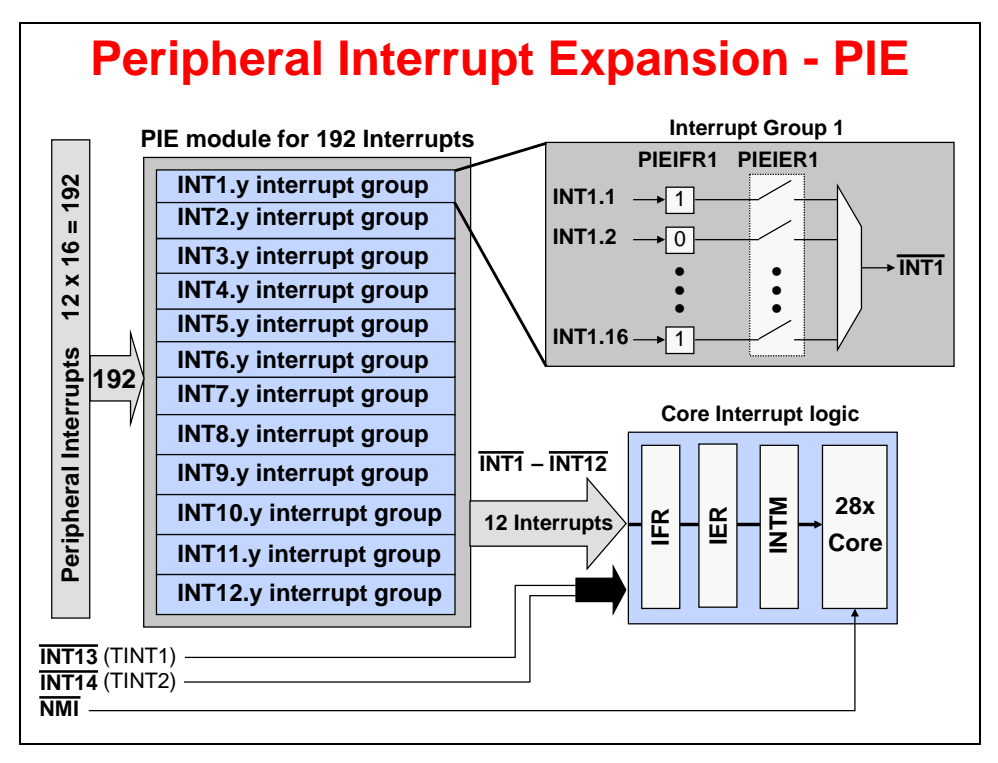

## F2837xD PIE Assignment Table

| F28   | 37xD          | PIE           | Assi          | ignm          | ent 1         | <b>Fable</b> | e - Lo        | wer          |
|-------|---------------|---------------|---------------|---------------|---------------|--------------|---------------|--------------|
|       | INTx.8        | INTx.7        | INTx.6        | INTx.5        | INTx.4        | INTx.3       | INTx.2        | INTx.1       |
| INT1  | WAKE          | TINT0         | ADCD1         | XINT2         | XINT1         | ADCC1        | ADCB1         | ADCA1        |
| INT2  | PWM8_<br>TZ   | PWM7_<br>TZ   | PWM6_<br>TZ   | PWM5_<br>TZ   | PWM4_<br>TZ   | PWM3_<br>TZ  | PWM2_<br>TZ   | PWM1_<br>TZ  |
| INT3  | PWM8          | PWM7          | PWM6          | PWM5          | PWM4          | PWM3         | PWM2          | PWM1         |
| INT4  |               |               | ECAP6         | ECAP5         | ECAP4         | ECAP3        | ECAP2         | ECAP1        |
| INT5  |               |               |               |               |               | EQEP3        | EQEP2         | EQEP1        |
| INT6  | MCBSP<br>B_TX | MCBSP<br>B_RX | MCBSP<br>A_TX | MCBSP<br>A_RX | SPIB_TX       | SPIB_RX      | SPIA_TX       | SPIA_RX      |
| INT7  |               |               | DMA_CH6       | DMA_CH5       | DMA_CH4       | DMA_CH3      | DMA_CH2       | DMA_CH1      |
| INT8  | SCID_TX       | SCID_RX       | SCIC_TX       | SCIC_RX       | I2CB_<br>FIFO | I2CB         | I2CA_<br>FIFO | I2CA         |
| INT9  | DCANB_2       | DCANB_1       | DCANA_2       | DCANA_1       | SCIB_TX       | SCIB_RX      | SCIA_TX       | SCIA_RX      |
| INT10 | ADCB4         | ADCB3         | ADCB2         | ADCB_<br>EVT  | ADCA4         | ADCA3        | ADCA2         | ADCA_<br>EVT |
| INT11 | CLA1_8        | CLA1_7        | CLA1_6        | CLA1_5        | CLA1_4        | CLA1_3       | CLA1_2        | CLA1_1       |
| INT12 | FPU_UF        | FPU_OF        | VCU           |               |               | XINT5        | XINT4         | XINT3        |
|       |               |               |               |               |               |              |               |              |

| F28   | 37xD    | PIE     | Assi             | ignm             | ent T              | <b>Fable</b>      | e - Up          | per            |
|-------|---------|---------|------------------|------------------|--------------------|-------------------|-----------------|----------------|
|       | INTx.16 | INTx.15 | INTx.14          | INTx.13          | INTx.12            | INTx.11           | INTx.10         | INTx.9         |
| INT1  | IPC3    | IPC2    | IPC1             | IPC0             |                    |                   |                 |                |
| INT2  |         |         |                  |                  | PWM12_<br>TZ       | PWM11_<br>TZ      | PWM10_<br>TZ    | PWM9_<br>TZ    |
| INT3  |         |         |                  |                  | EPWM12             | EPWM11            | EPWM10          | EPWM9          |
| INT4  |         |         |                  |                  |                    |                   |                 |                |
| INT5  |         |         |                  |                  |                    |                   | SD2             | SD1            |
| INT6  |         |         |                  |                  |                    |                   | SPIC_TX         | SPIC_RX        |
| INT7  |         |         |                  |                  |                    |                   |                 |                |
| INT8  |         | UPPA    |                  |                  |                    |                   |                 |                |
| INT9  |         | USBA    |                  |                  |                    |                   |                 |                |
| INT10 | ADCD4   | ADCD3   | ADCD2            | ADCD_<br>EVT     | ADCC4              | ADCC3             | ADCC2           | ADCC_<br>EVT   |
| INT11 |         |         |                  |                  |                    |                   |                 |                |
| INT12 | CLA_UF  | CLA_OF  | AUX_PLL<br>_SLIP | SYS_PLL<br>_SLIP | RAM_ACC<br>_VIOLAT | FLASH_C<br>_ERROR | RAM_C_<br>ERROR | EMIF_<br>Error |
| -     |         |         |                  |                  |                    |                   |                 |                |

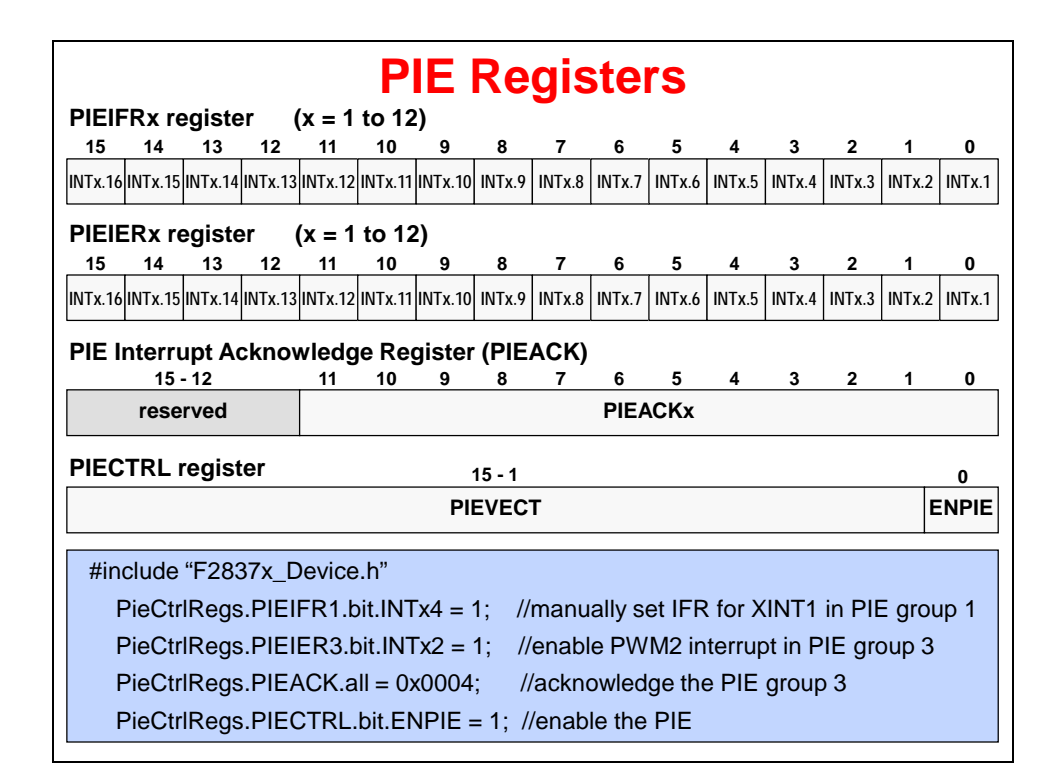

# **PIE Block Initialization**

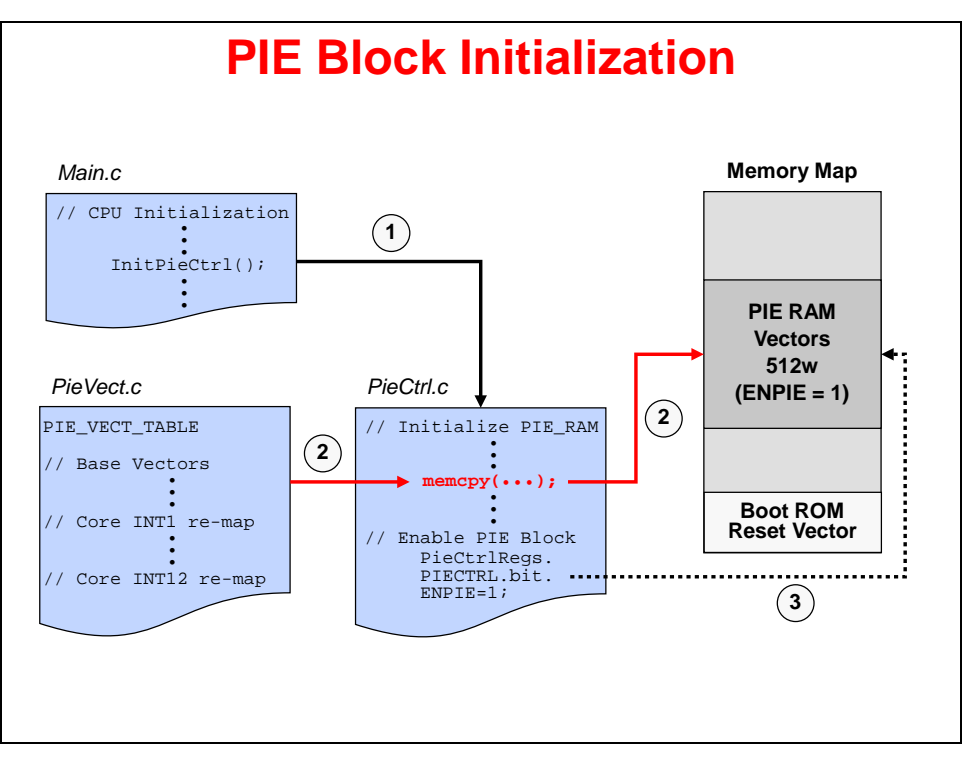

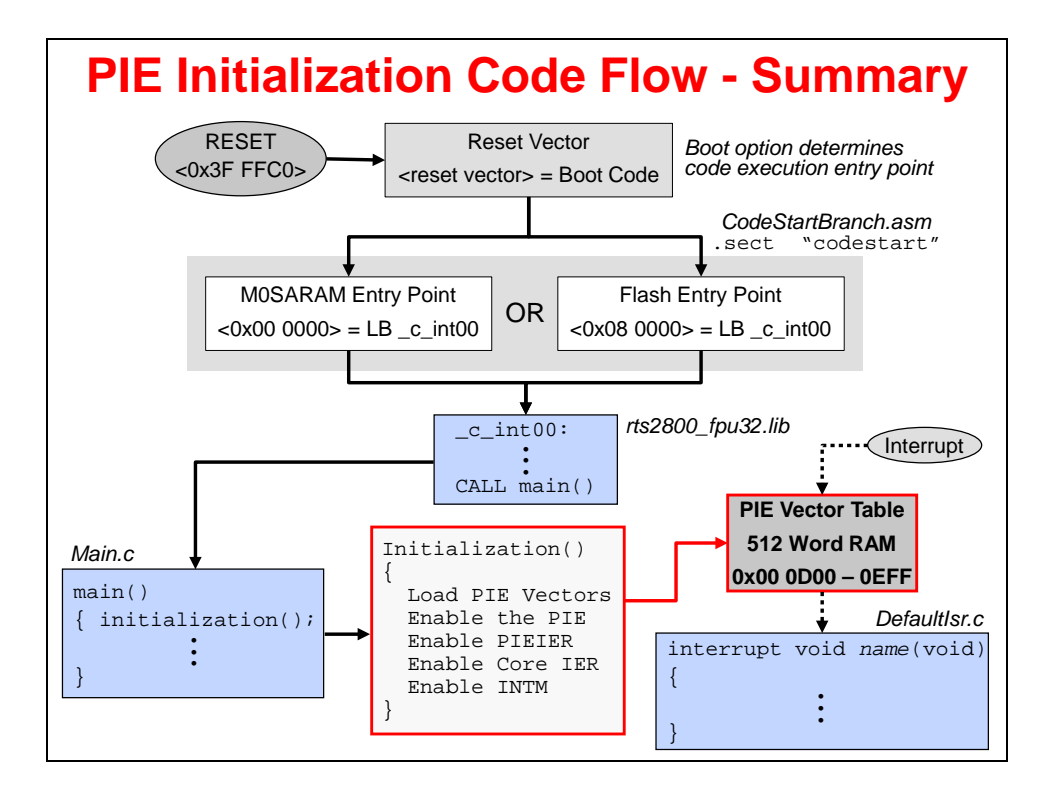

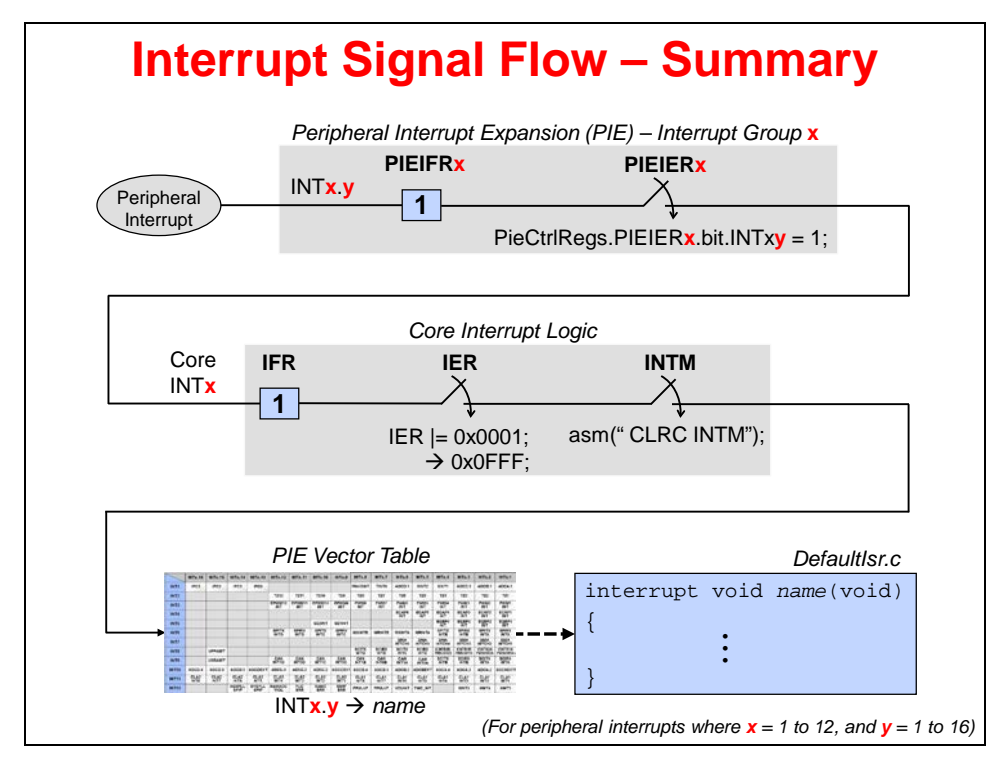

# F2837xD Dual-Core Interrupt Structure

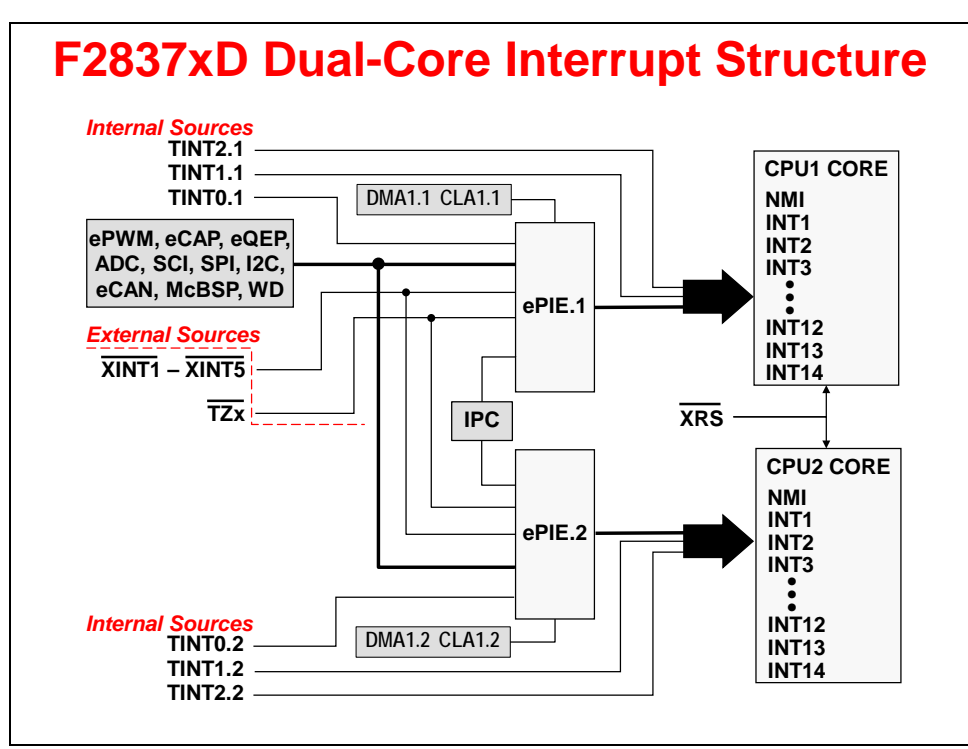

# F28x7x Oscillator / PLL Clock Module

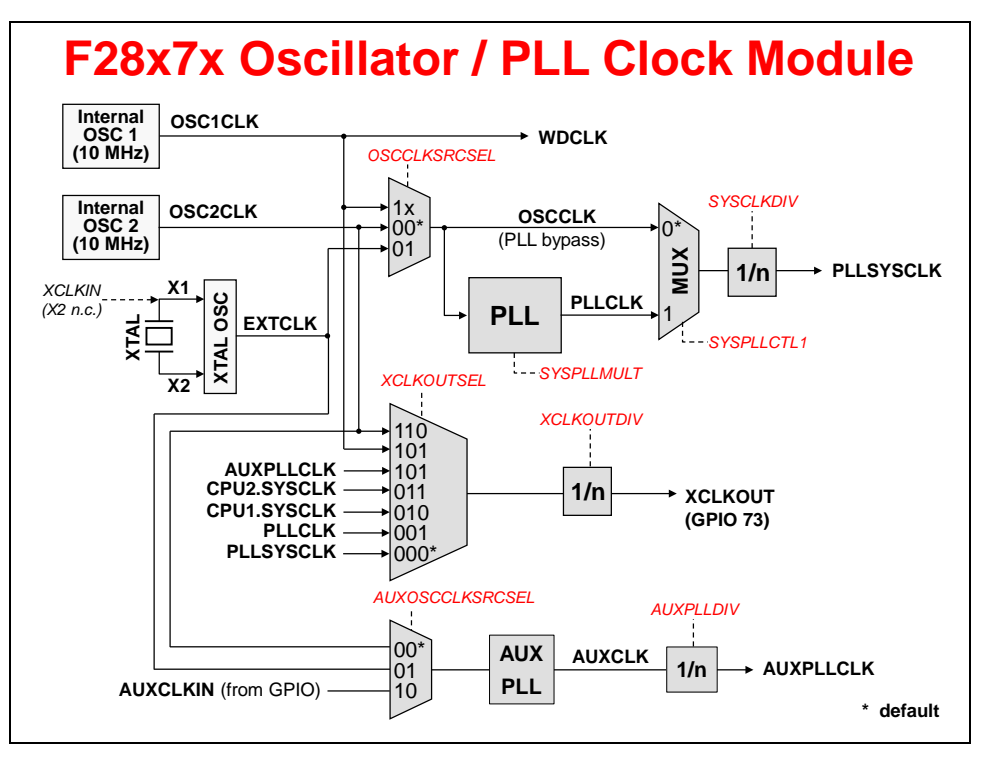

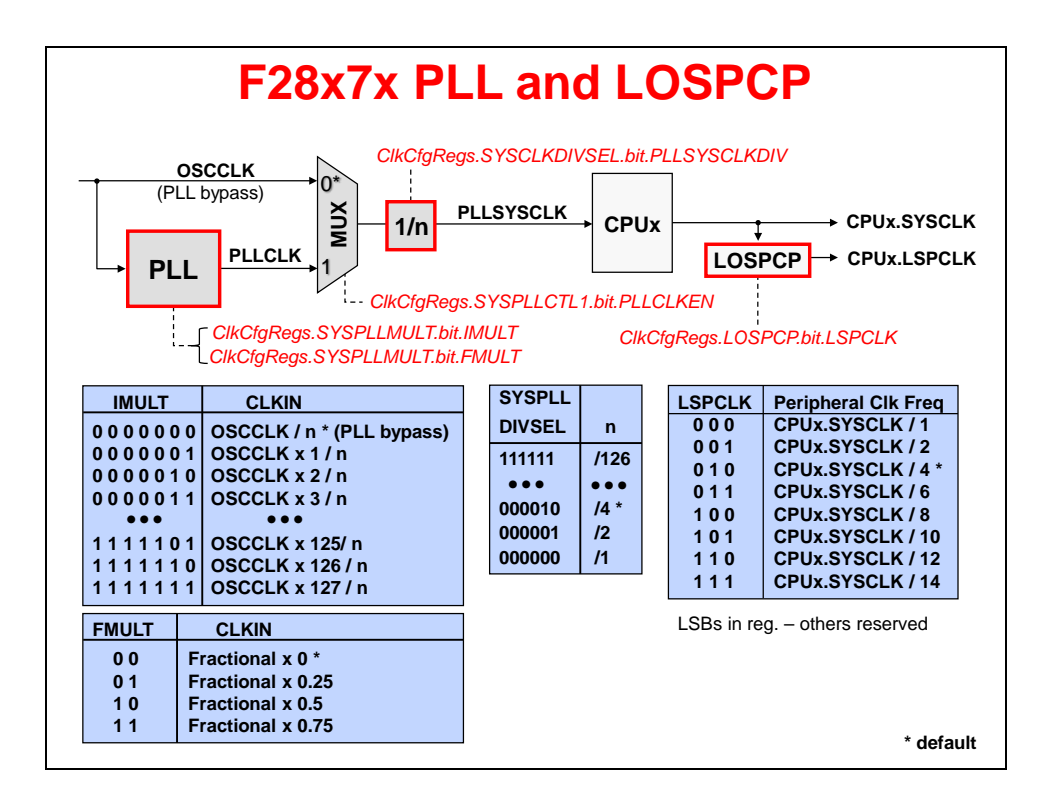

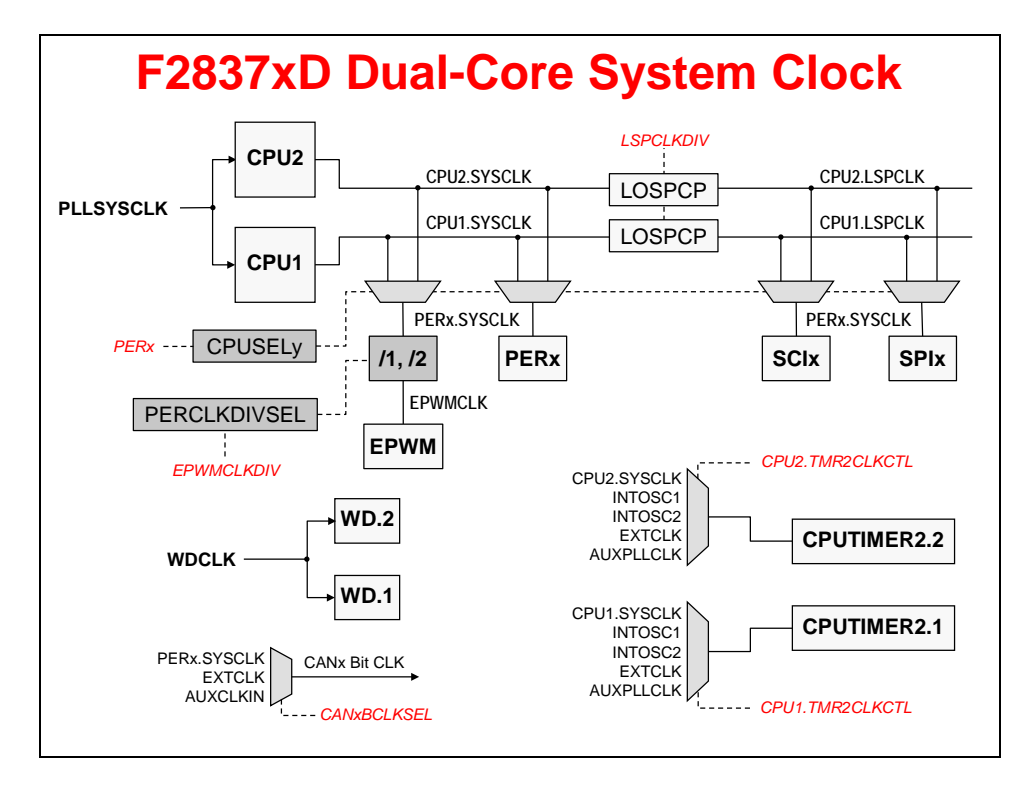

# Watchdog Timer Module

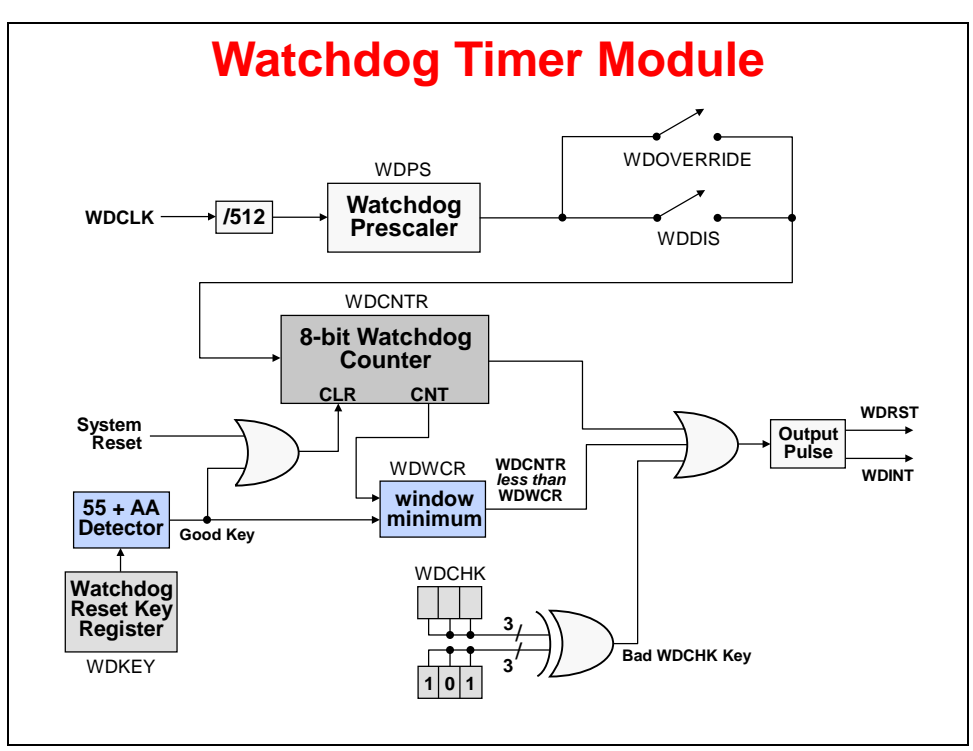

# F28x7x General-Purpose Input-Output

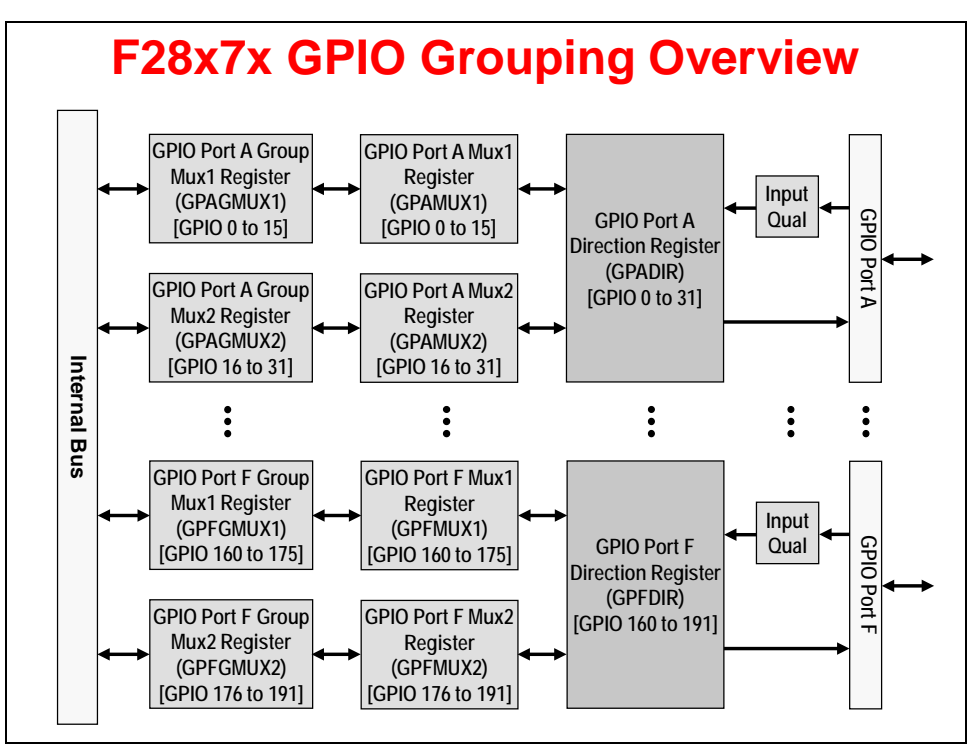

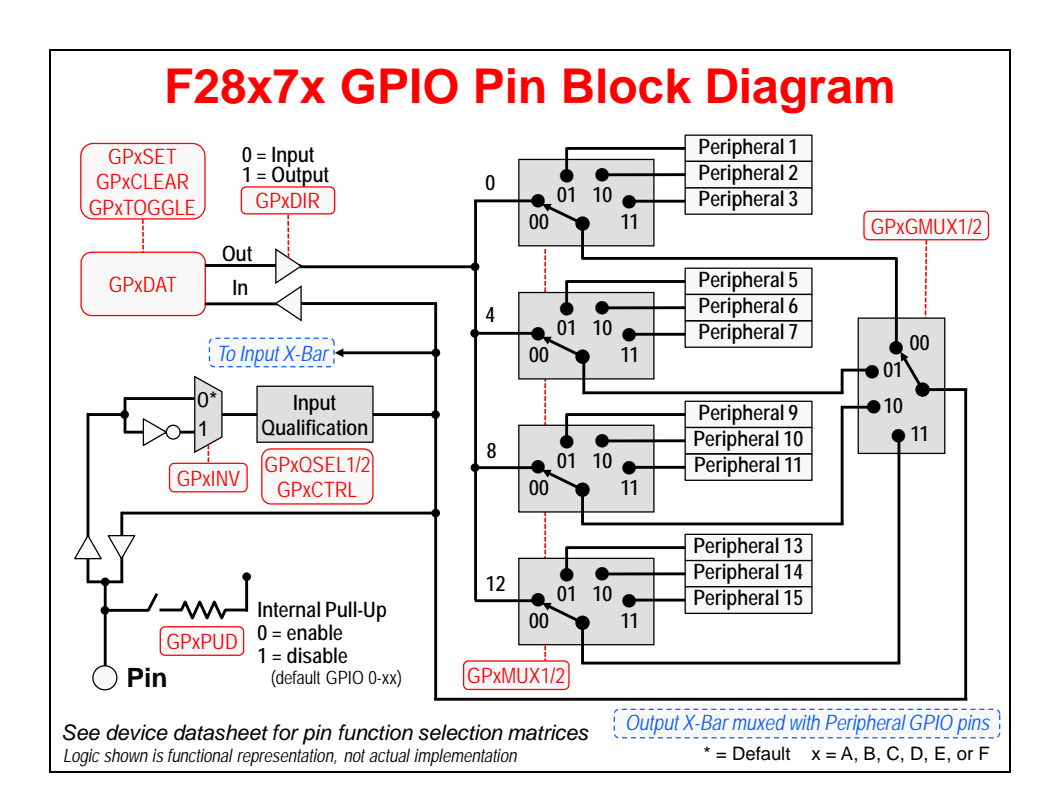

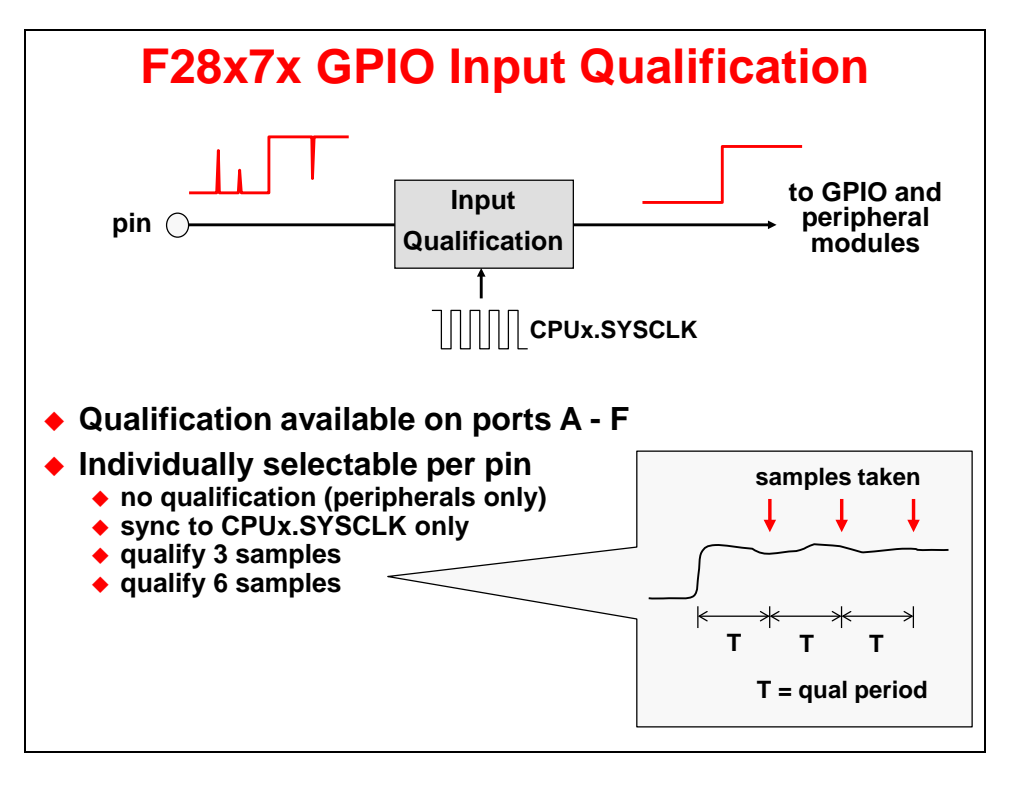

# **GPIO Input X-Bar**

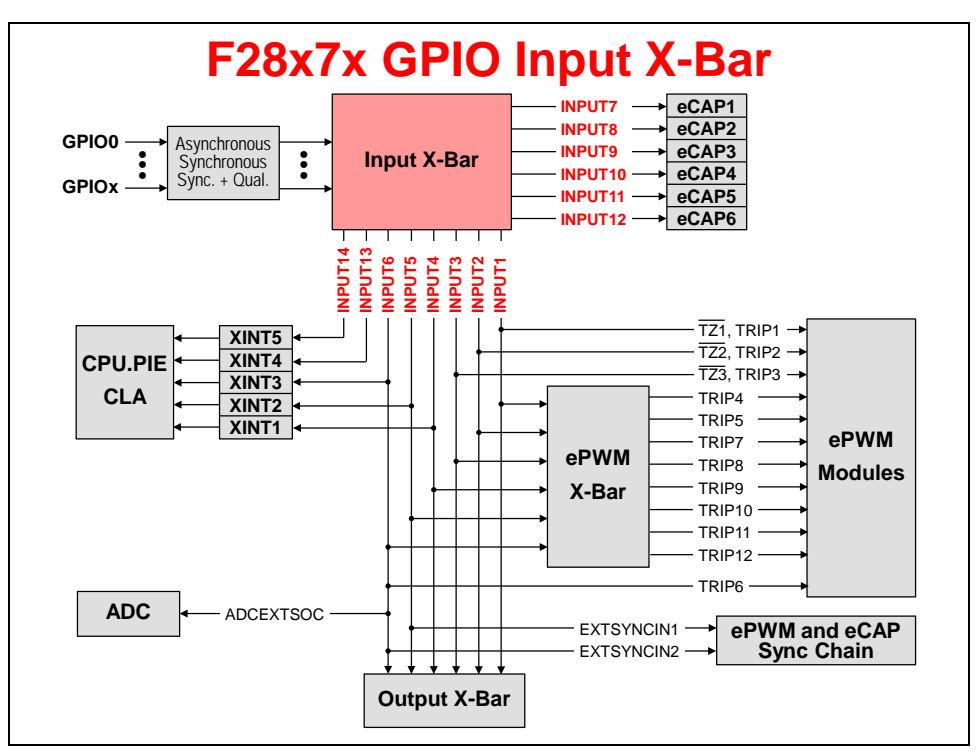

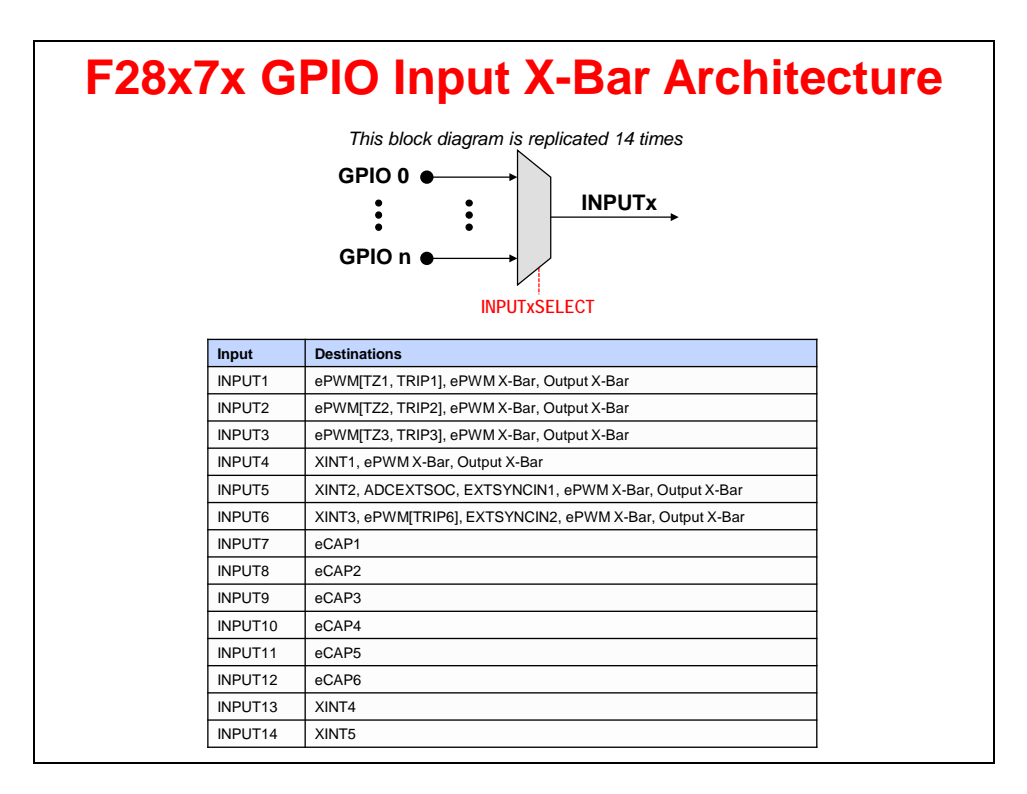

### **GPIO Output X-Bar**

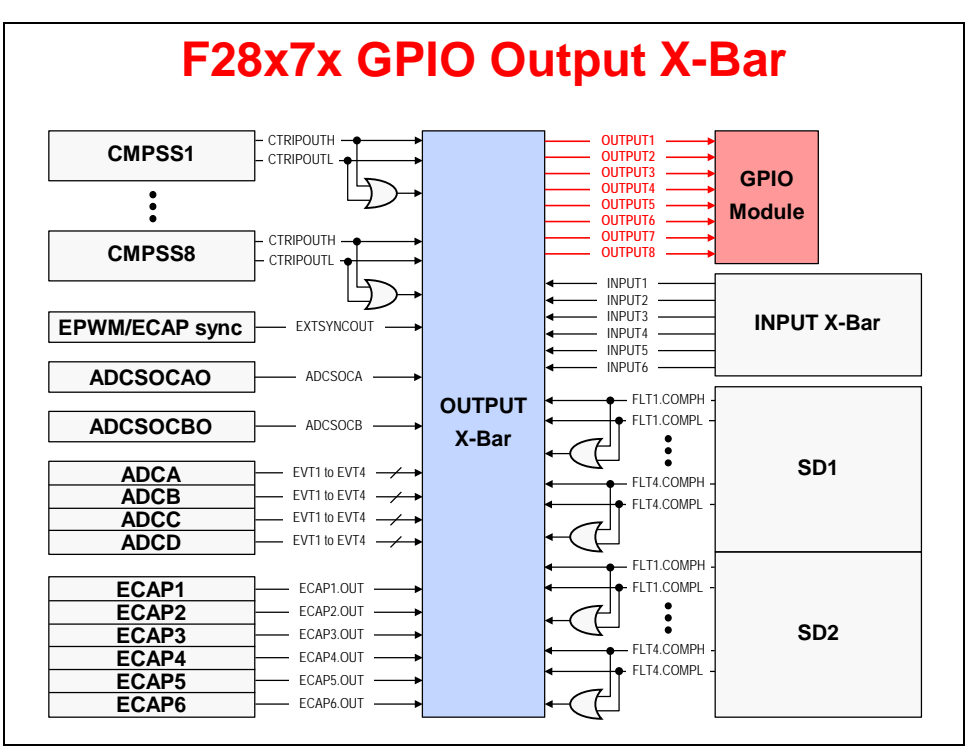

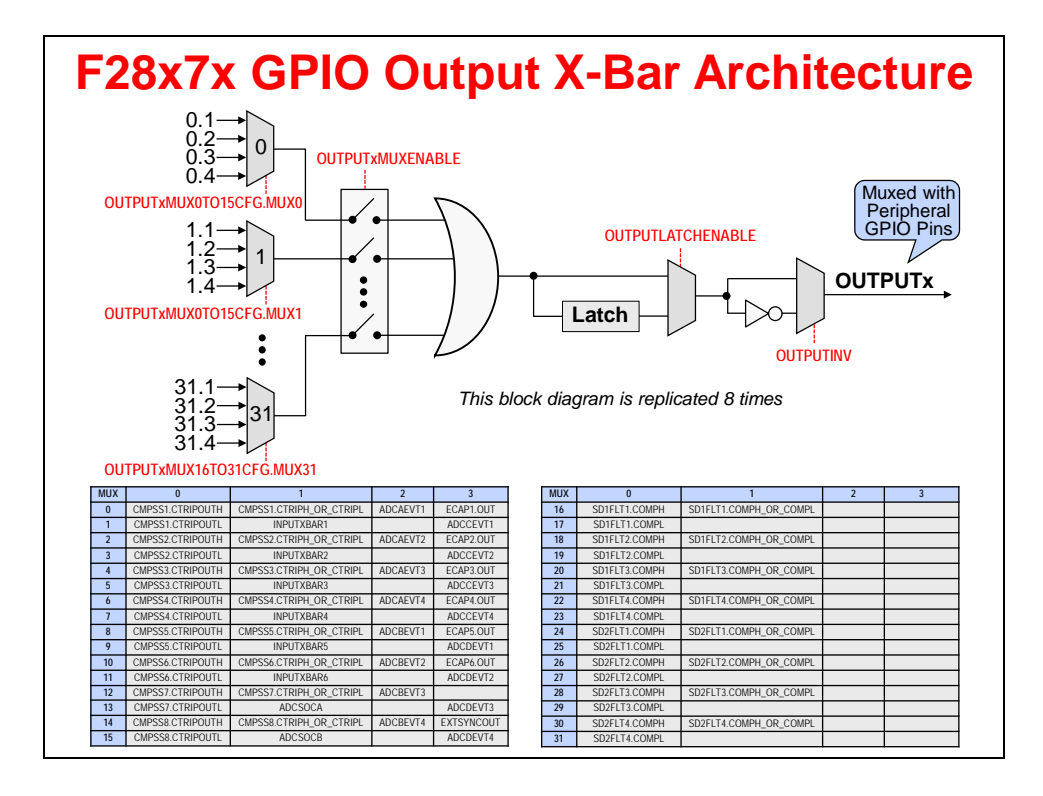

# **Analog Subsystem**

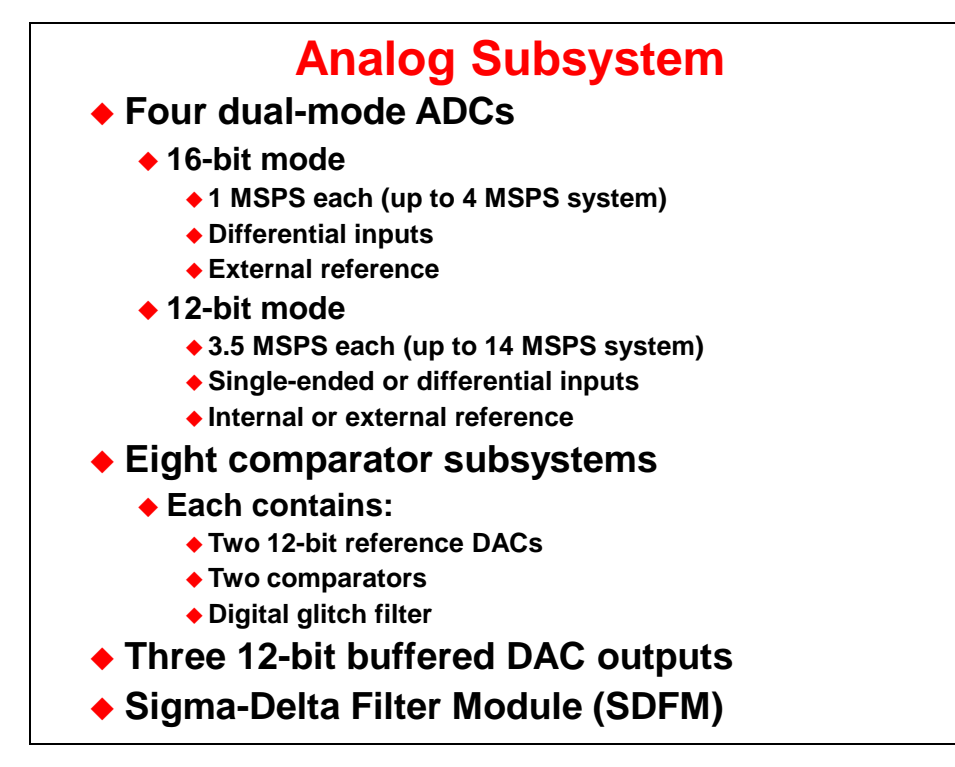

# **ADC Subsystem**

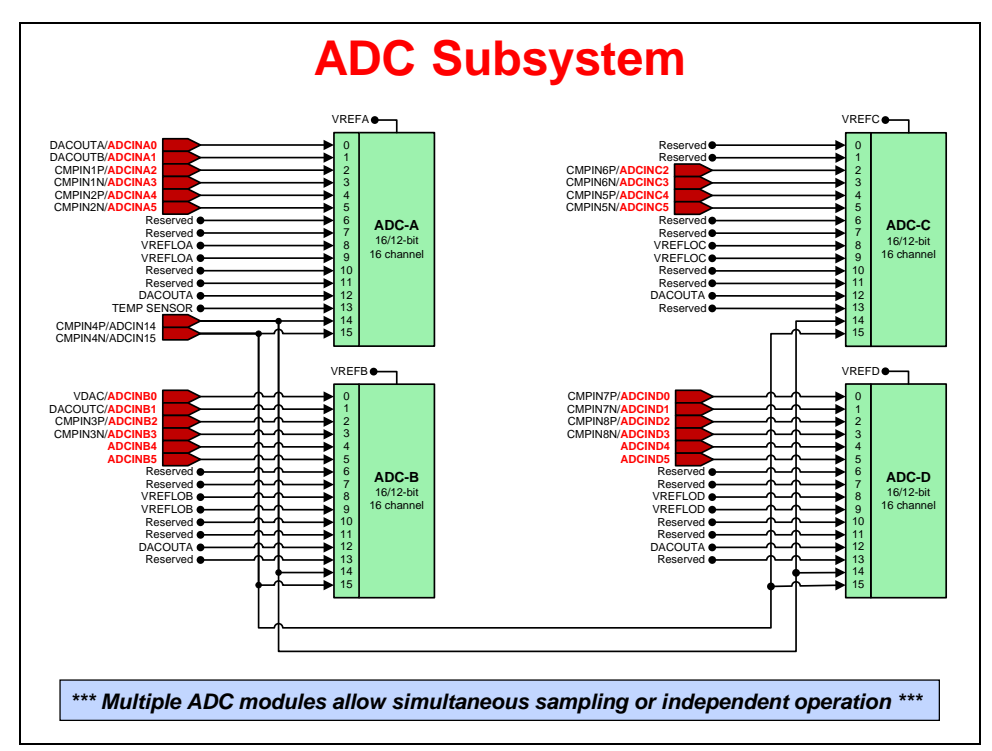

# **ADC Module Block Diagram**

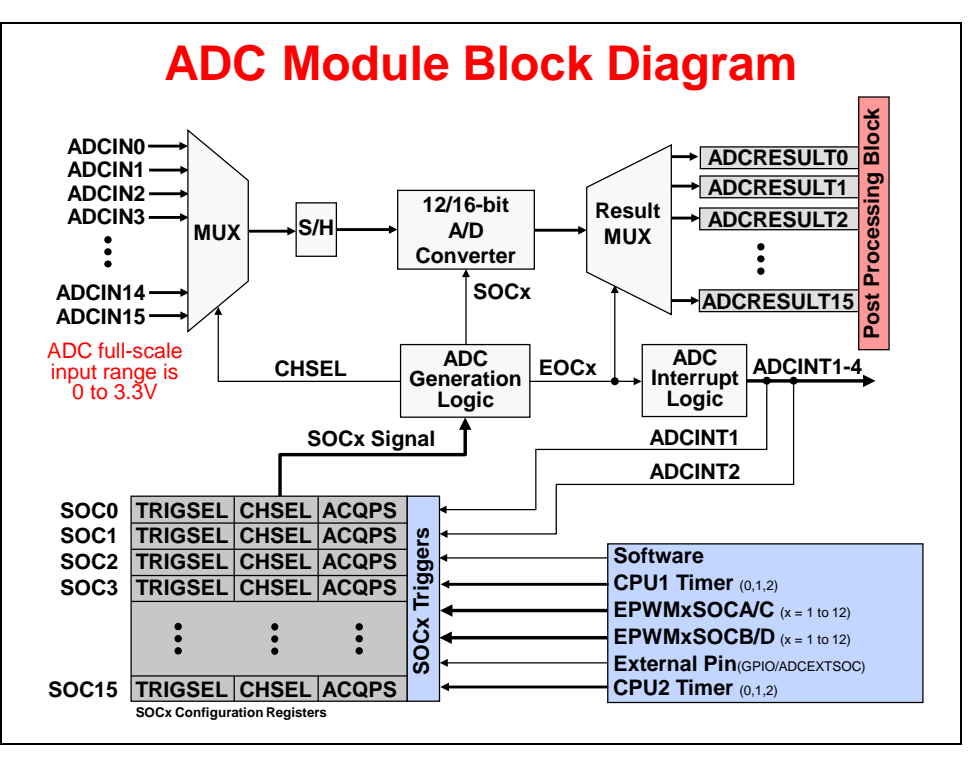

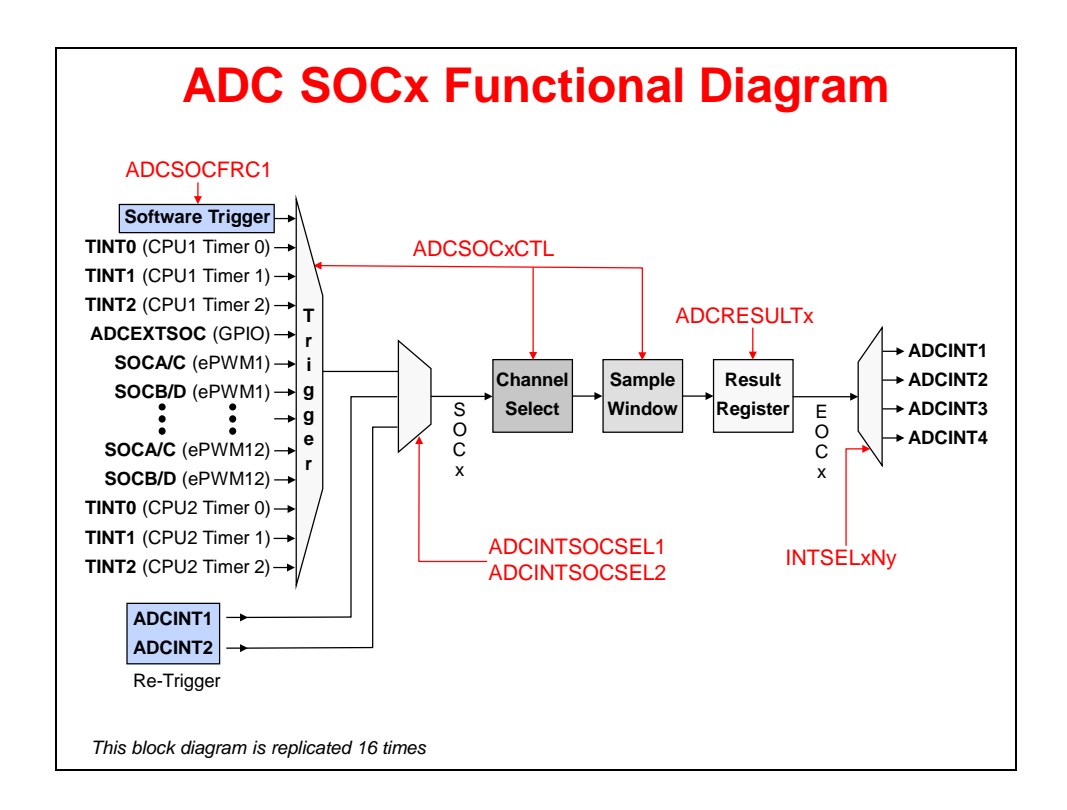

# **ADC Triggering**

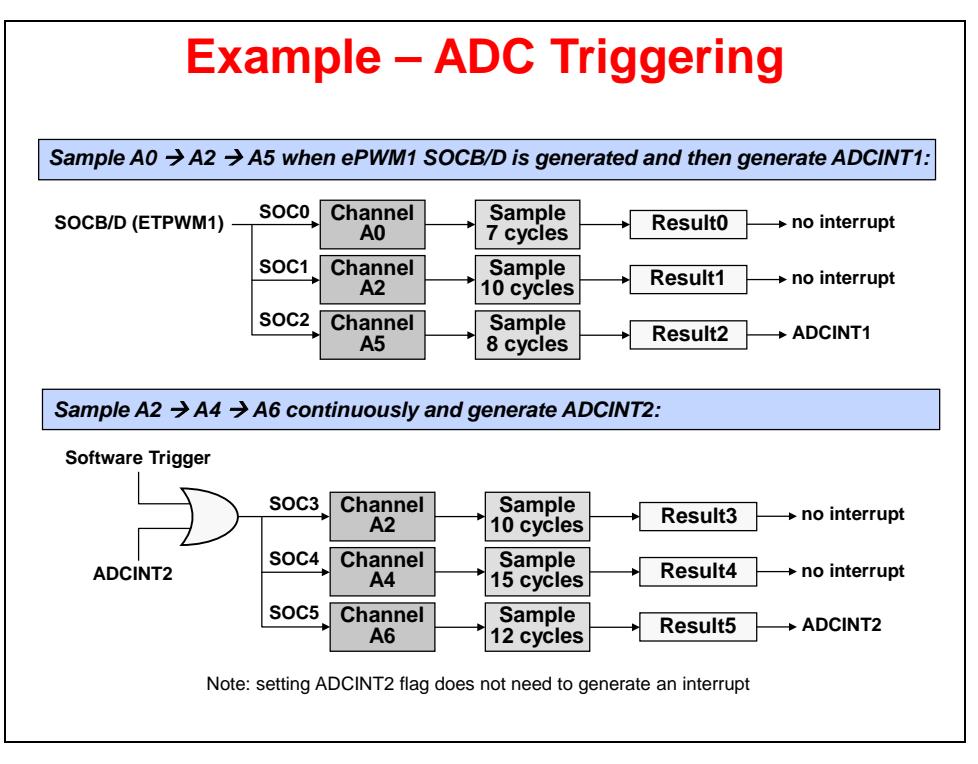

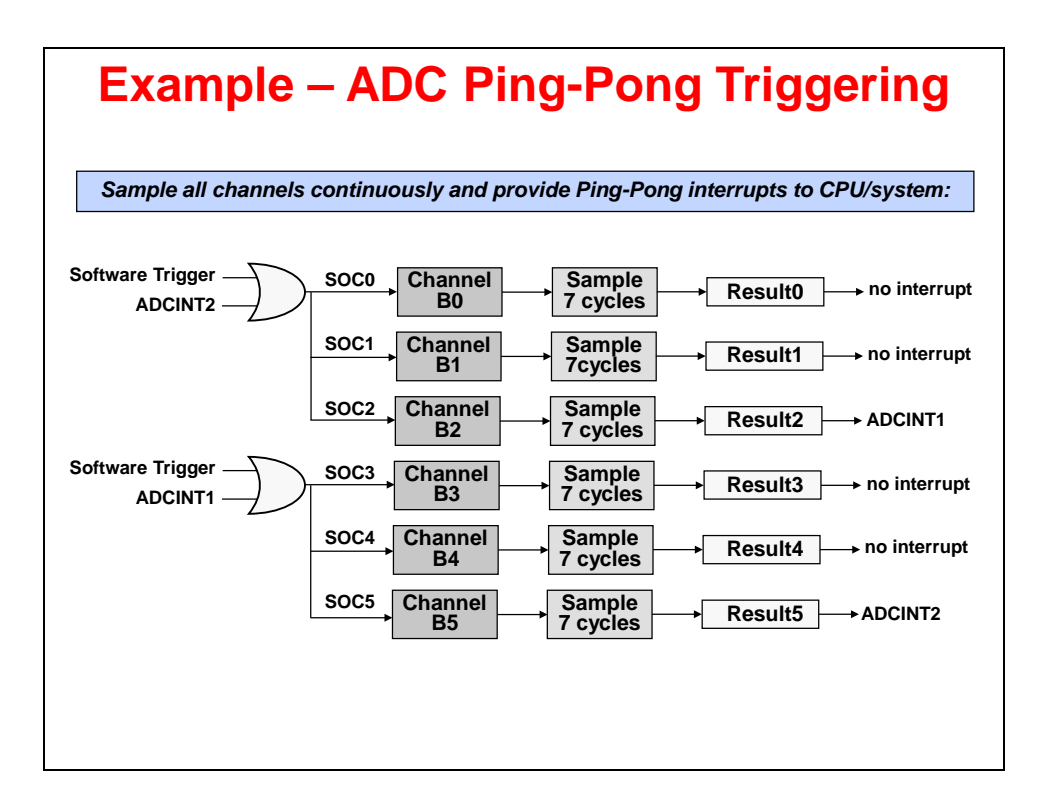

# **ADC Conversion Priority**

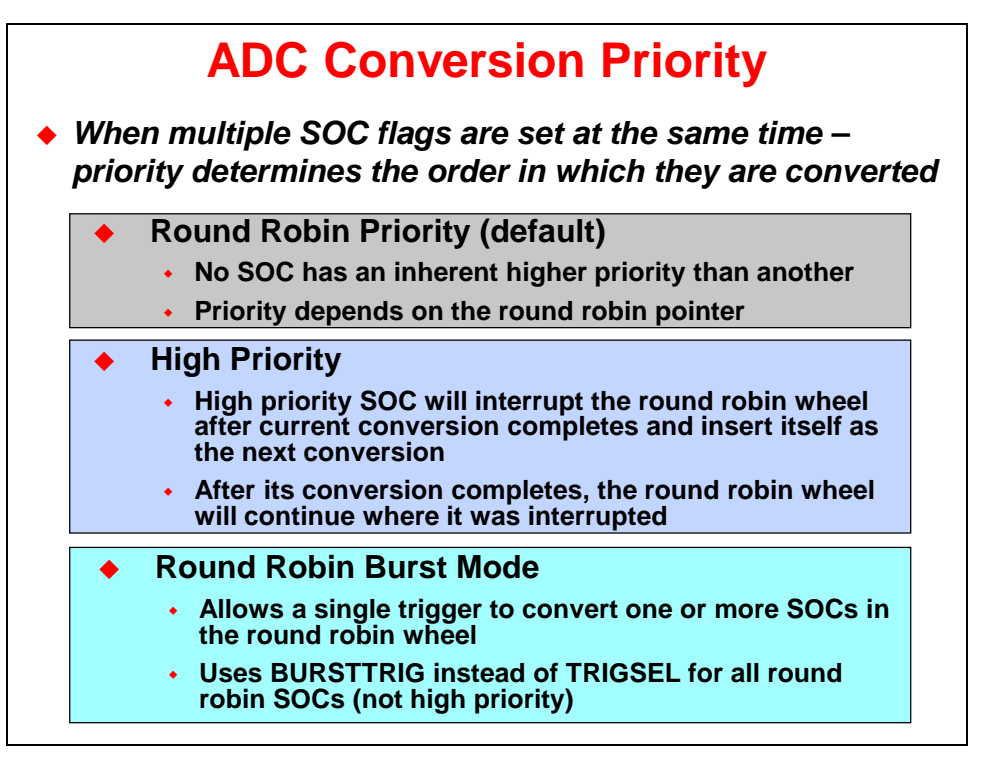

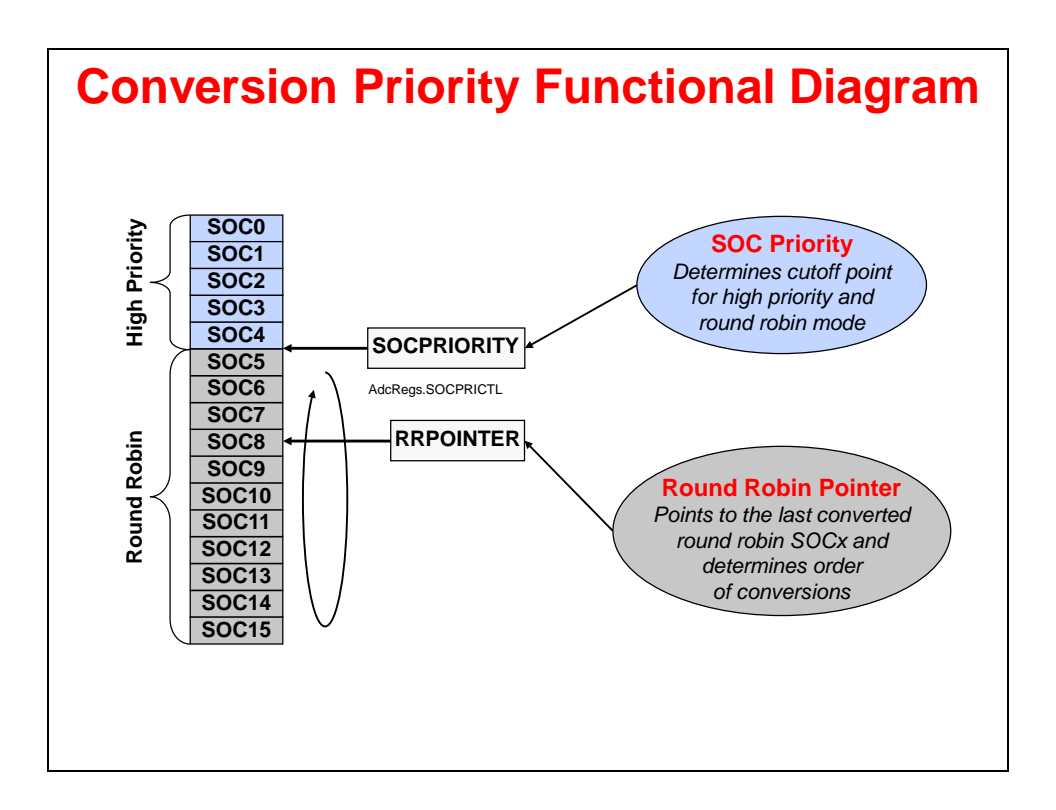

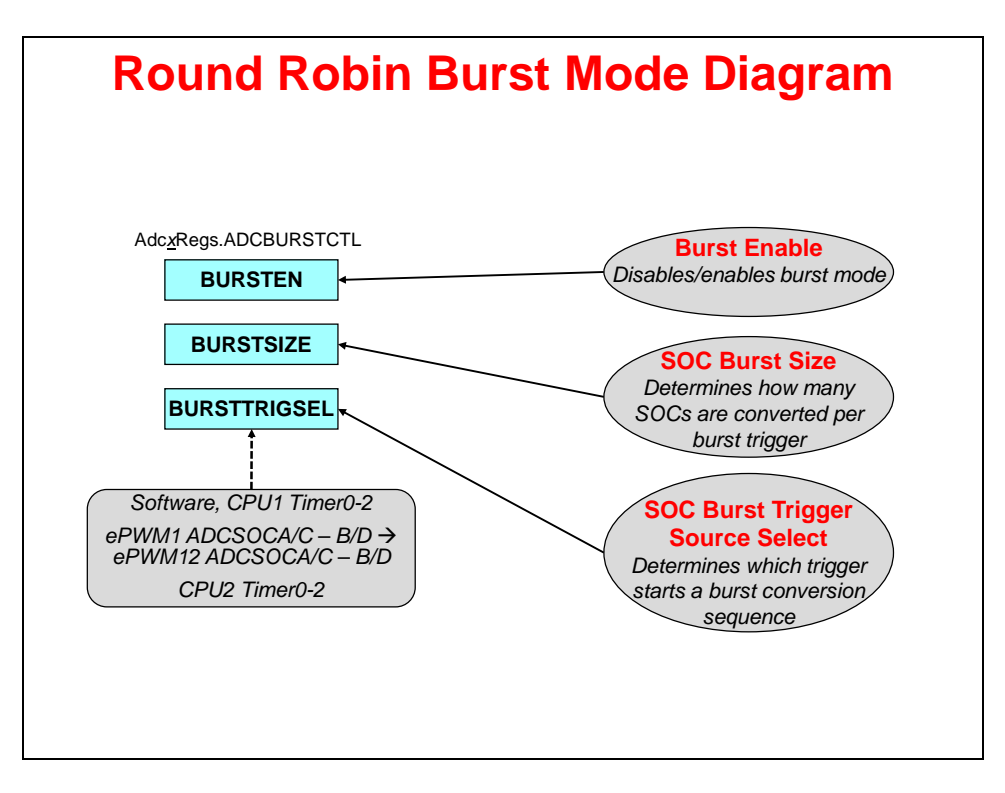

### **Post Processing Block**

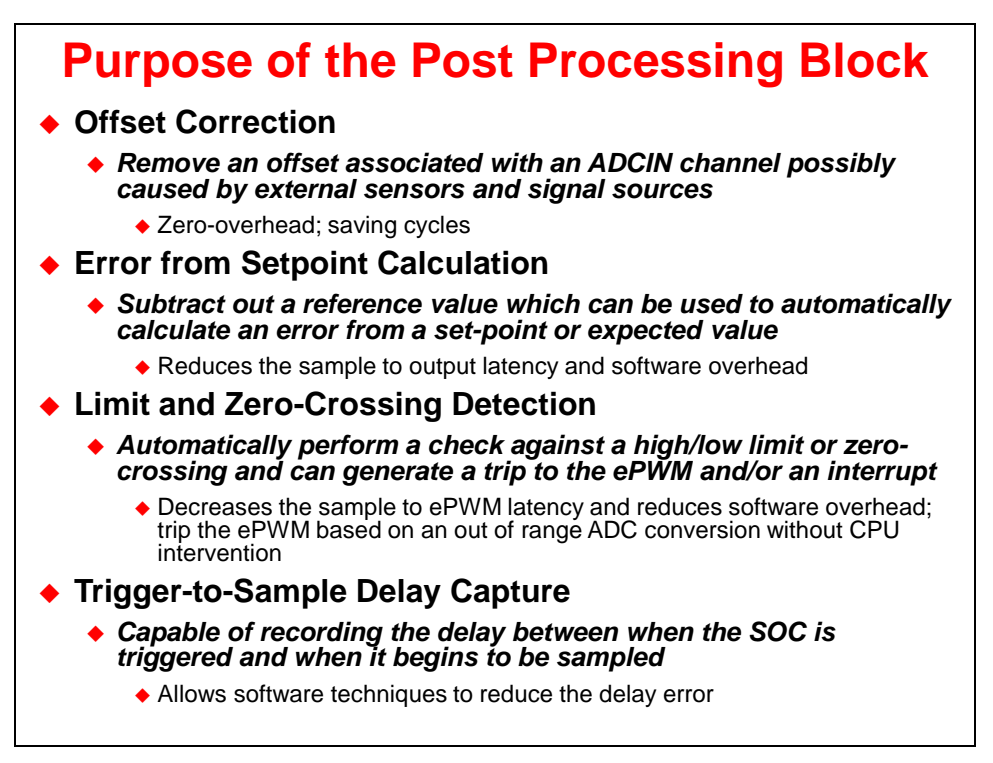

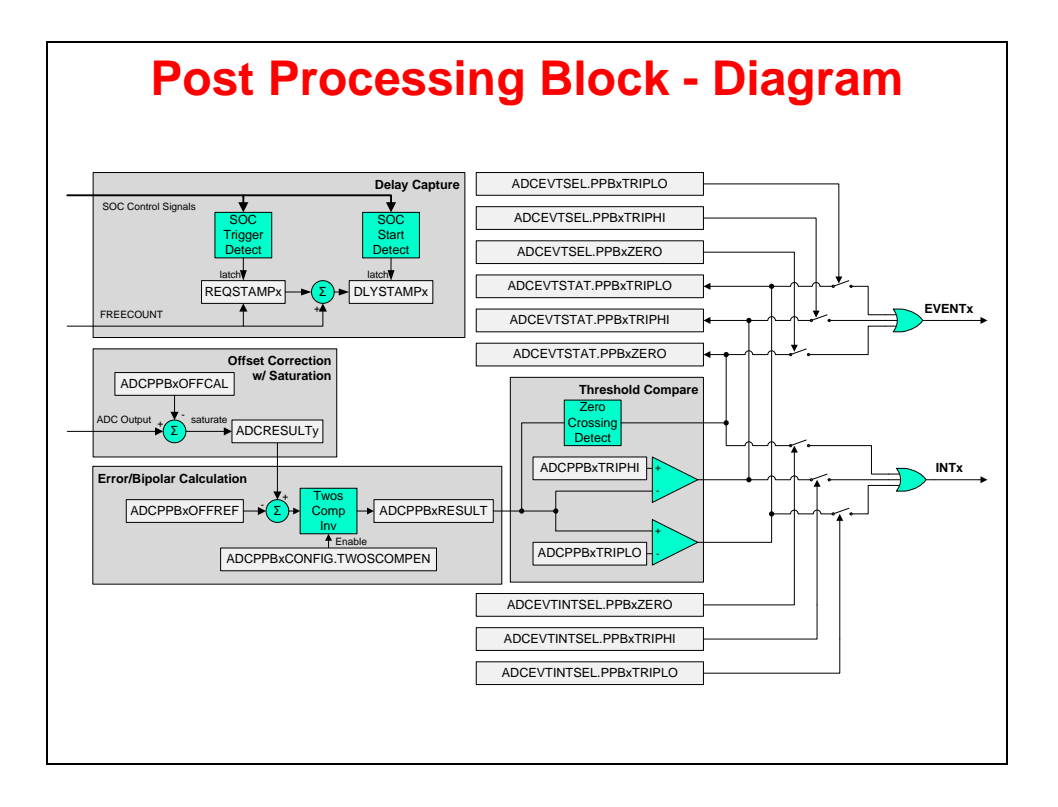

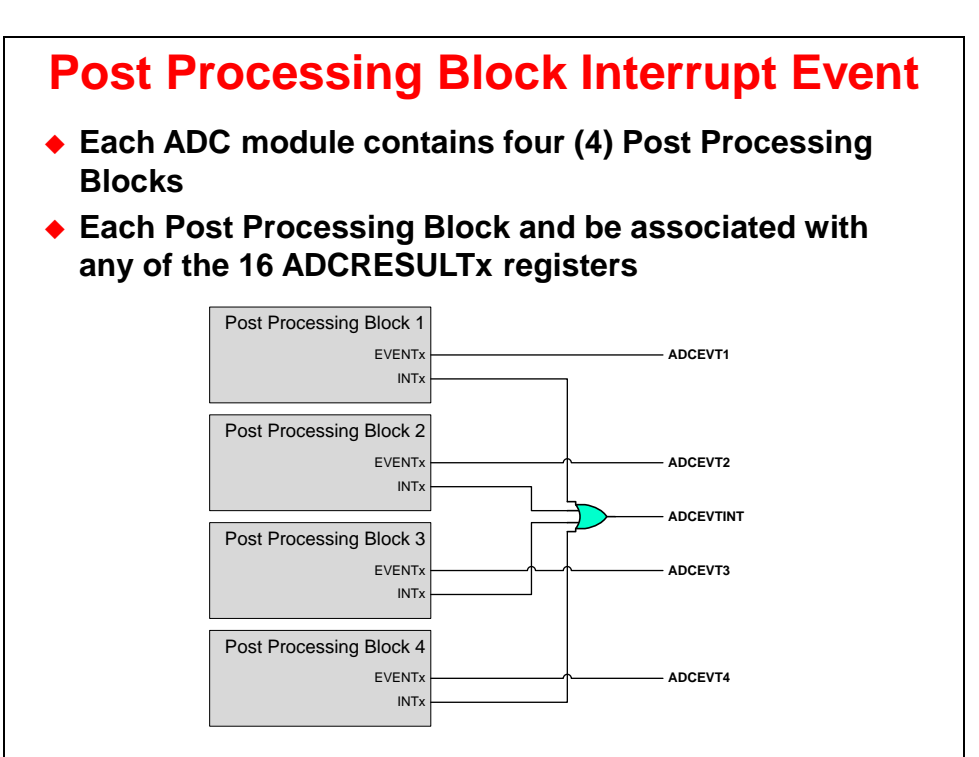

## **Comparator Subsystem**

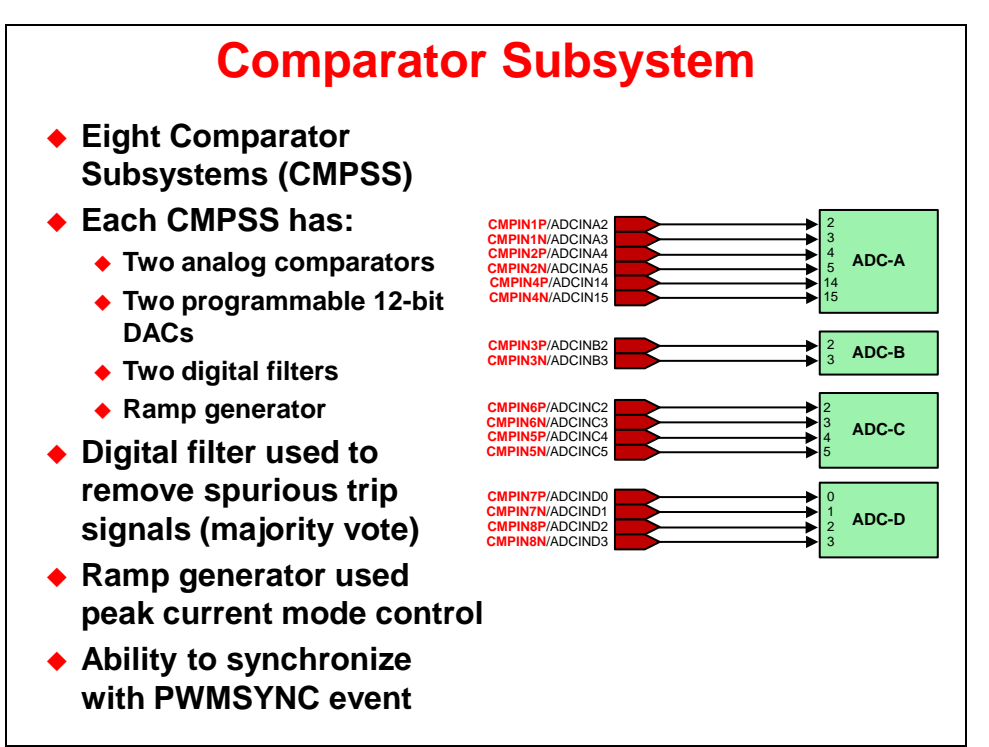

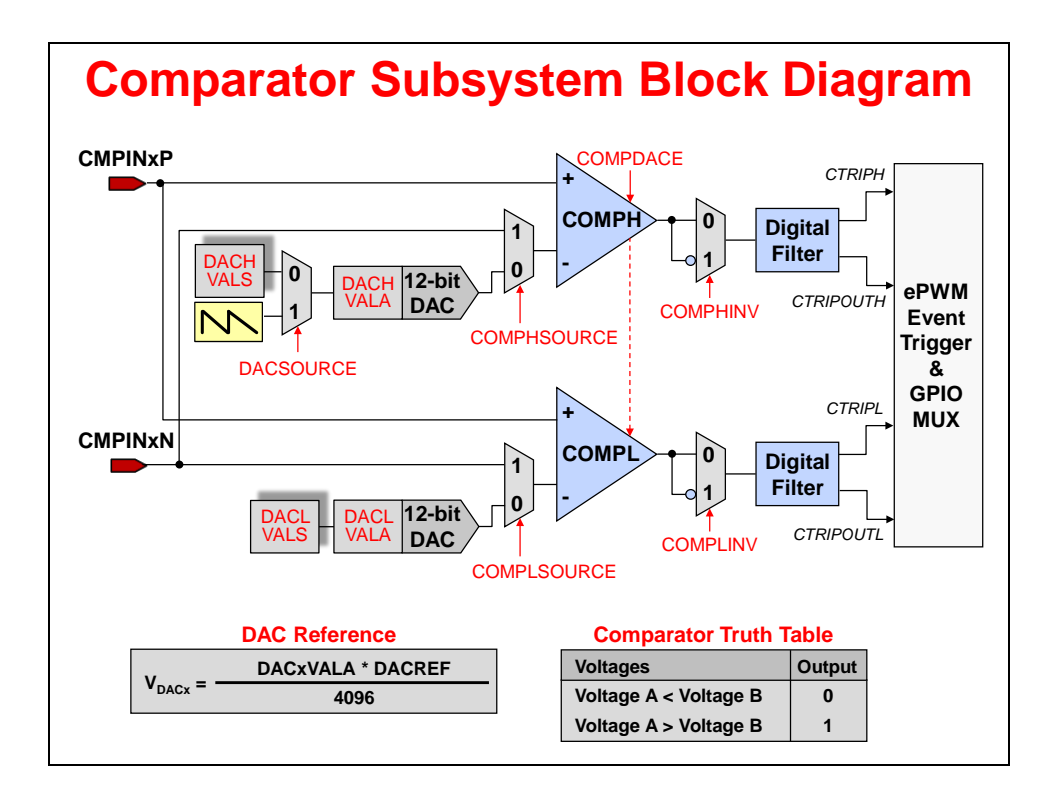

# **Digital-to-Analog Converter**

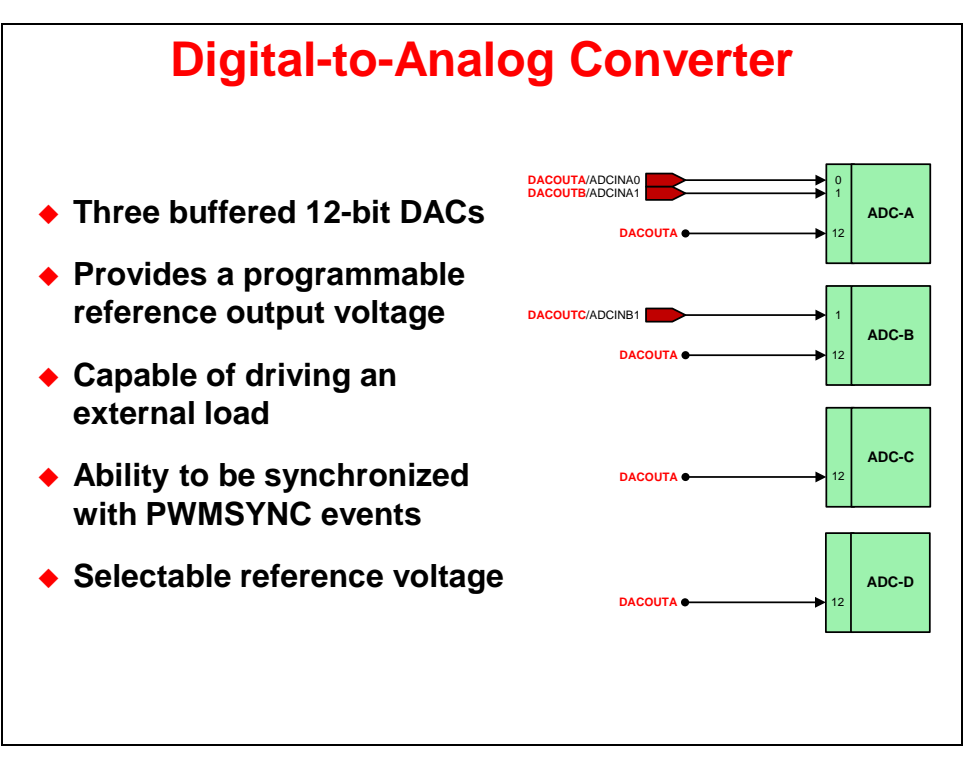

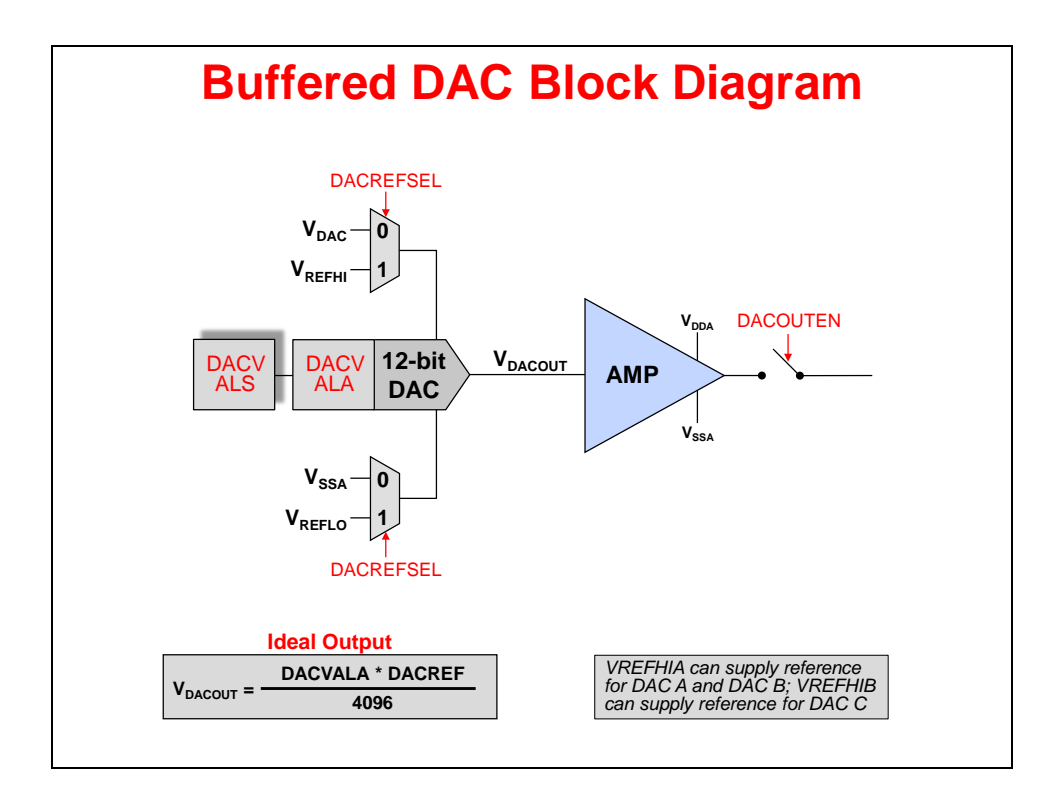

# Sigma Delta Filter Module (SDFM)

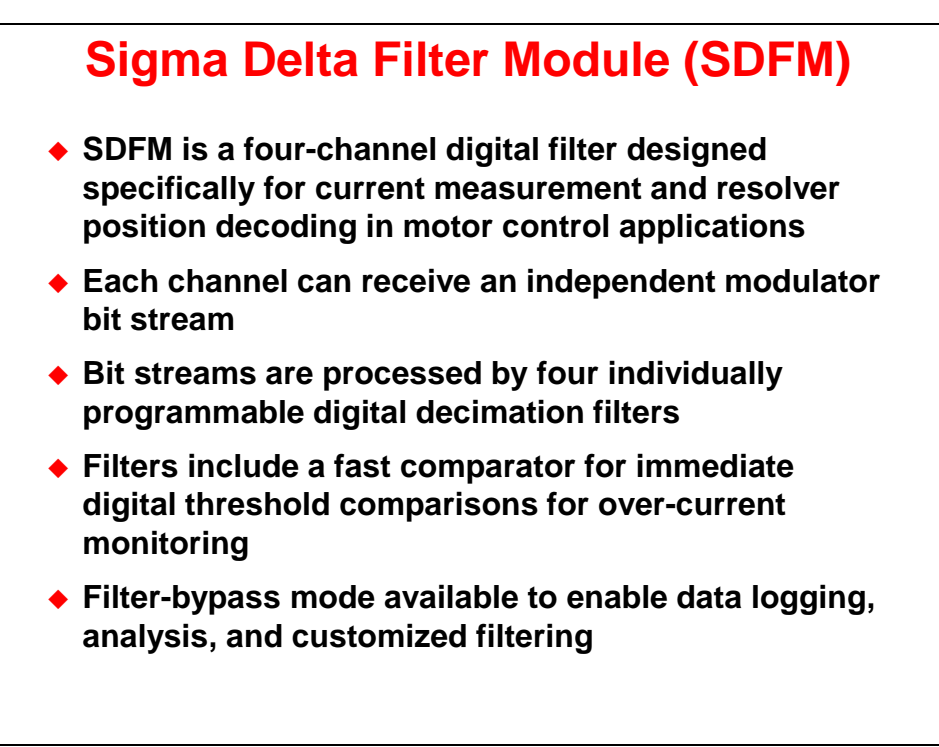

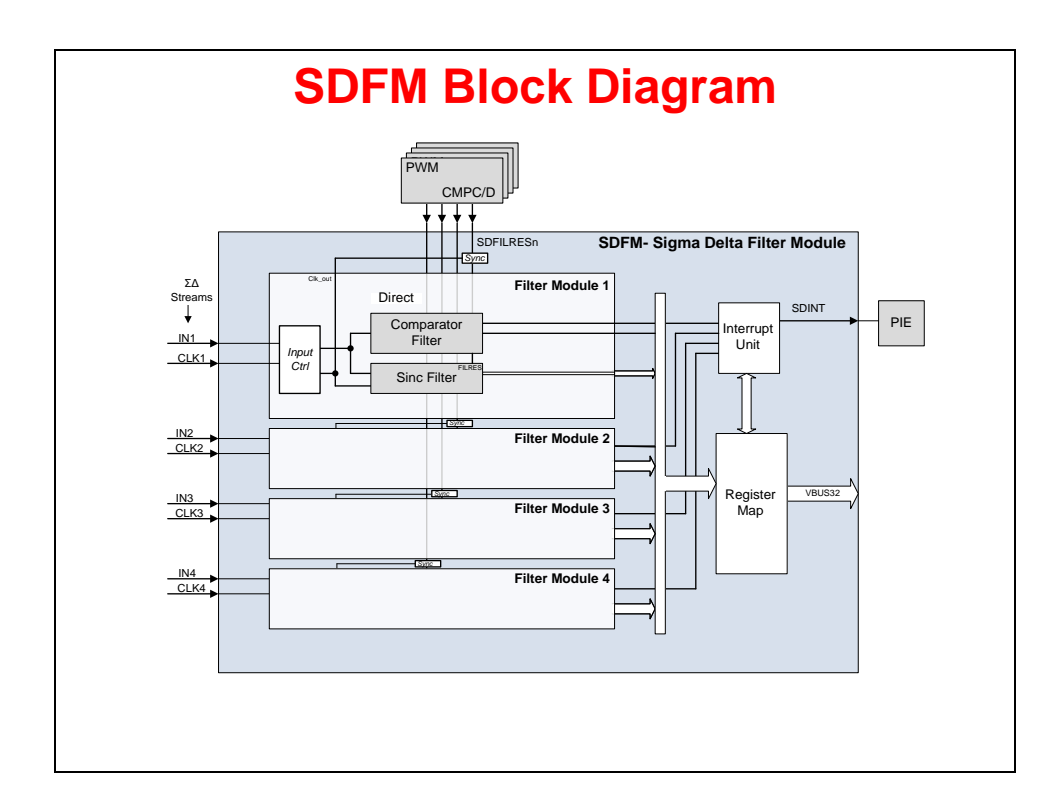

# Lab 2: Analog-to-Digital Converter

#### > Objective

The objective of this lab exercise is to demonstrate and become familiar with the operation of the on-chip analog-to-digital converter. In this lab exercise all the code will run on CPU1 (CPU2 will not be used). The ADC will be configured to sample a single input channel at a 50 kHz sampling rate. We will use ePWM2A to automatically trigger the SOCA signal at the desired sampling rate (ePWM period match CTR=PRD SOC). The ADC end-of-conversion interrupt will be used to prompt CPU1 to copy the results of the ADC conversion into a circular memory buffer (AdcaResults).

In order to generate an interesting input signal, the code also alternately toggles a GPIO pin high and low in the ADC interrupt service routine. This pin will be connected to the ADC input pin by means of a jumper wire. Using Code Composer Studio the sampled data will be viewed in memory and displayed with the graphing feature. We will then configure one of the internal DACs to generate a fixed frequency sine wave with programmable offset and measure this signal in the same way.

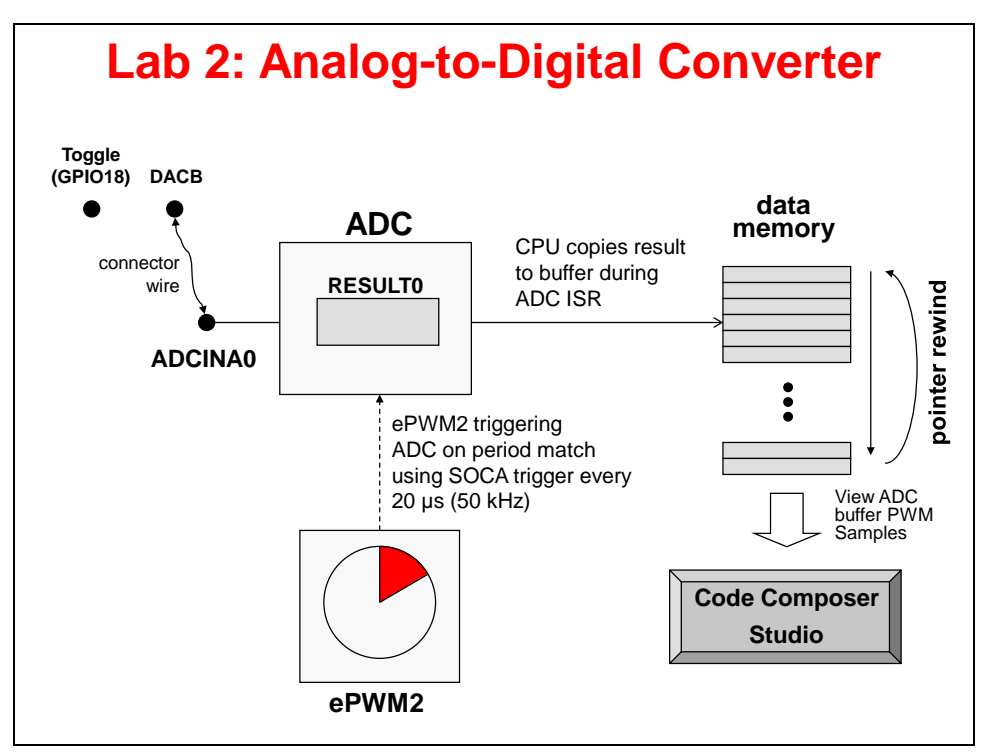

#### > Procedure

### **Open the Project**

 A project named Lab2\_cpu01 has been created for this lab. Open the project by clicking on Project → Import CCS Projects. The "Import CCS Eclipse Projects" window will open then click Browse... next to the "Select search-directory" box. Navigate to: C:\F2837xD\Labs\Lab2\cpu01 and click OK. Then click Finish to import the project. All build options have been configured the same as the previous lab.

Click on the project name in the Project Explorer window to set the project active. Then click on the plus sign (+) to the left of Lab2\_cpu01 to expand the file list.

#### **Inspect the Project**

 Open and inspect Lab2\_cpu01.c. The initialization code immediately following main() is similar to that used in lab 1. Notice the inclusion of the following four functions which set up the ADC, PWM and DAC. The last function configures the ADC to be triggered by an EPWM event and to generate a CPU interrupt.

```
ConfigureADC()
ConfigureEPWM()
ConfigureDAC()
SetupADCEpwm()
```

The code for these functions is located further down in the same file.

3. At the bottom of the file is the Interrupt Service Routine (ISR) adca1\_isr. This is triggered by an end-of-conversion event from ADC-A. The ISR code reads and stores the newest ADC result in the buffer AdcaResults. The variable resultsIndex keeps track of the last entry in the buffer and wraps around to the first entry when the end of the buffer is reached. This implements a circular buffer to store a continuous stream of incoming ADC data.

```
151 interrupt void adca1_isr(void)
152 {
153  // Read the ADC result and store in circular buffer
154  AdcaResults[resultsIndex++] = AdcaResultRegs.ADCRESULT0;
155  if(RESULTS_BUFFER_SIZE <= resultsIndex)
156  {
157    resultsIndex = 0;
158  }</pre>
```

Also, the ISR contains code to toggle the GPIO18 pin which be measured with the ADC. This pin toggles between 0V and +3.3V every sixteen interrupts. If everything works as expected, the AdcaResults buffer should contain a repeating sequence of 16 readings of close to 0x0000 followed by another 16 readings close to 0x0FFF (i.e. full scale).

The last two lines in the ISR clear the interrupt flag at the ADC and acknowledge the PIE level group interrupt so that the next ADC EOC event will trigger an interrupt.

```
178 // Return from interrupt
179 AdcaRegs.ADCINTFLGCLR.bit.ADCINT1 = 1; // Clear ADC INT1 flag
180 PieCtrlRegs.PIEACK.all = PIEACK_GROUP1; // Acknowledge PIE group 1
```

#### **Jumper Wire Connection**

In order to have a meaningful input signal to the ADC, a jumper wire will connect the ADC input pin to the GPIO18 pin. This pin has been set up in the ADC ISR to alternately toggle between 0V and +3.3V.

4. On the LaunchPad locate connector J3, pin #30 (ADCINA0). Connect one end of the jumper wire to this pin, and the other end of the jumper wire to the adjacent connector J1, pin #4 (GPIO18). Refer to the following diagram for the pins that need to be connected using the jumper wire.

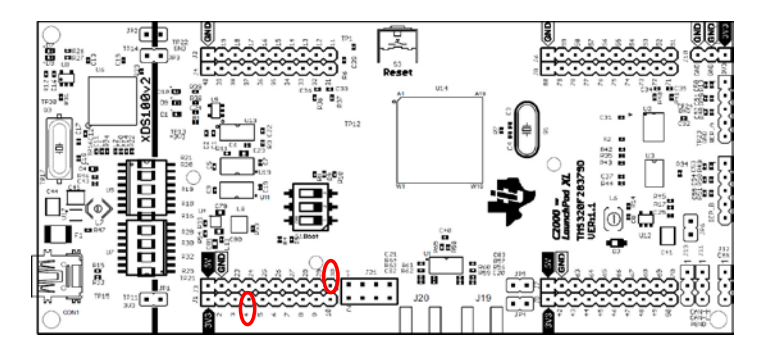

### **Build and Load the Project**

- 5. Click the "Build" button and watch the tools run in the Console window. Check for any errors in the Problems window.
- 6. Click the "Debug" button (green bug). A Launching Debug Session window will open. Select only CPU1 to load the program on, and then click OK. The "CCS Debug" perspective view should open, the program will load automatically, and you should now be at the start of main().
- After CCS loaded the program in the previous step, it set the program counter (PC) to point to \_c\_int00. It then ran through the C-environment initialization routine (runtime support library) and stopped at the start of main(). CCS did not do a device reset, and as a result the bootloader was bypassed.

In the event the device undergoes a reset, the proper boot mode needs to be set. Therefore, we must configure the device by loading values into EMU\_KEY and EMU BMODE so the bootloader will jump to "M0 SARAM" at address 0x000000. Set the bootloader mode using the menu bar by clicking:

Scripts  $\rightarrow$  EMU Boot Mode Select  $\rightarrow$  EMU\_BOOT\_SARAM

If the device is power cycled between lab exercises, or within a lab exercise, be sure to reconfigure the boot mode to EMU\_BOOT\_SARAM.

#### View the ADC Results

8. Click the "Expressions" tab near the top of the CCS window. In the empty box in the "Expression" column (click on the text "Add new expression"), type AdcaResults and then enter. This will add the ADC results buffer to the watch window. Click on the "+" symbol to the left of the buffer name. Notice the buffer is divided into three separate groups of 100 elements or less. Expand the first of these so we can inspect the ADC results later.

| (×)= Variables | ର୍ଙ୍ଗୁ Expression | s 🛛   | 1000 Registers | 2 | ota 🖂 🕂 🗶 🎇 🖗   | 📫 🛃 🏟 🗸 🗖 🗖     |  |  |  |  |  |
|----------------|-------------------|-------|----------------|---|-----------------|-----------------|--|--|--|--|--|
| Expression     |                   | Туре  |                |   | Value           | Address         |  |  |  |  |  |
| 🗆 🥭 AdcaRe     | esults            | unsig | ned short[256] |   | 0x0000AA00@Data | 0x0000AA00@Data |  |  |  |  |  |
| 🗉 🖅 🗉          | 99]               |       |                |   |                 |                 |  |  |  |  |  |
| 🗉 🥭 [10        | 0 199]            |       |                |   |                 |                 |  |  |  |  |  |
| 🕀 🥭 [20        | 0 255]            |       |                |   |                 |                 |  |  |  |  |  |
| 🕂 Add ne       | w expression      |       |                |   |                 |                 |  |  |  |  |  |
|                |                   |       |                |   |                 |                 |  |  |  |  |  |

#### Run the Code

- Run the code by using the "Resume" button on the toolbar, or by using Run → Resume on the menu bar (or F8 key). LED D10 should be blinking at a period of approximately 1 second.
- 10. Halt the code after a few seconds by using the "Suspend" button on the toolbar, or by using Run  $\rightarrow$  Suspend on the menu bar (or Alt-F8 key).
- 11. Observe the contents of the AdcaResults buffer in the Expressions window. If the code is running as expected, you should see a series of sixteen readings close to 0, followed by another series close to full scale (4095).

#### View the ADC Results Buffer in Memory

- 12. Open a memory browser by clicking View → Memory Browser.
- 13. In the box marked "Enter location here", type **&AdcaResults** and then enter. The memory browser will display the contents of the ADC results buffer. The browser should contain a series of entries of 0x0FFF and 0x0000, indicating the data is from the toggling GPIO pin.

| 📋 Memory Bro                                                    | wser 🛛   |          |      |             |      |      |             |             |      |             |             |      |      |             |             | -    | -    | - <          | h - ( | <b>P</b> 🕸 | ) 🖸  | r 🖻         | ~ (  | <b>-</b> [ | 3 |
|-----------------------------------------------------------------|----------|----------|------|-------------|------|------|-------------|-------------|------|-------------|-------------|------|------|-------------|-------------|------|------|--------------|-------|------------|------|-------------|------|------------|---|
| Data 💌                                                          | &AdcaRes | ilts     |      |             |      |      |             |             |      |             |             |      |      |             |             |      |      |              |       |            |      |             |      | ត្រា       |   |
| Data:0xaa00 - AdcaResults <memory 1="" rendering=""> 🕴</memory> |          |          |      |             |      |      |             |             |      |             |             |      |      |             |             |      |      |              |       |            |      |             |      |            |   |
| 16-Bit Hex - TI S                                               | tyle     | <b>-</b> |      |             |      |      |             |             |      |             |             |      |      |             |             |      |      |              |       |            |      |             |      |            |   |
| 0×0000AA00                                                      | AdcaRes  | ults     |      |             |      |      |             |             |      |             |             |      |      |             |             |      |      |              |       |            |      |             |      |            | • |
| 0x0000AA00                                                      | 0005 00  | 04 0004  | 0004 | 0004        | 0004 | 0005 | 0003        | 0004        | 0003 | 0006        | 0003        | 0004 | 0004 | 0004        | 0002        | ØFFF | ØFFF | ØFFF         | ØFFF  | ØFFF       | ØFFF | ØFFF        | ØFFF |            |   |
| 0x0000AA18                                                      | 0FFF 0F  | FF ØFFF  | ØFFF | <b>ØFFF</b> | ØFFF | ØFFF | <b>ØFFF</b> | 0004        | 0004 | 0006        | 0005        | 0003 | 0004 | 0005        | 0004        | 0004 | 0004 | 0003         | 0004  | 0002       | 0003 | 0003        | 0004 |            |   |
| 0x0000AA30                                                      | 0FFF 0F  | FF ØFFF  | ØFFF | <b>ØFFF</b> | ØFFF | ØFFF | <b>ØFFF</b> | ØFFF        | ØFFF | ØFFF        | <b>ØFFF</b> | ØFFF | ØFFF | <b>ØFFF</b> | <b>ØFFF</b> | 0002 | 0004 | 0004         | 0003  | 0005       | 0004 | 0004        | 0004 |            |   |
| 0x0000AA48                                                      | 0004 00  | 03 0003  | 0003 | 0004        | 0001 | 0004 | 0004        | ØFFF        | ØFFF | ØFFF        | <b>ØFFF</b> | ØFFF | ØFFF | ØFFF        | ØFFF        | ØFFF | ØFFF | <b>ØFFF</b>  | ØFFF  | ØFFF       | ØFFF | ØFFF        | ØFFF |            |   |
| 0x0000AA60                                                      | 0005 00  | 04 0003  | 0004 | 0003        | 0004 | 0001 | 0004        | 0004        | 0004 | 0004        | 0004        | 0004 | 0004 | 0003        | 0004        | ØFFF | ØFFF | <b>ØFFF</b>  | ØFFF  | ØFFF       | ØFFF | ØFFF        | ØFFF |            |   |
| 0x0000AA78                                                      | 0FFF 0F  | FF ØFFF  | ØFFF | <b>ØFFF</b> | ØFFF | ØFFF | <b>ØFFF</b> | 0005        | 0004 | 0004        | 0003        | 0004 | 0005 | 0003        | 0004        | 0005 | 0004 | 0004         | 0004  | 0005       | 0004 | 0006        | 0005 |            |   |
| 0x0000AA90                                                      | 0FFF 0F  | FF ØFFF  | ØFFF | <b>ØFFF</b> | ØFFF | ØFFF | <b>ØFFF</b> | <b>ØFFF</b> | ØFFF | <b>ØFFF</b> | <b>ØFFF</b> | ØFFF | ØFFF | <b>ØFFF</b> | <b>ØFFF</b> | 0000 | 0004 | 0004         | 0007  | 0004       | 0004 | 0004        | 0004 |            |   |
| 0x0000AAA8                                                      | 0004 00  | 04 0003  | 0003 | 0004        | 0001 | 0004 | 0000        | ØFFF        | ØFFF | ØFFF        | ØFFF        | ØFFF | ØFFF | ØFFF        | ØFFF        | ØFFF | ØFFF | <b>ØFFF</b>  | ØFFF  | ØFFF       | ØFFF | ØFFF        | ØFFF |            |   |
| 0x0000AAC0                                                      | 000A 00  | 04 0004  | 0004 | 0003        | 0004 | 0003 | 0004        | 0004        | 0004 | 0004        | 0004        | 0004 | 0004 | 0005        | 0003        | ØFFF | ØFFF | <b>0</b> FFF | ØFFF  | ØFFF       | ØFFF | <b>ØFFF</b> | ØFFF |            |   |
| 0x0000AAD8                                                      | 0FFF 0F  | FF ØFFF  | ØFFF | <b>ØFFF</b> | ØFFF | ØFFF | ØFFF        | 0005        | 0004 | 0004        | 0005        | 0002 | 0002 | 0004        | 0004        | 0004 | 0004 | 0004         | 0001  | 0004       | 0004 | 0005        | 0004 |            |   |
| 0x0000AAF0                                                      | 0FFF 0F  | FF ØFFF  | ØFFF | ØFFF        | ØFFF | ØFFF | ØFFF        | ØFFF        | ØFFF | ØFFF        | ØFFF        | ØFFF | ØFFF | ØFFF        | ØFFF        |      |      |              |       |            |      |             |      |            |   |

### Graph the ADC Data

CCS can display the ADC results in the form of a time graph. This provides a clear visualization of the signal at the ADC input.

14. Open and set up a graph to plot a 256-point window of the ADC results buffer. Click: Tools → Graph → Single Time and set the following values:

| Acquisition Buffer Size | 256                     |
|-------------------------|-------------------------|
| DSP Data Type           | 16-bit unsigned integer |
| Sampling Rate (Hz)      | 50000                   |
| Start Address           | AdcaResults             |
| Display Data Size       | 256                     |
| Time Display Unit       | sample                  |

Select OK to save the graph options.

The graph view should look like:

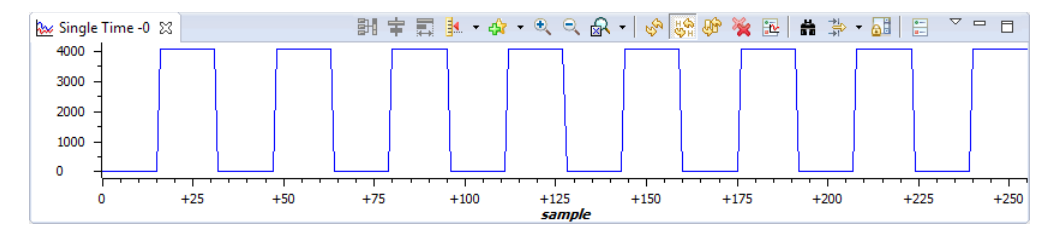

### **Using Real-Time Emulation Mode**

Real-time emulation is a special emulation feature that allows the windows within Code Composer Studio to be updated at up to a 10 Hz rate *while the MCU is running*. This not only allows graphs and watch windows to update, but also allows the user to change values in watch or memory windows, and have those changes affect the MCU behavior. This is very useful when tuning control law parameters on-the-fly, for example.

- 15. We need to enable the graph window for continuous refresh. Select the Single Time graph. In the graph window toolbar, left-click on the yellow icon with the arrows rotating in a circle over a pause sign. Note when you hover your mouse over the icon, it will show "Enable Continuous Refresh". This will allow the graph to continuously refresh in real-time while the program is running.
- 16. Enable the Memory Browser and Expressions window for continuous refresh using the same procedure as the previous step.
- 17. Run the code and watch the windows update in real-time mode. Click:

```
Scripts \rightarrow Realtime Emulation Control \rightarrow Run_Realtime_with_Reset
```

- 18. <u>Carefully</u> remove and replace the connector wire from the ADC input. Are the values updating as expected? The ADC results should be zero when the jumper wire is removed.
- 19. Fully halt the CPU in real-time mode. Click:

```
Scripts \rightarrow Realtime Emulation Control \rightarrow Full_Halt
```

#### Sampling a Sine Wave

Next, we will configure DAC-B to generate a fixed frequency sine wave. This signal will appear on an analog output pin of the device (DACOUTB/ADCINA1). Then using the jumper wire we will connect the DAC-B output to the ADC-A input (ADCINA0) and display the sine wave in a graph window.

20. Notice the following code lines in the <code>adcal\_isr()</code> in Lab2\_cpu01.c source file:

```
// Write to DACB to create input to ADC-A0
167
168
       if (sineEnable != 0)
169
       {
           dacOutput = dacOffset + ((QuadratureTable[resultsIndex % 0x20] ^ 0x8000) >> 5);
170
171
       }
172
       else
173
       {
174
           dacOutput = dacOffset;
175
176
       DacbRegs.DACVALS.all = dacOutput;
```

The variable dacOffset allows the user to adjust the DC output from DAC-B from an Expressions window in CCS. The variable sineEnable is a switch which adds a fixed frequency sine wave to the DAC offset. The sine wave is generated using a 32-point look-up table contained in the source file sinetab.c. We will plot the sine wave in a graph window while manually adjusting the offset.

- 21. Open and inspect sinetab.c. (If needed, open the Project Explorer window in the "CCS Debug" perspective view by clicking View → Project Explorer). The file consists of an array of 40 signed integer points which represent five quadrants of sinusoidal data. The first 32 points are a complete cycle. In the source code we need to sequentially access each of the first 32 points in the array, converting each one from signed 16-bit to un-signed 12-bit format before writing it to the DACVALS register of DAC-B.
- 22. In the Expressions window collapse the AdcaResults buffer variable by clicking on the "-" symbol to the left of the variable name. Then add the following variables to the Expressions window:
  - sineEnable
  - dacOffset
- 23. Remove the jumper wire from connector J1, pin #4 (GPIO18) and connect it to connector J7, pin #70 (DACOUTB). Refer to the following diagram for the pins that need to be connected using the jumper wire.

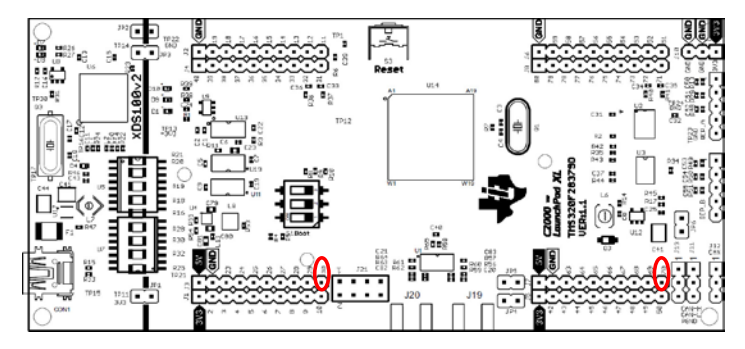

- 24. Run the code (real-time mode) using the Script function: Scripts → Realtime Emulation Control → Run\_Realtime\_with\_Reset
- 25. At this point the graph should be displaying a DC signal near zero. Click on the dacOffset variable in the Expressions window and change the value to 800. This changes the DC output of the DAC which is applied to the ADC input. The level of the graph display should be about 800 and this should be reflected in the value shown in the memory buffer (note: 800 decimal = 0x320 hex).
- 26. Enable the sine generator by changing the variable sine Enable in the Expressions window to 1.
- 27. You should now see sinusoidal data in the graph window.

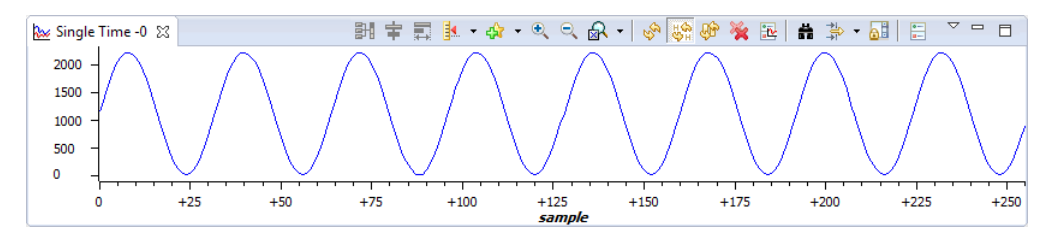

- 28. Try removing and re-connecting the jumper wire to show this is real data is running in realtime emulation mode. Also, you can try changing the DC offset variable to move the input waveform to a different average value (the maximum distortion free offset is about 2000).
- 29. Fully halt the code (real-time mode) by using the Script function: Scripts → Realtime Emulation Control → Full\_Halt

### **Terminate Debug Session and Close Project**

- 30. Terminate the active debug session using the "Terminate" button. This will close the debugger and return CCS to the "CCS Edit" perspective" view.
- 31. Next, close the project by right-clicking on Lab2\_cpu01 in the Project Explorer window and select Close Project.

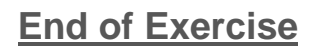

# **Control Peripherals**

# **ePWM Module Signals and Connections**

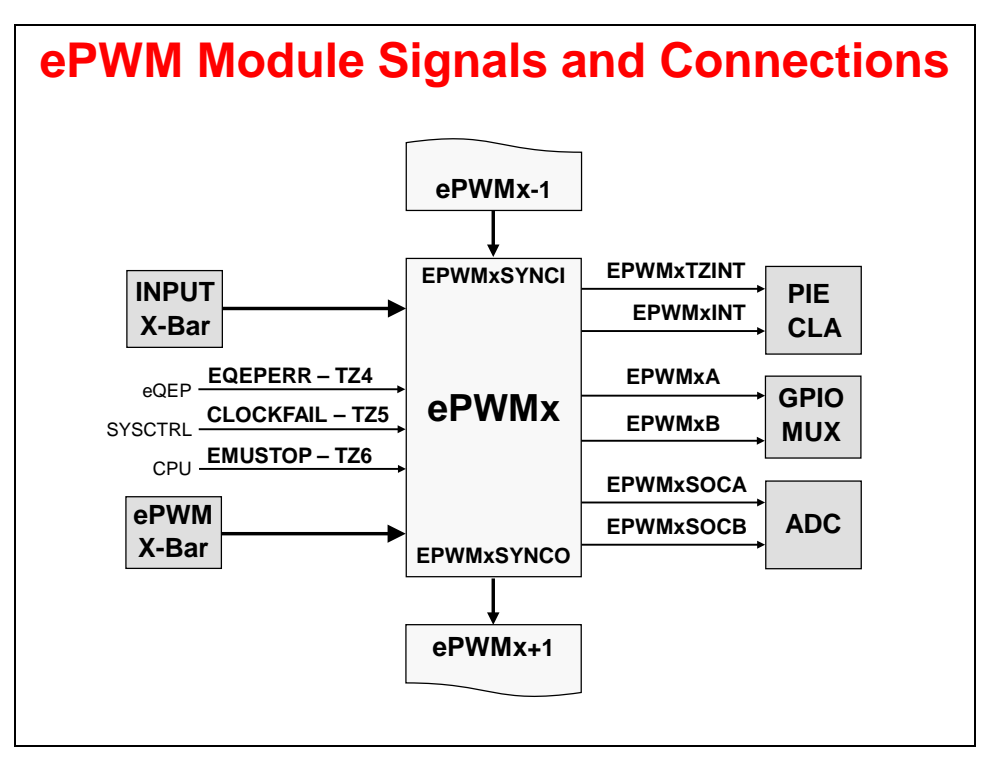

# ePWM Block Diagram

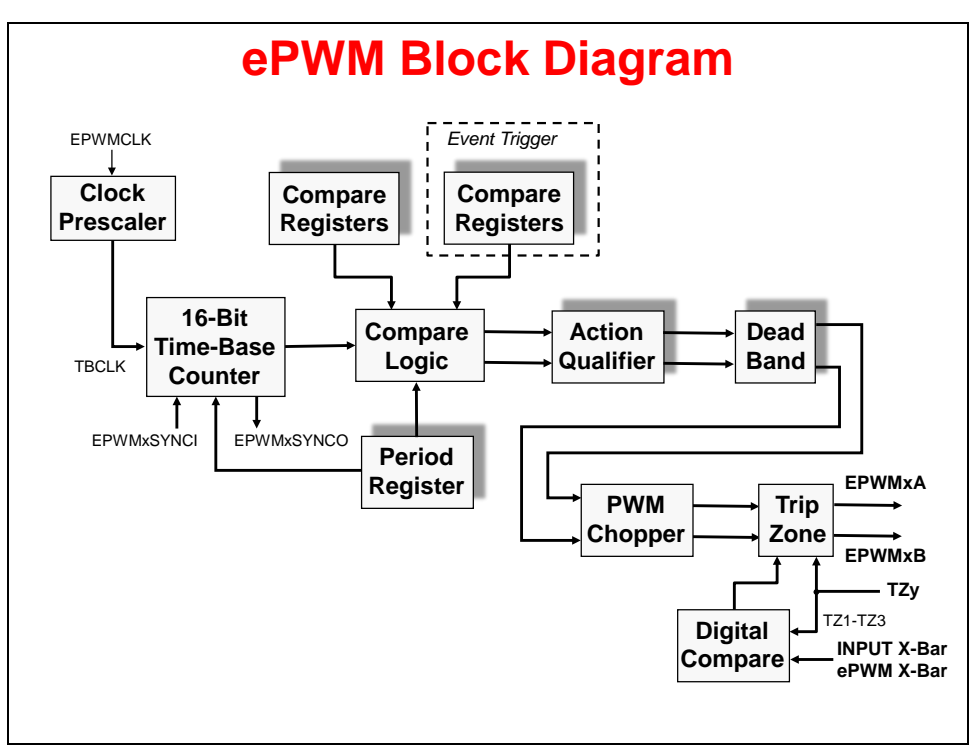

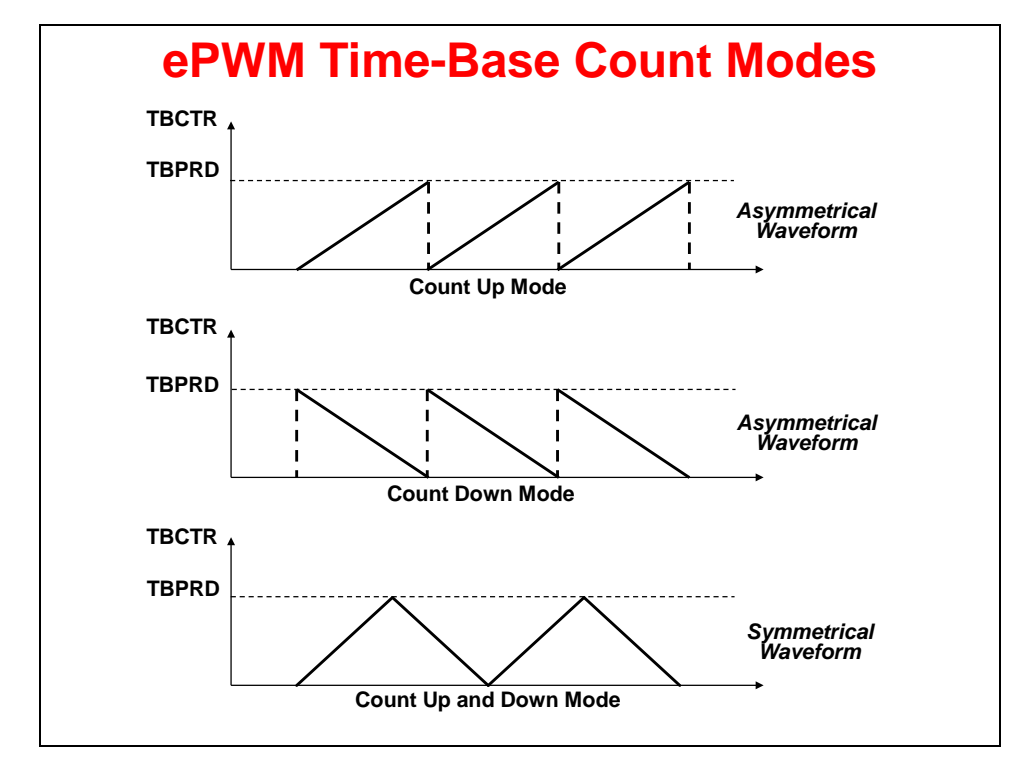

## ePWM Time-Base Sub-Module

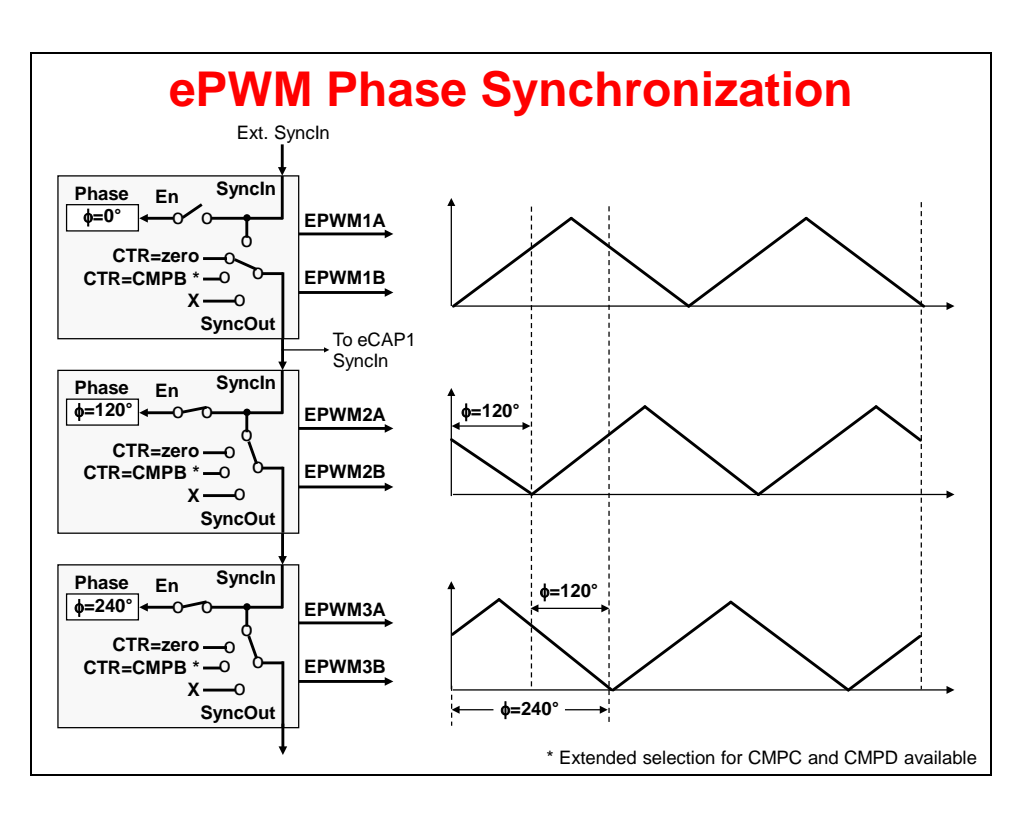

## ePWM Compare Sub-Module

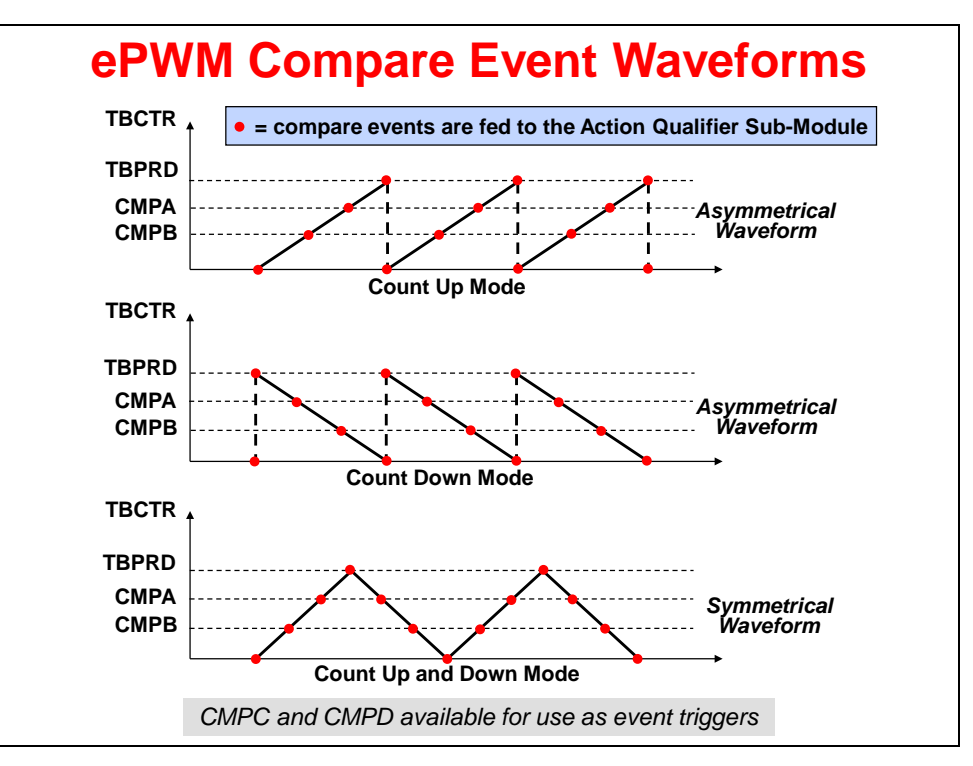

### ePWM Action Qualifier Sub-Module

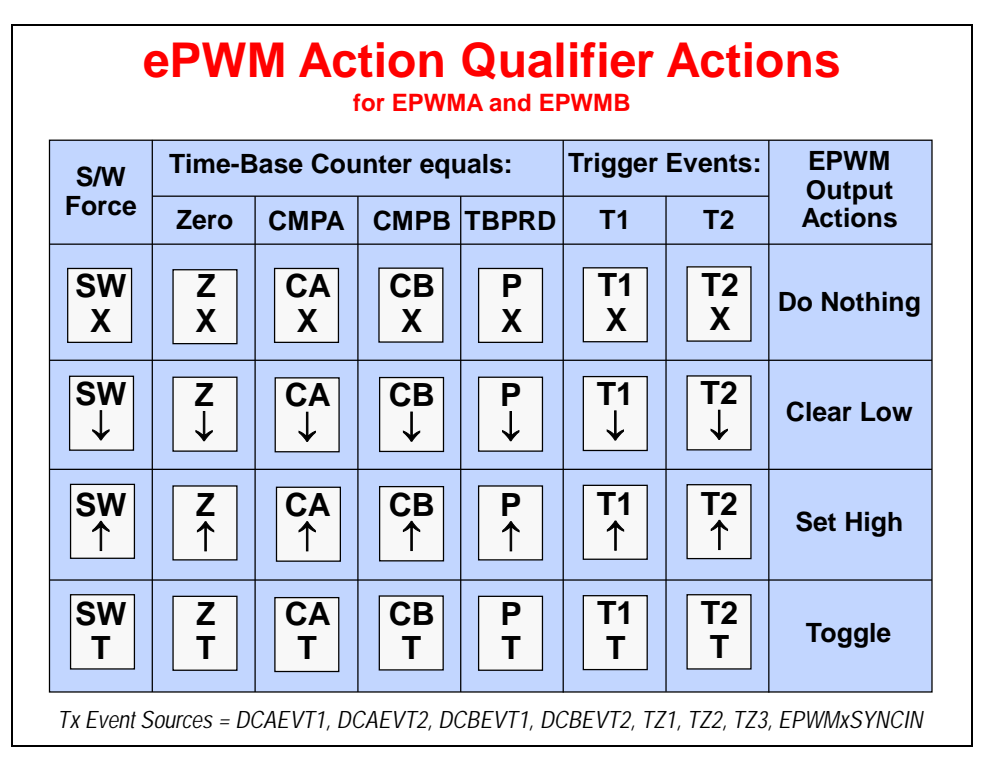

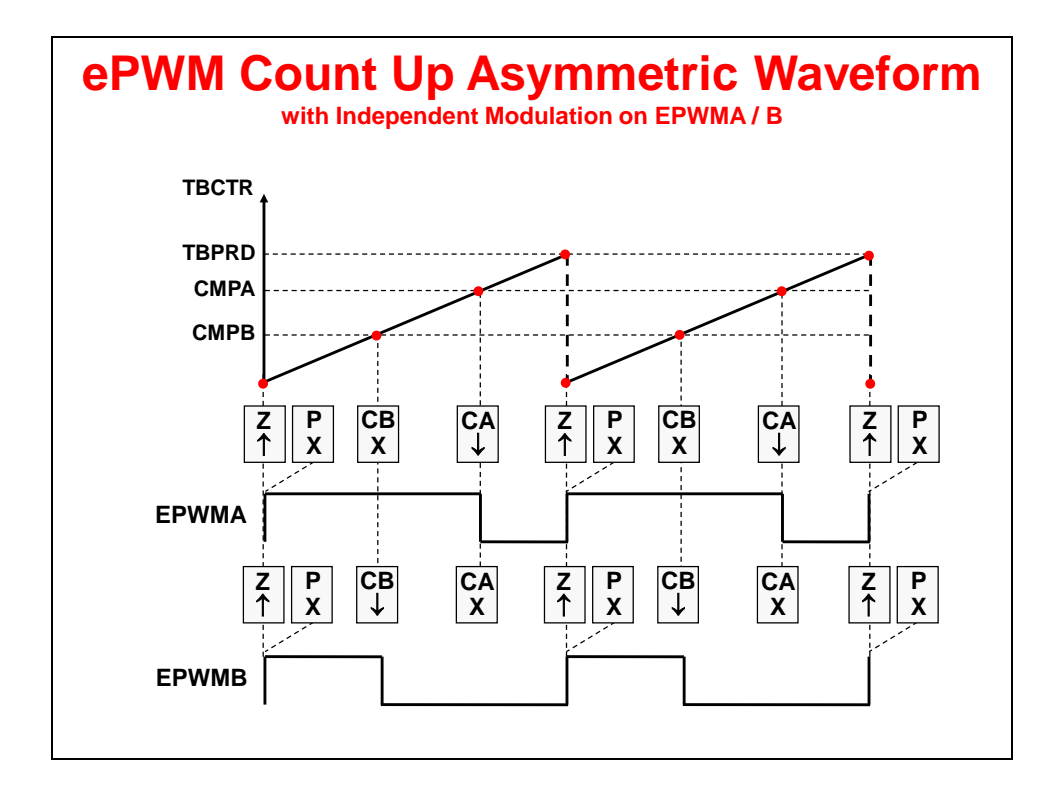

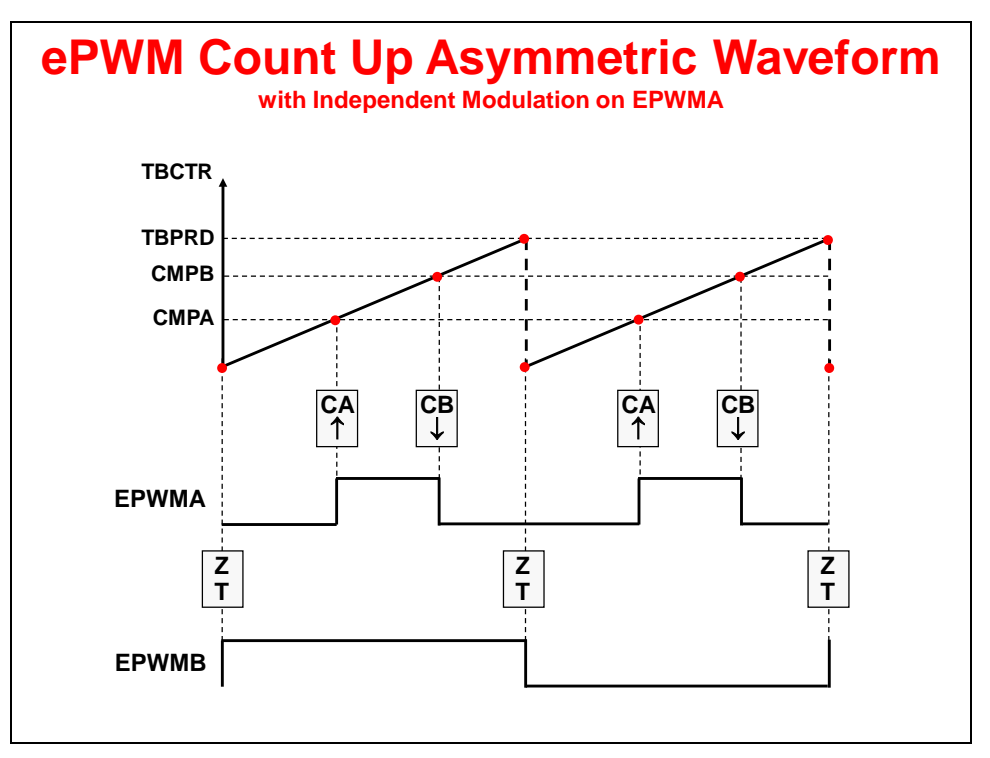

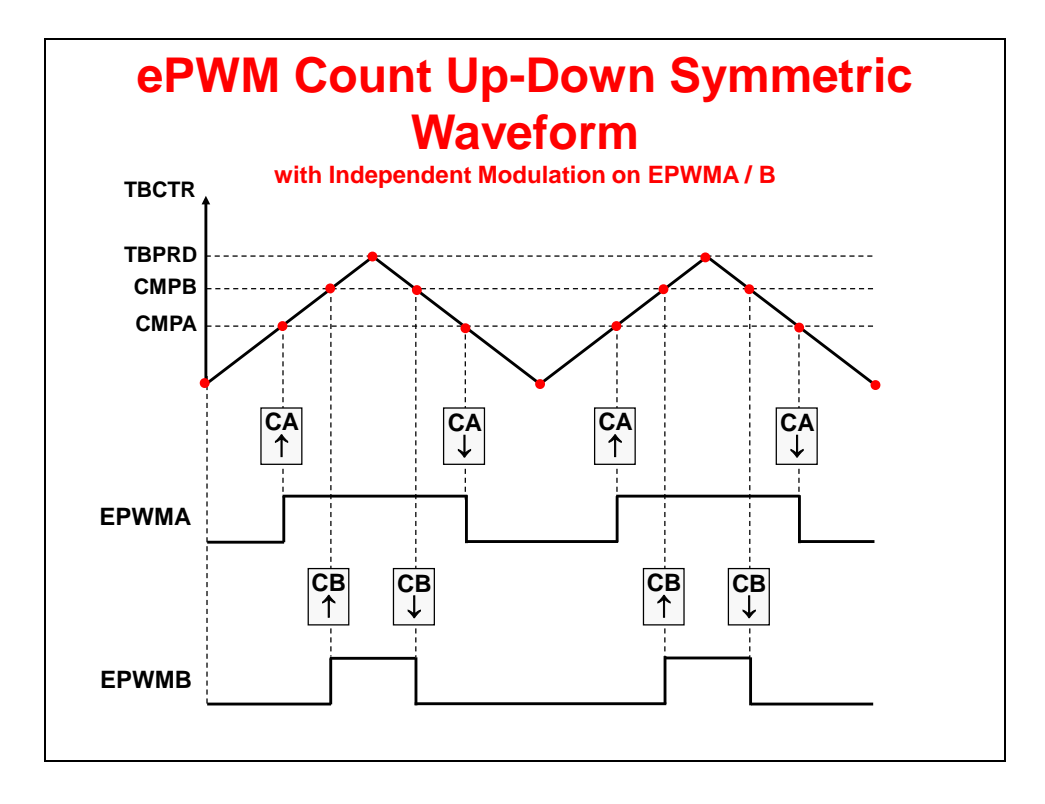

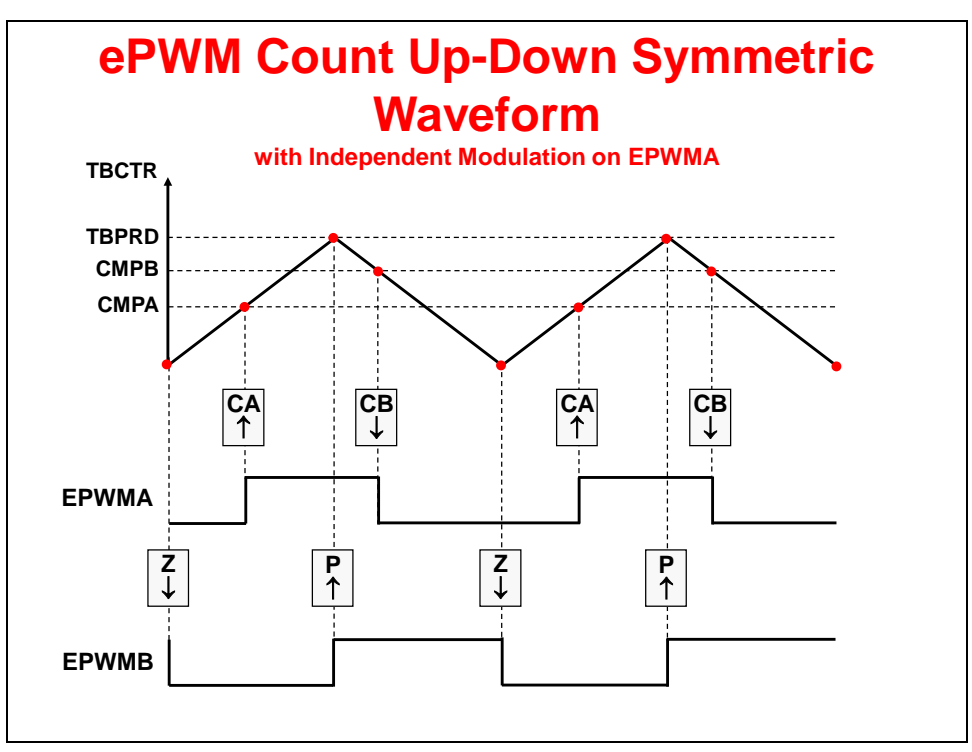

### ePWM Dead-Band Sub-Module

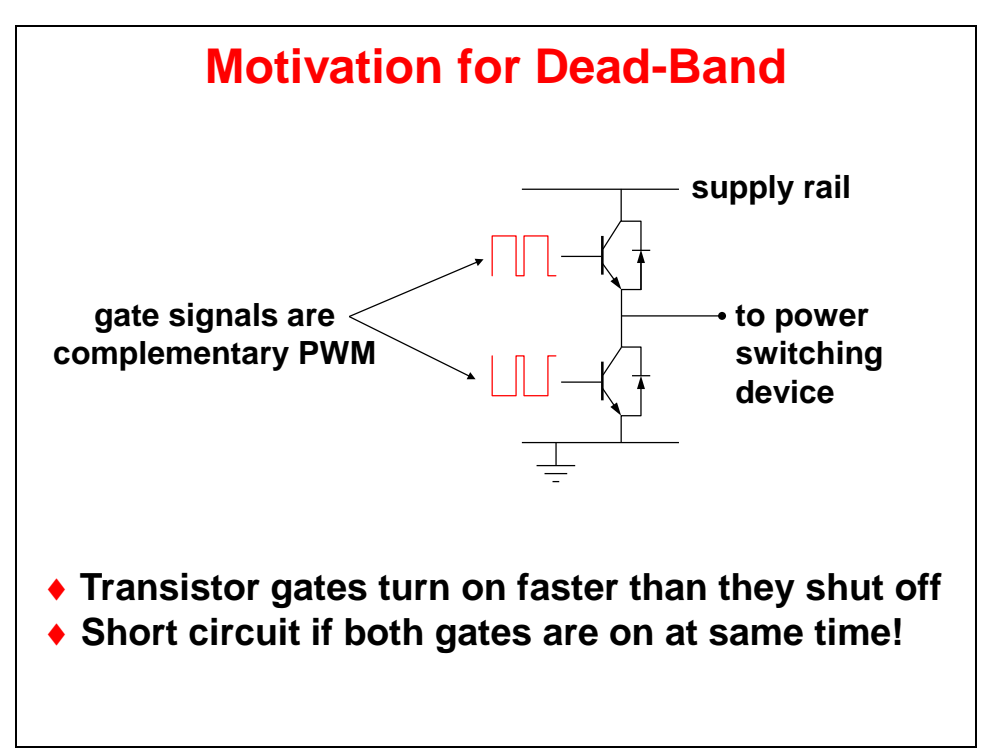

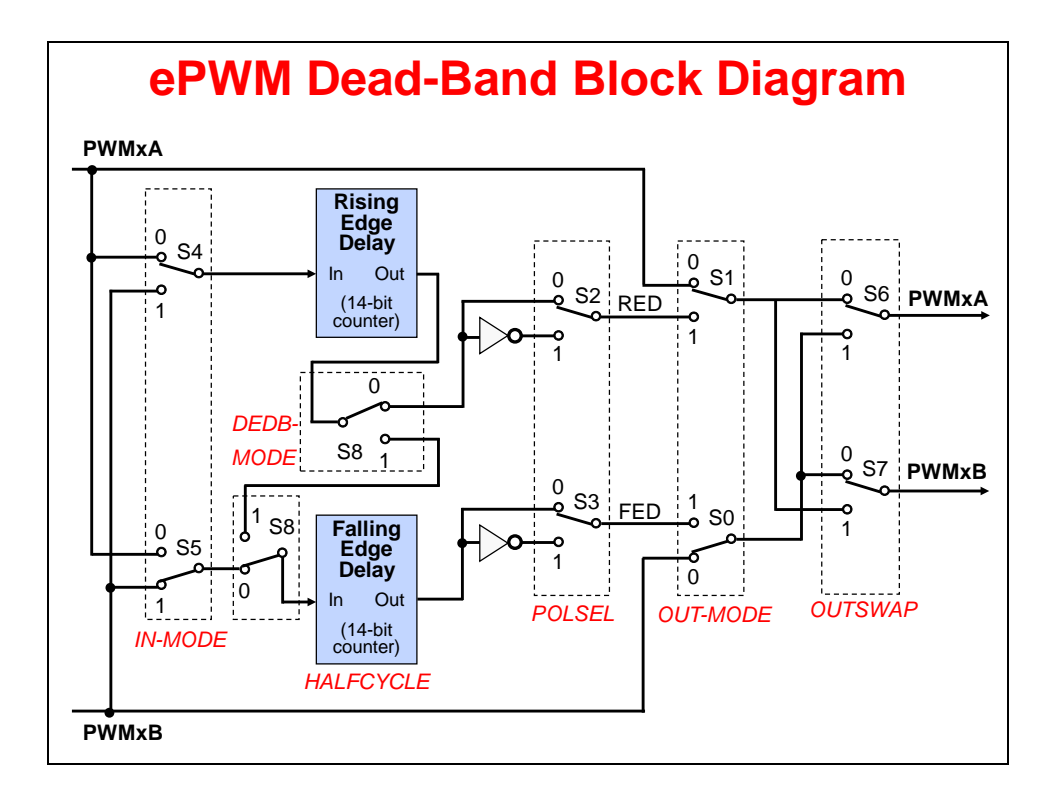

### ePWM Chopper Sub-Module

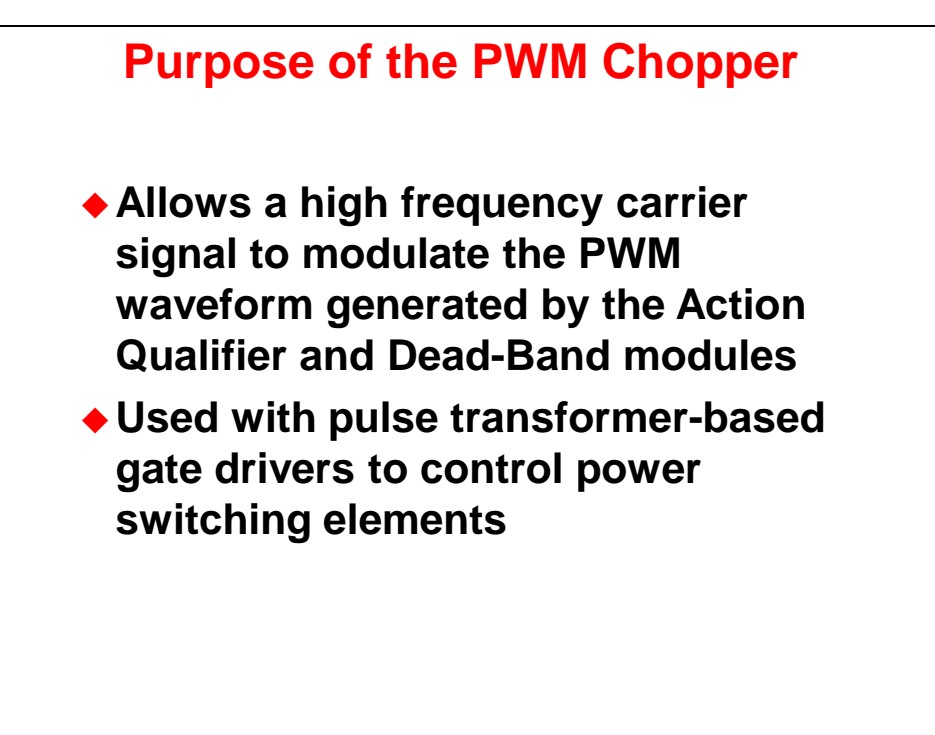

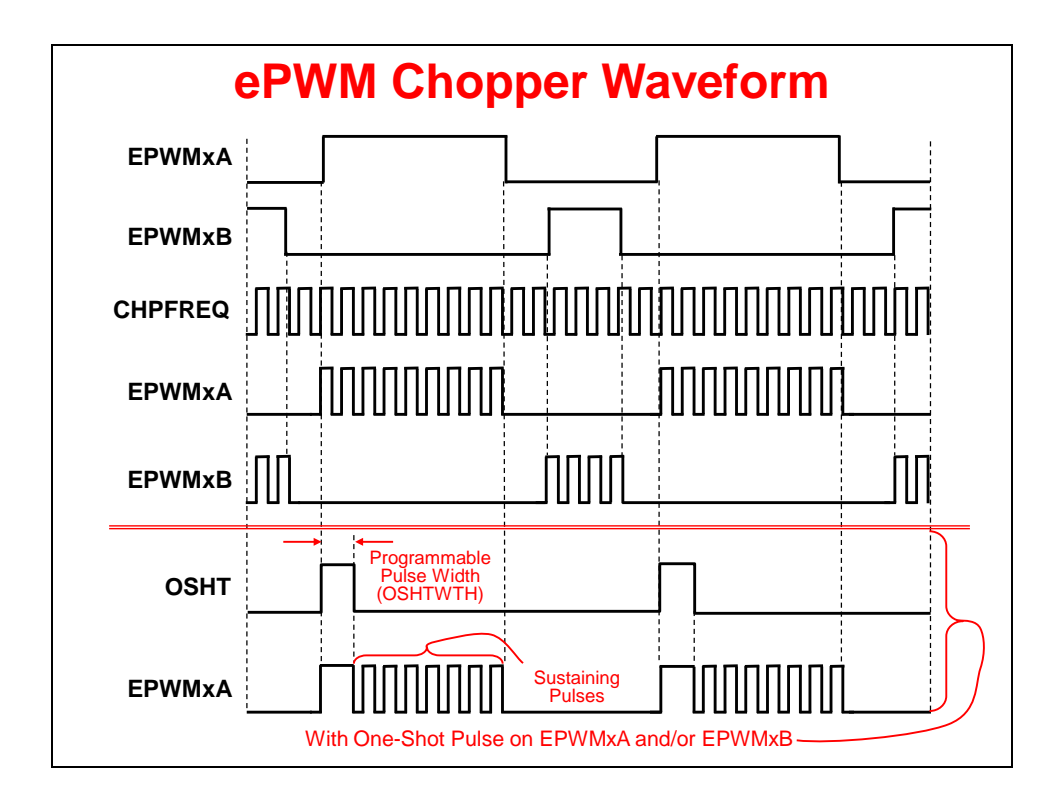

# ePWM Trip-Zone and Digital Compare Sub-Module

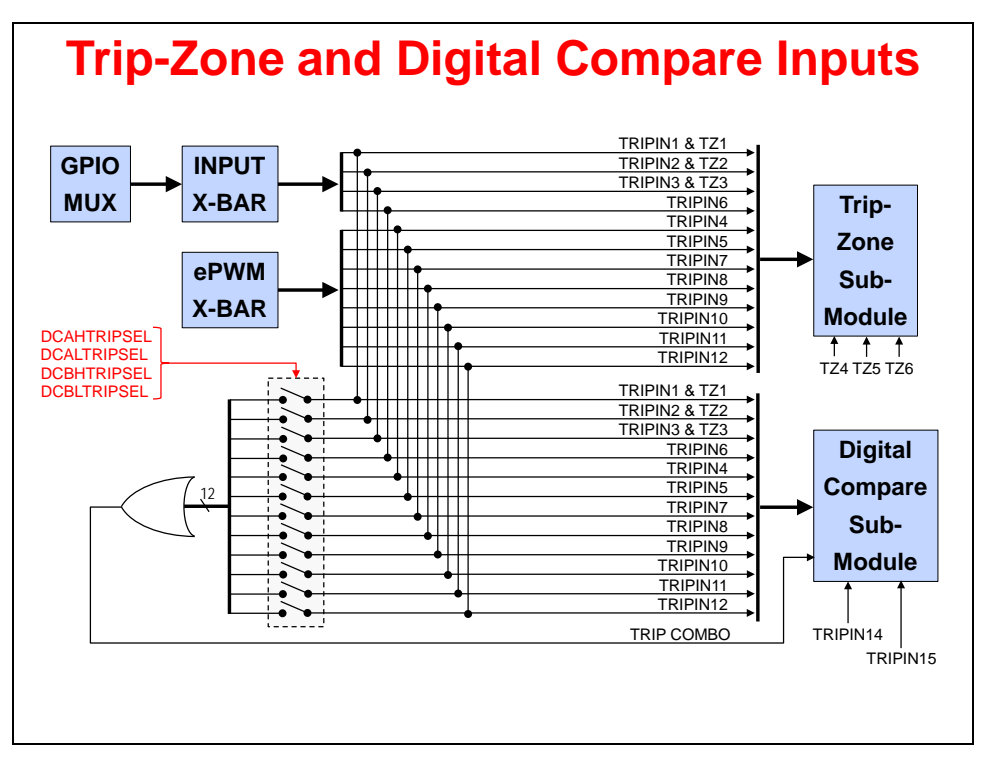

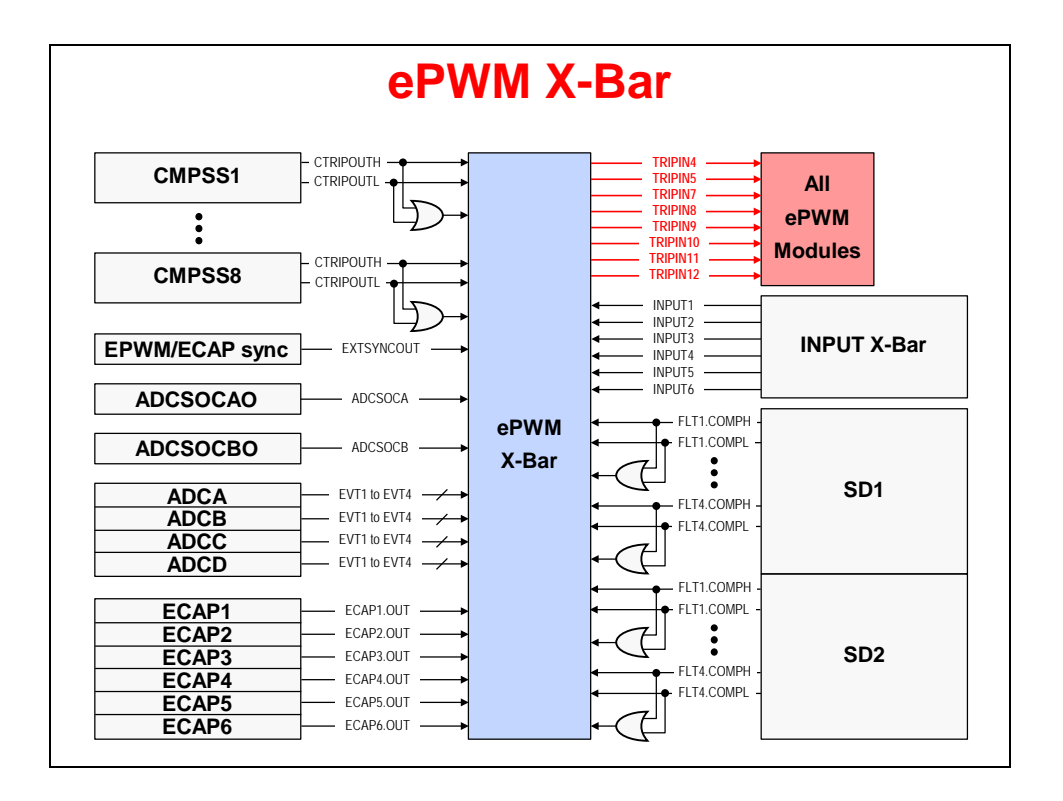

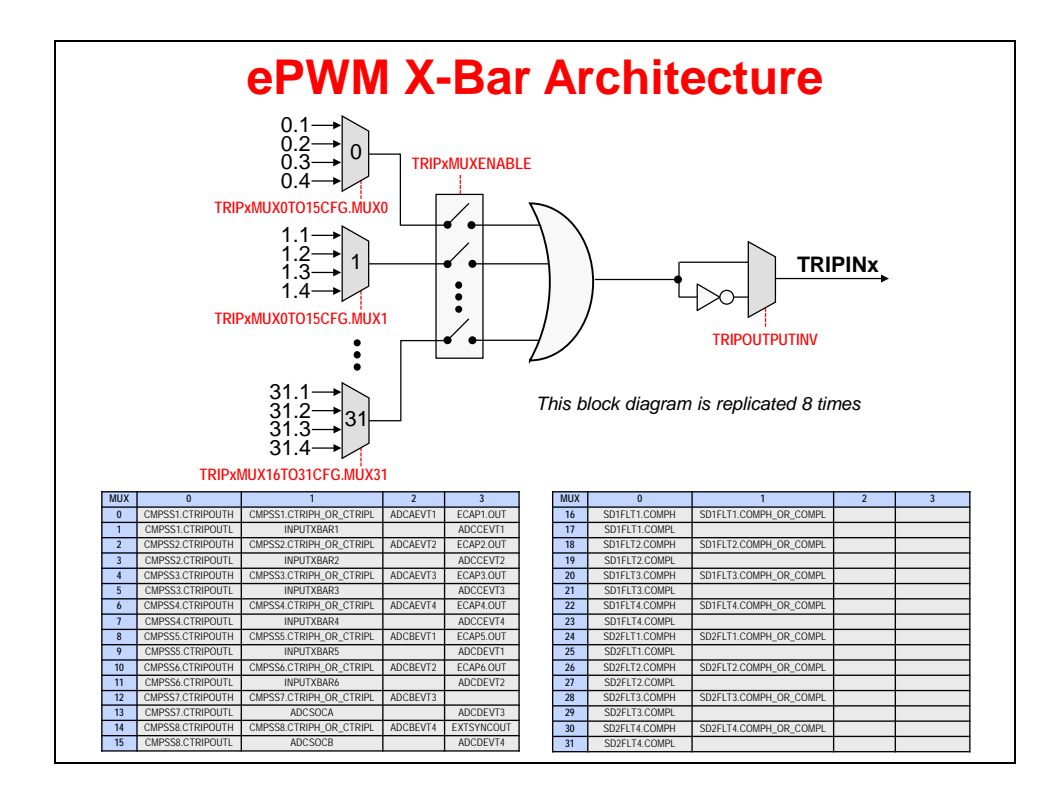

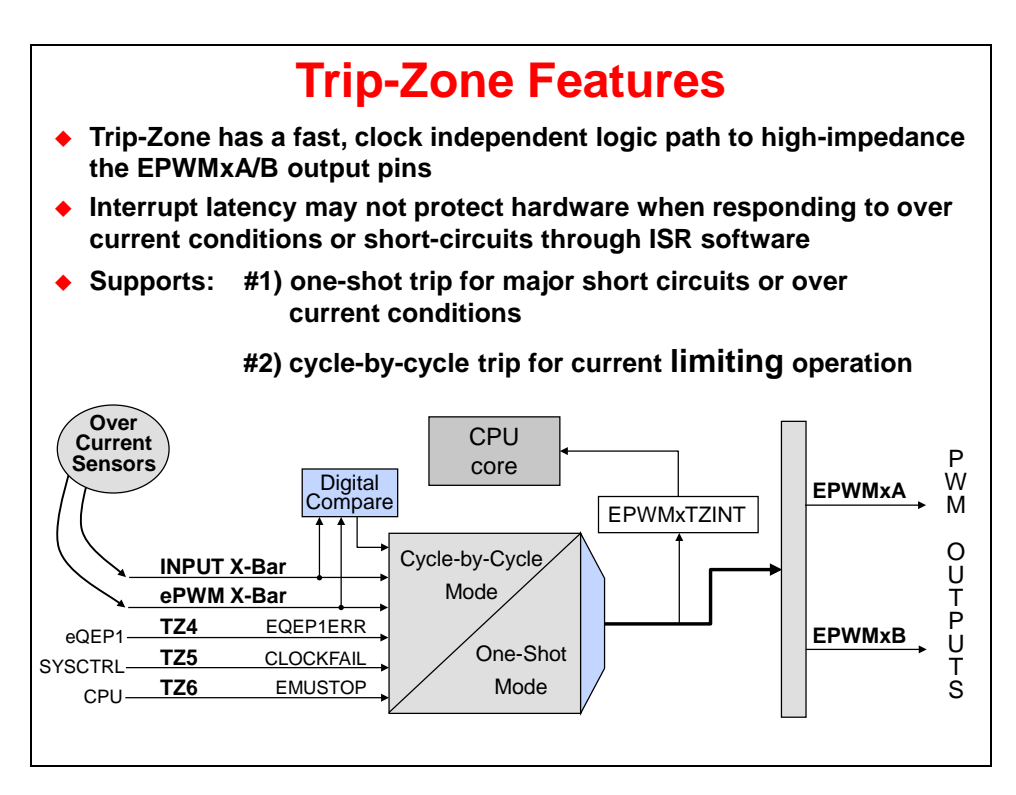
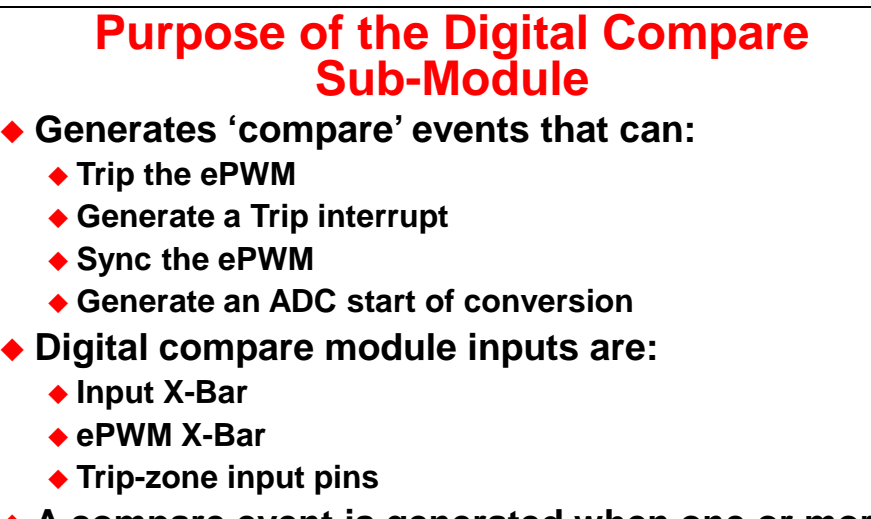

- A compare event is generated when one or more of its selected inputs are either high or low
- Optional 'Blanking' can be used to temporarily disable the compare action in alignment with PWM switching to eliminate noise effects

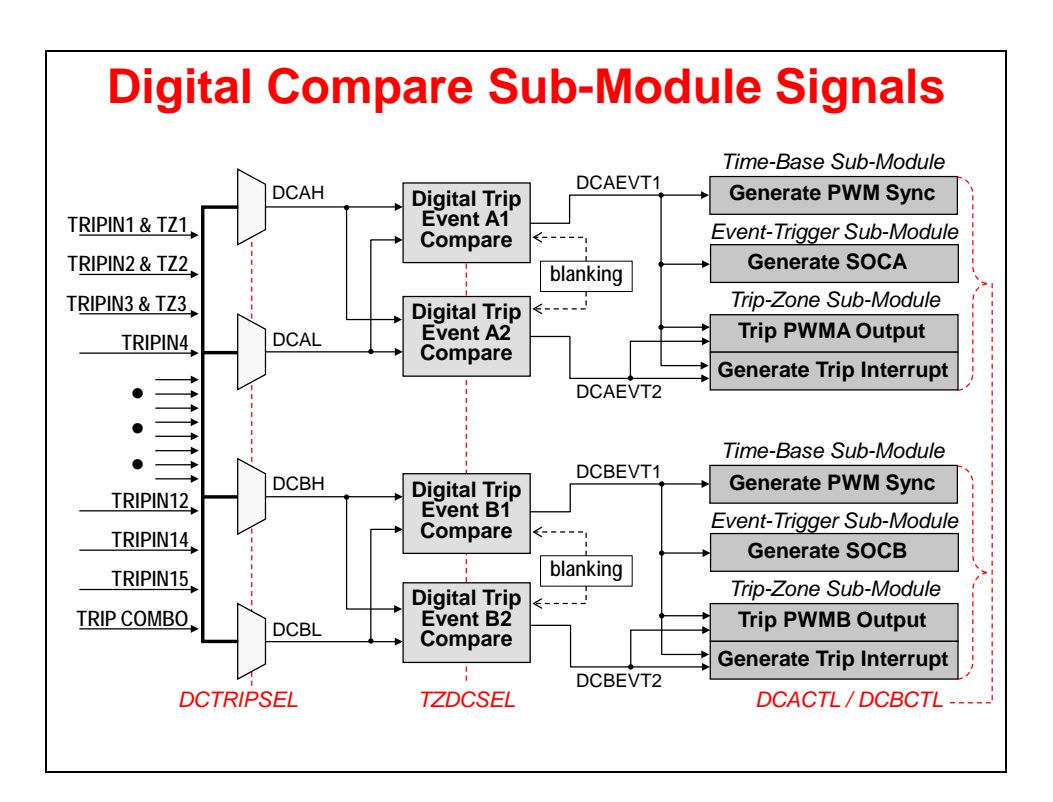

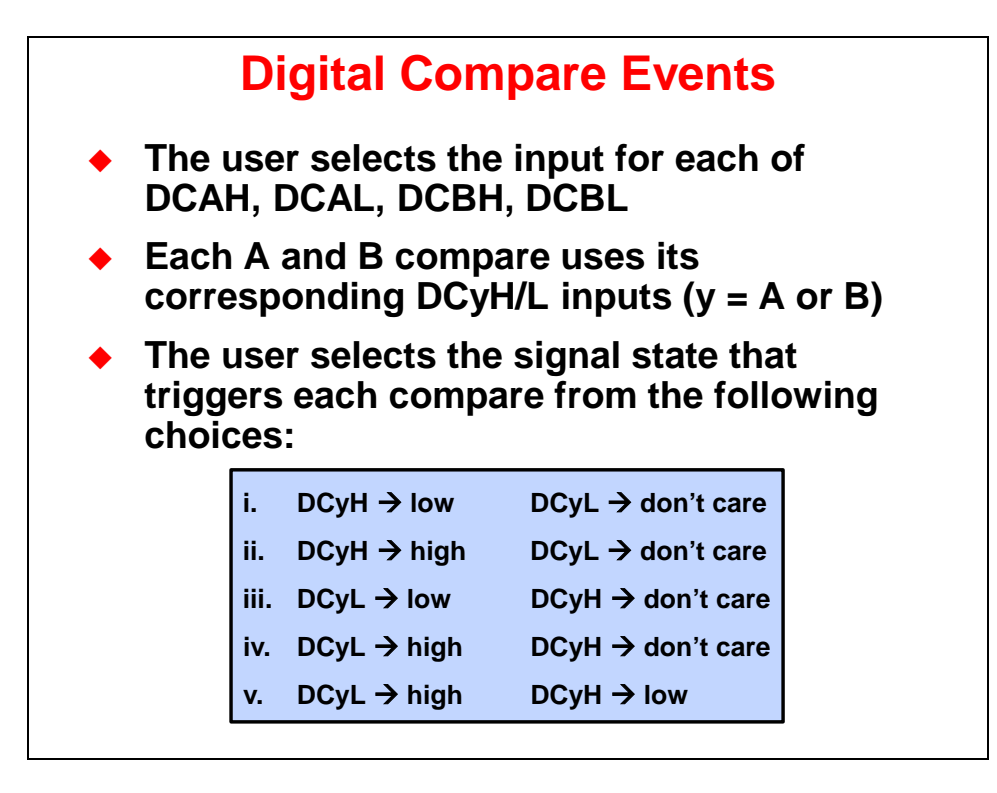

### ePWM Event-Trigger Sub-Module

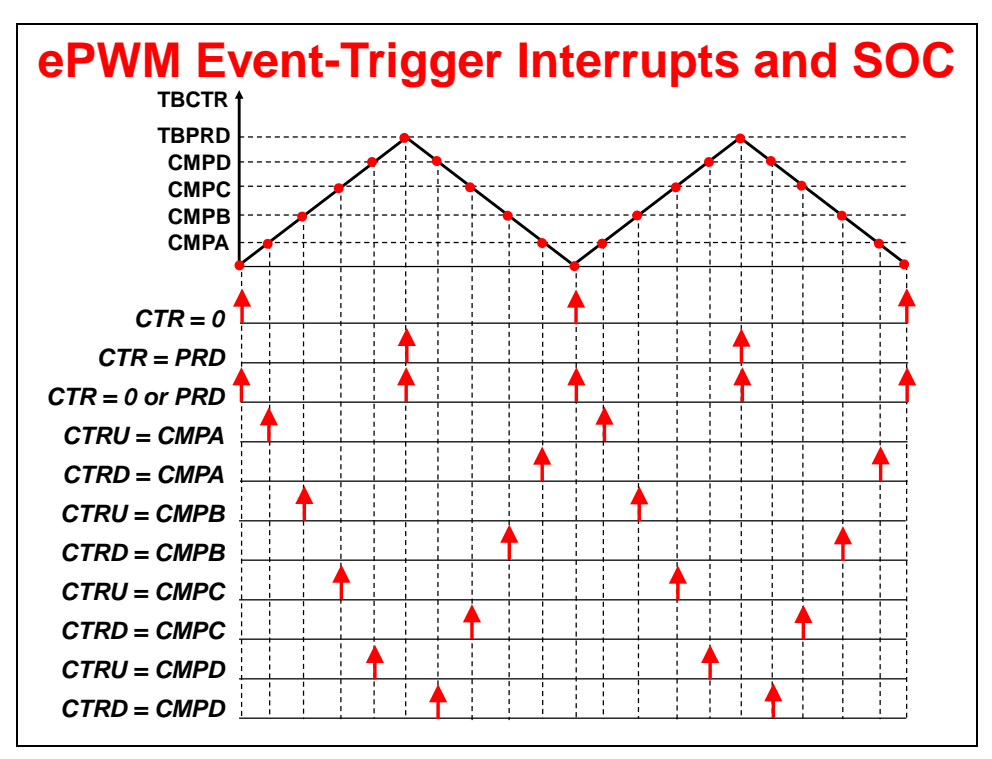

## **Hi-Resolution PWM (HRPWM)**

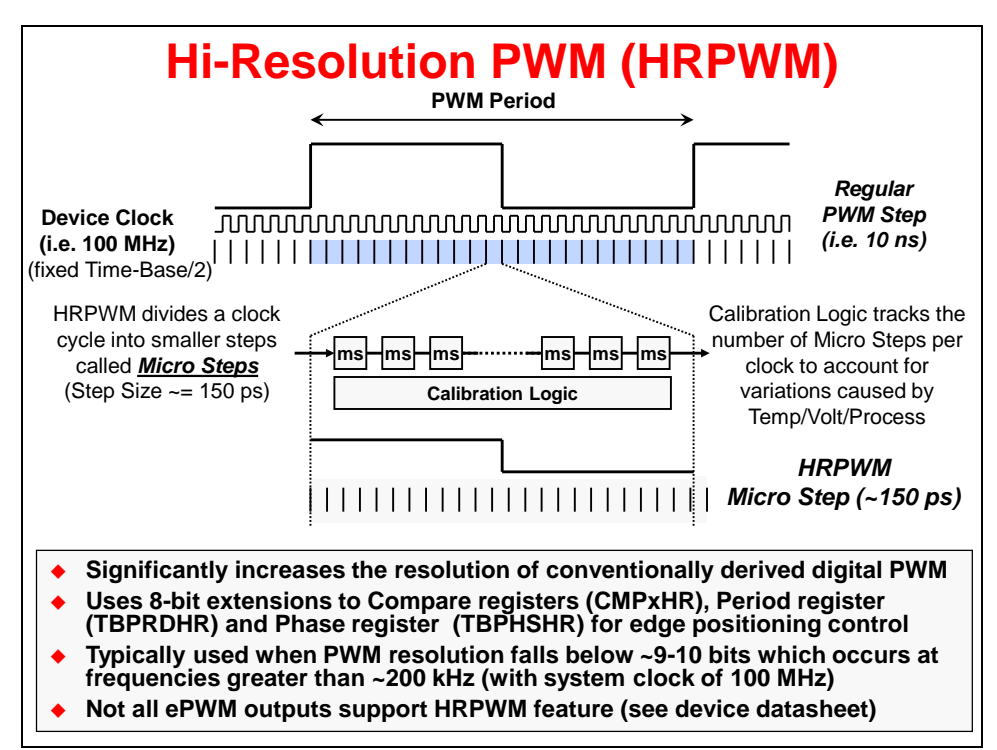

# **Capture Module (eCAP)**

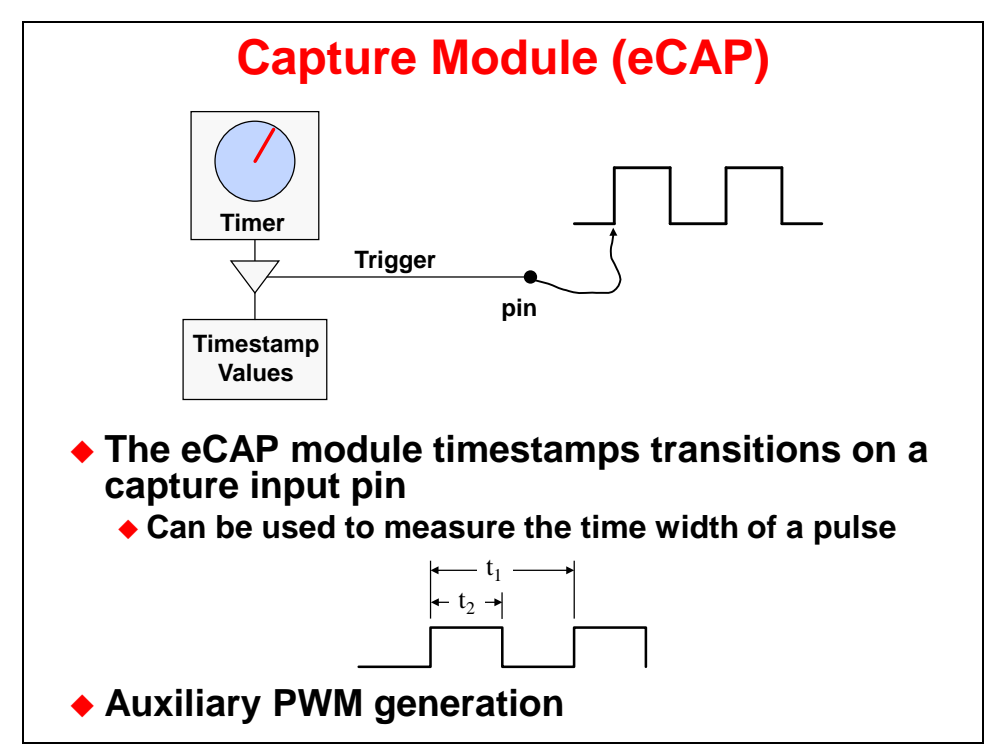

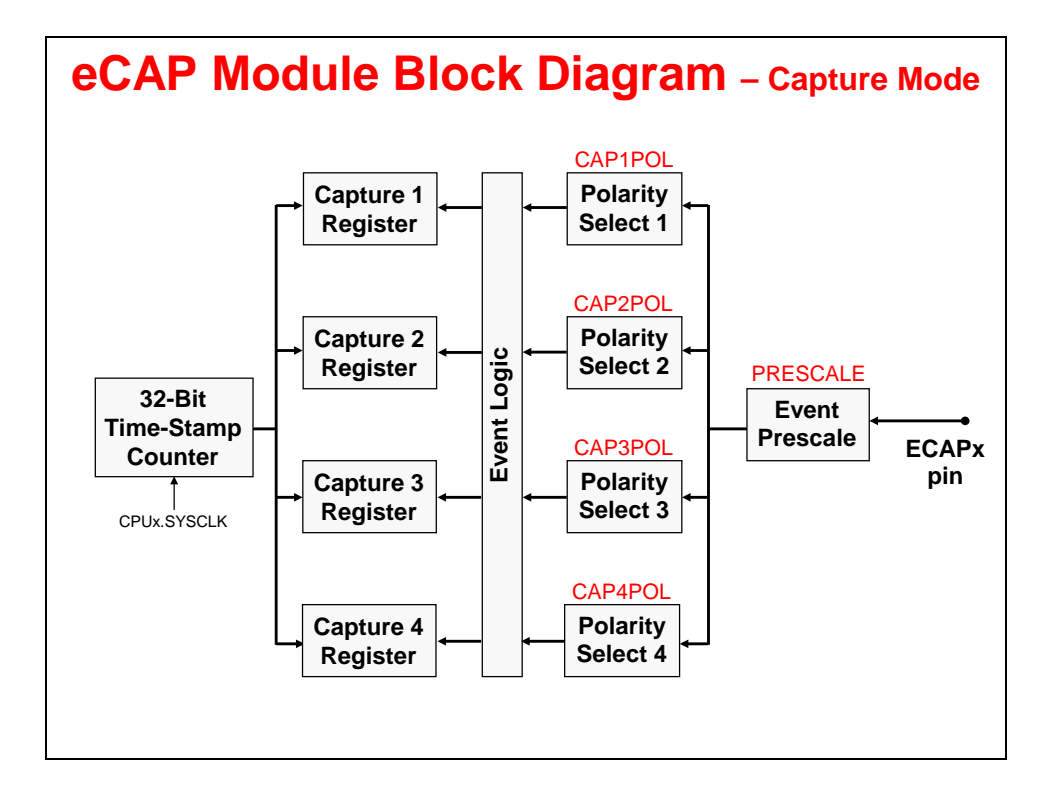

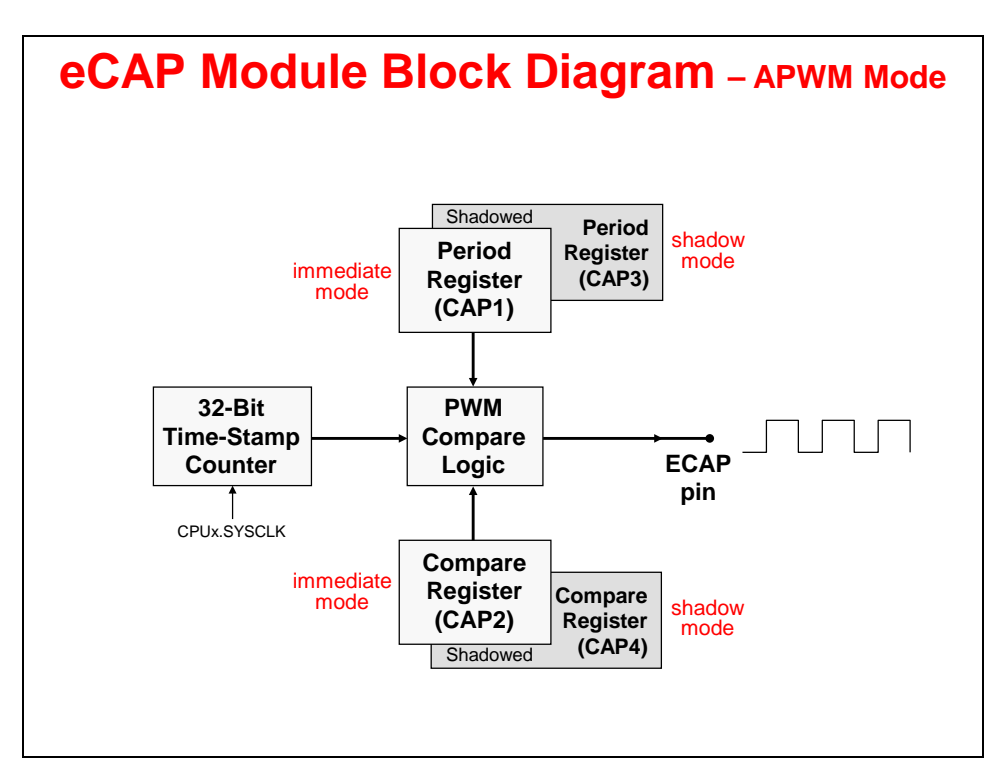

# **Quadrature Encoder Pulse Module (eQEP)**

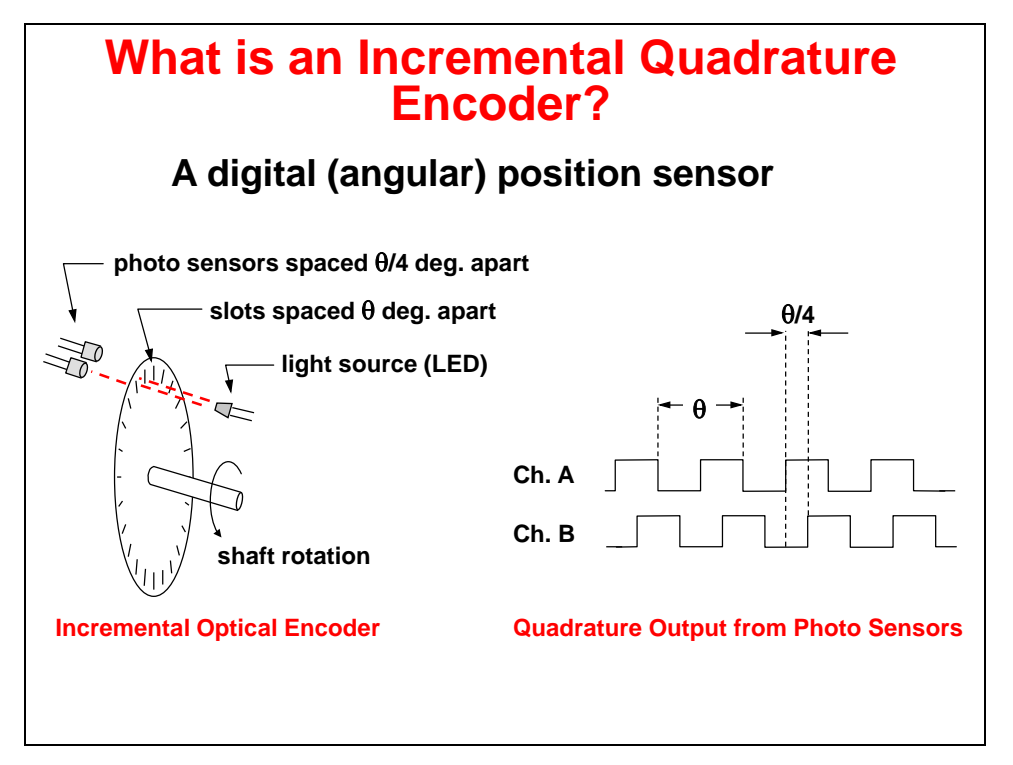

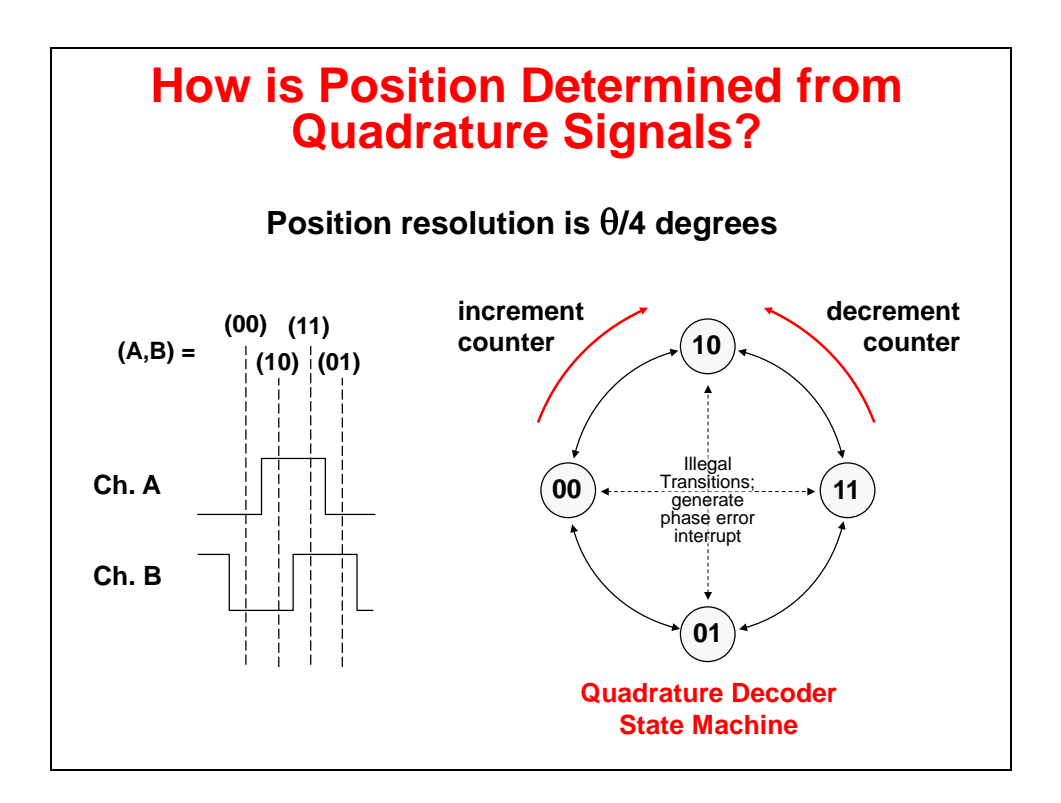

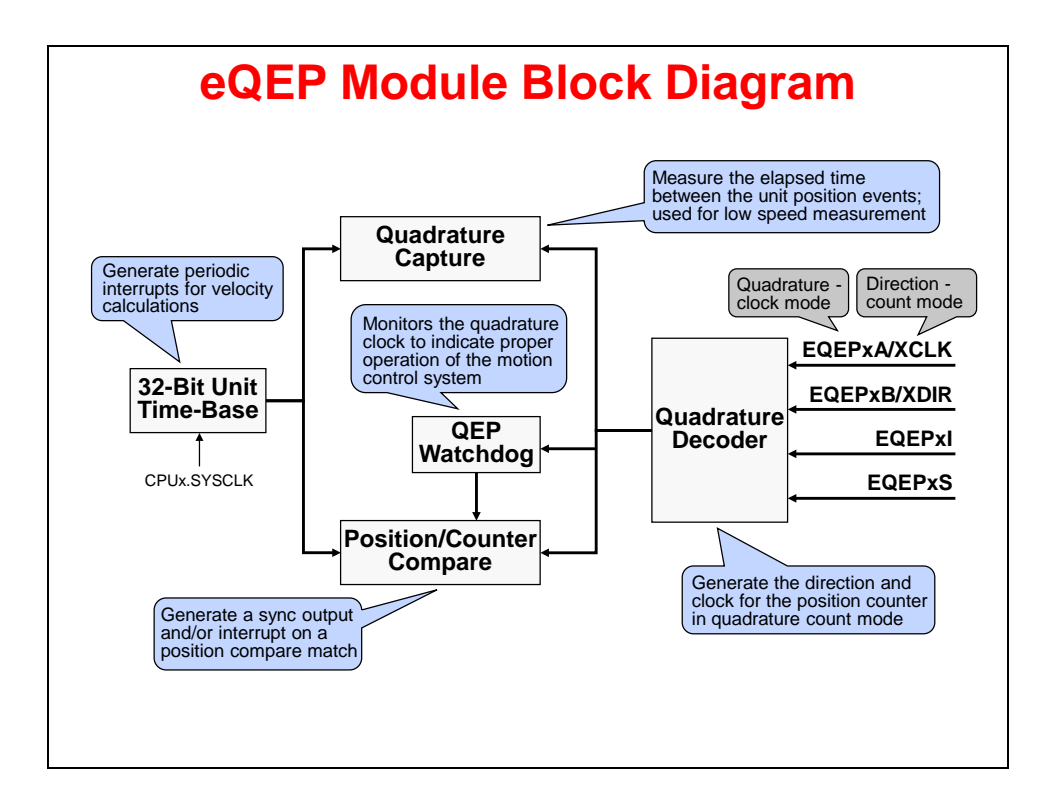

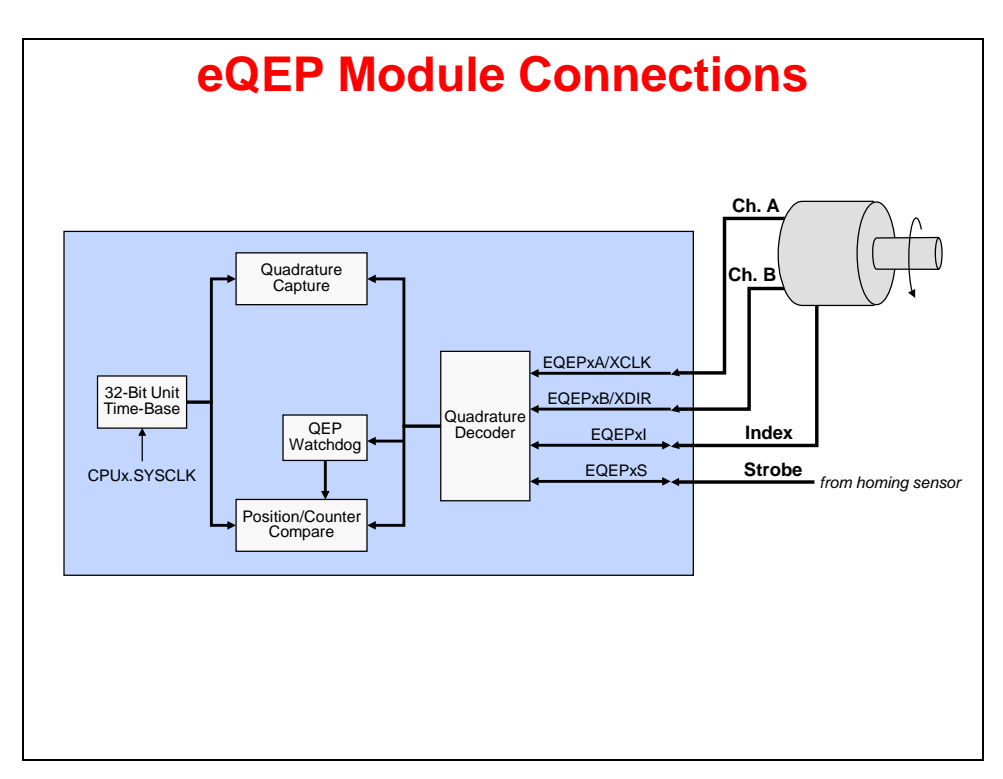

# Lab 3: Control Peripherals

#### > Objective

The objective of this lab exercise is to demonstrate and become familiar with the operation of the PWM modules. In this lab exercise all the code will run on CPU1 (CPU2 will not be used). PWM1A will be configured to generate a PWM waveform with programmable frequency and duty cycle. PWM5A will be phase locked to PWM1A and will share the same period, however its duty cycle and phase offset are also programmable. PWM2 will be configured to generate a fixed 50 kHz sample trigger for ADC-A and ADC-C. These ADCs will sample the two PWM waveforms and the results will be stored in two circular buffers in data memory. We will open two time graph windows in CCS to observe the contents of these buffers while the PWM variables are adjusted.

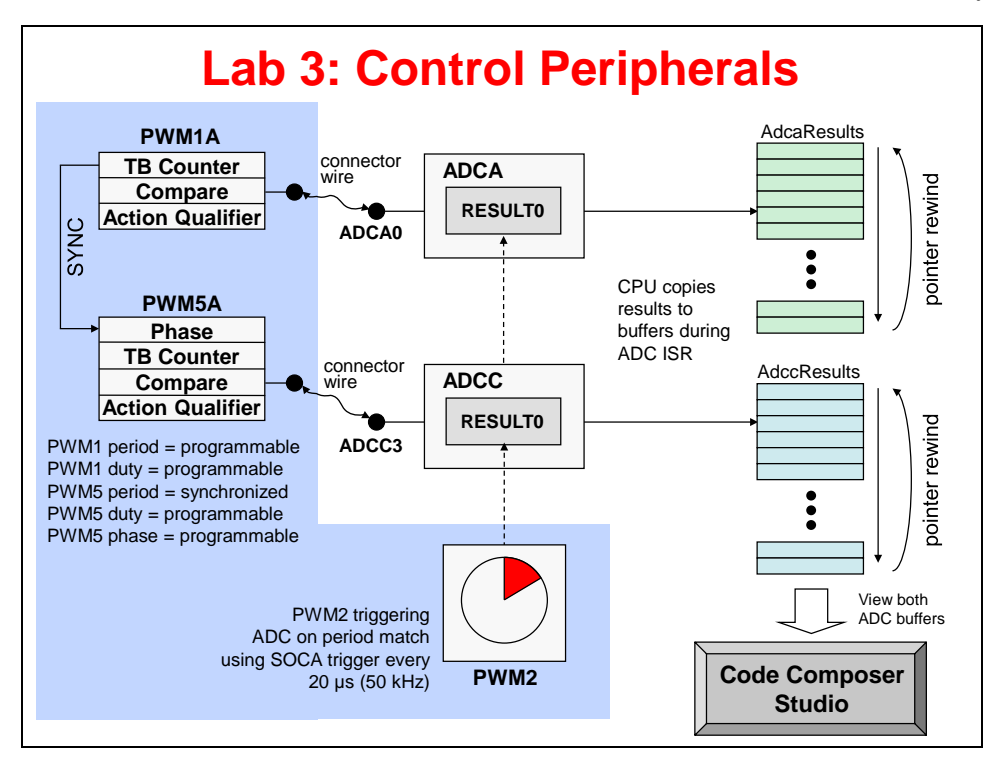

#### > Procedure

### **Open the Project**

 A project named Lab3\_cpu01 has been created for this lab. Open the project by clicking on Project → Import CCS Projects. The "Import CCS Eclipse Projects" window will open then click Browse... next to the "Select search-directory" box. Navigate to: C:\F2837xD\Labs\Lab3\cpu01 and click OK. Then click Finish to import the project. All build options have been configured the same as the previous lab.

Click on the project name in the Project Explorer window to set the project active. Then click on the plus sign (+) to the left of Lab3\_cpu01 to expand the file list.

### **Inspect the Project**

 Open and inspect Lab3\_cpu01.c. The initialization code immediately following main() is similar to that used in lab 2. Notice the inclusion of the following three functions which configure the PWM modules.

```
InitEPwm1()
InitEPwm2()
InitEPwm5()
```

The code for these functions is located further down in the same file.

3. Scroll down the file and locate the function InitEPwm1(). Inspect the code and notice the following line:

```
EPwm1Regs.TBCTL.bit.SYNCOSEL = 1;
```

This configures the TB module to generate a SYNC output on a CTR = 0 match. Notice also the setting of the PHSEN bit in the same register. This bit disables the SYNC input to this module.

4. Scroll further down the file and locate the function InitEPwm5(). Inspect the code and notice the setting of the PHSEN bit in this module. This bit enables synchronization from the SYNC input from EPWM1.

At the bottom of this function are the following lines used to configure the AQ module:

EPwm5Regs.AQCTLA.bit.ZRO = 2; EPwm5Regs.AQCTLA.bit.CAU = 1;

These define a HIGH output on a CTR = zero event and a LOW output on a compare match when counting UP. The result is an asynchronous PWM with trailing edge duty cycle modulation. ePWM1 is configured in the same way.

- 5. At the bottom of the file is the ADC Interrupt Service Routine adcal\_isr(). As in the previous lab exercise, this interrupt is triggered by an end-of-conversion (EOC) event from ADC-A. The ISR code reads and stores the newest ADCINA0 result in the buffer AdcaResults and the newest ADCINC3 result in buffer AdcaResults. Since ADC-A and ADC-C are configured similarly, their conversion time will be the same and we only need one ISR to collect both readings.
- 6. Notice the code near the bottom of the ISR which manipulates the variables pretrig and trigger. The ISR code has been written so that the first sample in both buffers is taken on a rising edge of PWM1A. When we view the results in a graph window, this makes it easier to see the effects of changes to PWM duty cycle and phase offset.

#### **Jumper Wire Connection**

- 7. We now need to connect the PWM1A output pin to the ADCINA0 input pin, and the PWM5A output pin to the ADCINC3 input pin. From Lab 2, one end of the jumper wire should still be connected to connector J3, pin #30 (ADCINA0). Connect the other end of the jumper wire to connector J4, pin #40 (PWM1A).
- 8. Using another jumper wire, carefully make a connection between connector J3, pin #24 (ADCINC3) and connector J8, pin #78 (PWM5A). Refer to the following diagram for the pins that need to be connected using the jumper wires.

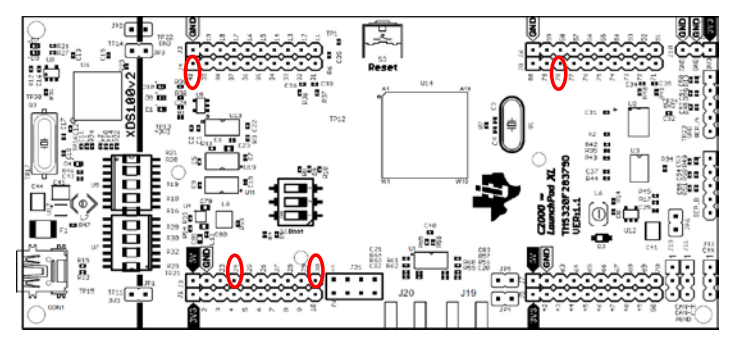

### Build and Load the Project

- 9. Click the "Build" button and watch the tools run in the Console window. Check for any errors in the Problems window.
- 10. Click the "Debug" button (green bug). A Launching Debug Session window will open. Select only CPU1 to load the program on, and then click OK. The "CCS Debug" perspective view should open, the program will load automatically, and you should now be at the start of main(). If the device has been power cycled since the last lab exercise, be sure to configure the boot mode to EMU\_BOOT\_SARAM using the Scripts menu.

### Run the Code

- 11. Run the code by using the "Resume" button on the toolbar, or by using Run → Resume on the menu bar (or F8 key). LED D10 should be blinking at a period of approximately 1 second.
- 12. Halt the code after a few seconds by using the "Suspend" button on the toolbar, or by using Run  $\rightarrow$  Suspend on the menu bar (or Alt-F8 key).

### View the ADC Results

13. The Memory Browser should still be open from the previous lab exercise. If not, then open a memory browser by clicking View → Memory Browser. In the box marked "Enter location here", type &AdcaResults and then enter.

Observe the contents of the AdcaResults buffer in the Memory Browser. If the code is running as expected, you should see a series of readings close to 0, followed by another series close to full scale (4095), similar to the first part of lab 2. This is the output from PWM1A.

14. If the graph from the previous lab exercise is still open, close it now. Open and set up a Dual Time graph to plot a 256-point window of both ADC results buffers. Click:
 Tools → Graph → Dual Time and set the following values:

| Acquisition Buffer Size | 256                     |
|-------------------------|-------------------------|
| DSP Data Type           | 16-bit unsigned integer |
| Sampling Rate (Hz)      | 50000                   |
| Start Address A         | AdcaResults             |
| Start Address B         | AdccResults             |
| Display Data Size       | 256                     |
| Time Display Unit       | sample                  |

Select OK to save the graph options.

15. We would like to be able to view both graphs at the same time. To do this, position the mouse cursor on the tab of the graph DualTimeA-0, then click and hold down the left mouse button while dragging the graph to a different part of the workspace. Choose an area where both graphs can be viewed simultaneously before releasing the mouse button. The graphs view should look like:

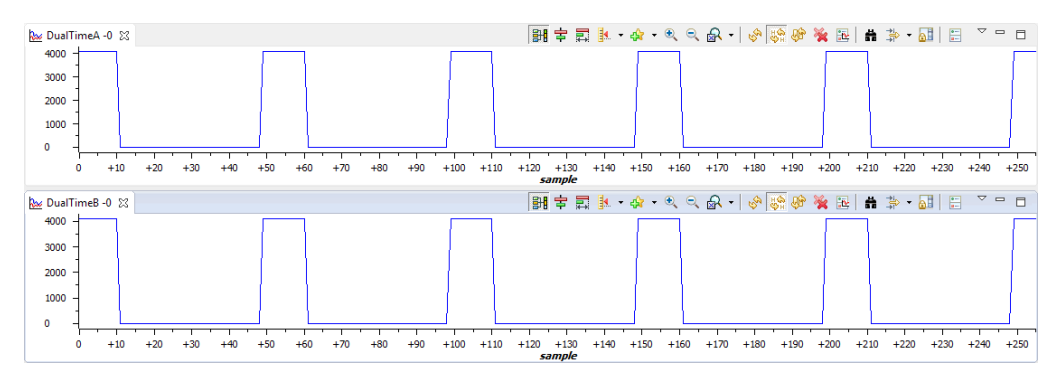

- 16. The Expressions window should still be open from the previous lab exercise. If not, then click the "Expressions" tab near the top of the CCS window. Add the following variables to the Expressions window:
  - period1
  - dutyCycle1
  - dutyCycle5
  - phaseOffset5

The other expressions are not needed for this lab exercise and can safely be deleted from the Expression list, if desired.

| (x)= Variables 62 Expres | ions 🕱 🚻 Registers 🐇 | 🕫 🖂 🕂 💥 🖗 | ) 📑 🛃 🕺 🖓 🔽 🗖   |
|--------------------------|----------------------|-----------|-----------------|
| Expression               | Туре                 | Value     | Address         |
| (×)= period 1            | unsigned short       | 50000     | 0x0000A806@Data |
| (×)= dutyCycle1          | unsigned short       | 12500     | 0x0000A802@Data |
| (×)= dutyCycle5          | unsigned short       | 12500     | 0x0000A803@Data |
| (×)= phaseOffset5        | unsigned short       | 0         | 0x0000A800@Data |
| 🕂 Add new expression     | 7                    |           |                 |
|                          |                      |           |                 |

### Run the Code - Real-Time Emulation Mode

- 17. We need to enable the graph windows for continuous refresh. On the graph window toolbar, left-click on "Enable Continuous Refresh" (the yellow icon with the arrows rotating in a circle over a pause sign). This will allow the graph to continuously refresh in real-time while the program is running.
- 18. Enable the Expressions window for continuous refresh using the same procedure as the previous step.
- 19. Run the code and watch the windows update in real-time mode. Click:

Scripts  $\rightarrow$  Realtime Emulation Control  $\rightarrow$  Run\_Realtime\_with\_Reset

20. <u>Carefully</u> remove and replace the connector wire to the ADCINA0 input (connector J3, pin #30). The ADC results graph A should be zero when the jumper wire is removed.

Next, <u>carefully</u> remove and replace the connector wire to the ADCINC3 input (connector J3, pin #24). The ADC results graph B should be zero when the jumper wire is removed. This confirms both buffers are updating in real-time.

#### Adjust the PWM Settings

- 21. We will adjust the PWM settings and check the effects in the graph. First, click on the period1 variable value in the Expressions window and change its value to 30000. What effect did this have on the PWM signals?
- 22. Restore the period1 variable to its original value of 50000.

- 23. Next, change the duty cycle variables dutyCycle1 and dutyCycle5 while observing the PWM signals. In both cases be careful to choose a number between about 1000 and 49000. Were the changes to the PWM signals as expected?
- 24. Now change the phaseOffset5 variable to a positive number between 0 and 49000. What effect did this have?
- 25. Set the PWM variables as follows:

period1 = 50000 dutyCycle1 = 25000 dutyCycle5 = 25000 phaseOffset5 = 25000

What is the relationship between these PWM waveforms called?

- 26. Finally, set the variable period1 to 75000. What happened and why?
- 27. Fully halt the CPU in real-time mode. Click:

Scripts  $\rightarrow$  Realtime Emulation Control  $\rightarrow$  Full\_Halt

28. Run the code in real-time mode. Click:

```
Scripts \rightarrow Realtime Emulation Control \rightarrow Run_Realtime_with_Reset
```

Notice the original waveforms should now be displayed.

29. Again, fully halt the CPU in real-time mode. Click:

Scripts  $\rightarrow$  Realtime Emulation Control  $\rightarrow$  Full\_Halt

#### **Terminate Debug Session and Close Project**

- 30. Terminate the active debug session using the "Terminate" button. This will close the debugger and return CCS to the "CCS Edit" perspective" view.
- 31. Next, close the project by right-clicking on Lab3\_cpu01 in the Project Explorer window and select Close Project.

### End of Exercise

# Inter-Processor Communications (IPC)

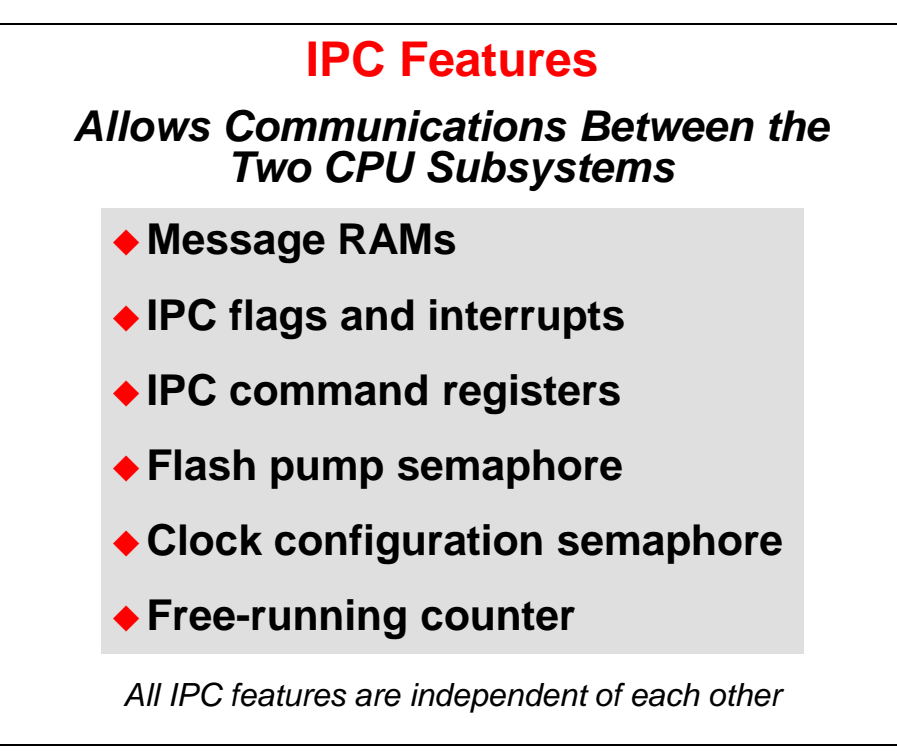

# **IPC Global Shared SARAM and Message SARAM**

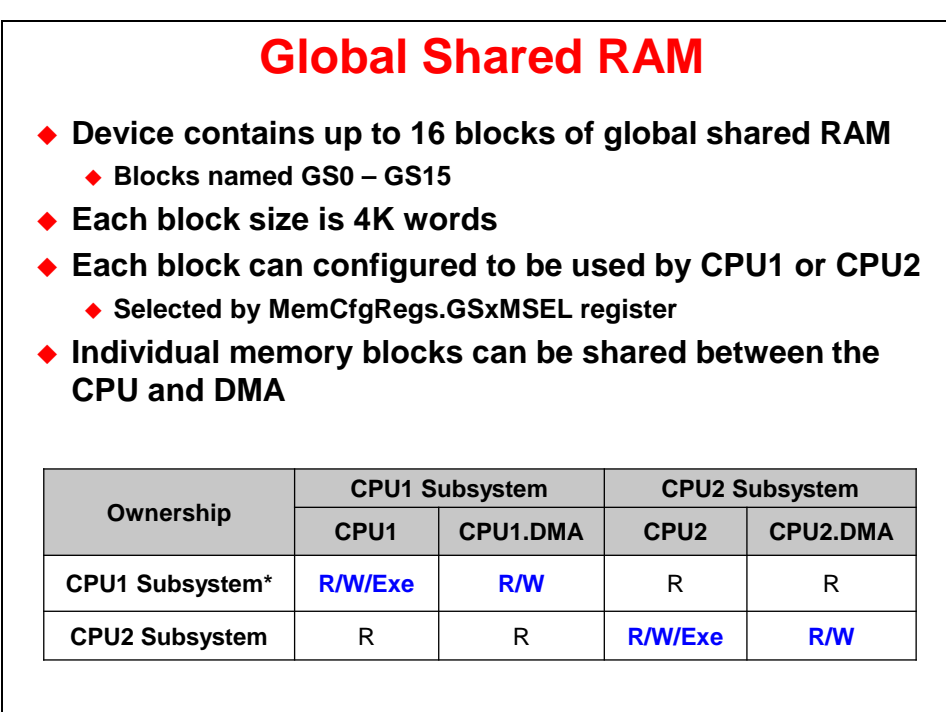

\* default

There are up to 16 blocks of shared SARAM on F2837xD devices. These shared SARAM blocks are typically used by the application, but can also be used for transferring messages and data.

Each block can individually be owned by either CPU1 or CPU2.

CPU1 core ownership:

At reset, CPU1 owns all of the shared SARAM blocks. In this configuration CPU1 core can freely use the memory blocks. CPU1 can read, write or execute from the block and CPU1.DMA can read or write.

On the CPU2 core, CPU2 and CPU2.DMA can only read from these blocks. Blocks owned by the CPU1 core can be used by the CPU1 to send CPU2 messages. This is referred to as "C1toC2".

CPU2 core ownership:

After reset, the CPU1 application can assign ownership of blocks to the CPU2 subsystem. In this configuration, CPU2 core can freely use the blocks. CPU2 can read, write or execute from the block and the CPU2.DMA can read or write. CPU1 core, however can only read from the block. Blocks owned by CPU2 core can be used can be used to send messages from the CPU2 to CPU1. This is referred to as "C2toC1".

| IPC                                                                                  | Mes                                         | sage RA                             | M                             |                            |
|--------------------------------------------------------------------------------------|---------------------------------------------|-------------------------------------|-------------------------------|----------------------------|
| <ul> <li>Device contain</li> <li>Each block size</li> <li>Each block is a</li> </ul> | is 2 bloo<br>e is 1K<br>always o<br>s fixed | cks of Mess<br>words<br>enabled and | sage RA<br>d the              | Μ                          |
| <ul> <li>Used to transfer</li> <li>CPU1 and CPU</li> </ul>                           | er mess<br>12                               | ages or dat                         | ta betwo                      | een                        |
| <ul> <li>Used to transfe</li> <li>CPU1 and CPU</li> </ul>                            | er mess<br>12<br>CPU1                       | ages or dat                         | ta betwo                      | een<br>Subsystem           |
| <ul> <li>Used to transfe<br/>CPU1 and CPU</li> <li>Message RAM</li> </ul>            | CPU1<br>CPU1                                | Subsystem                           | ta betwo<br>CPU2<br>CPU2      | Subsystem<br>CPU2.DMA      |
| Message RAM                                                                          | CPU1<br>CPU1<br>CPU1<br>R/W                 | Subsystem<br>CPU1.DMA<br>R/W        | ta betwo<br>CPU2<br>CPU2<br>R | Subsystem<br>CPU2.DMA<br>R |

The F2837xD has two dedicated message RAM blocks. Each block is 1K words in length. Unlike the shared SARAM blocks, these blocks provide communication in one direction only and cannot be reconfigured.

CPU1 to CPU2 "C1toC2" message RAM:

The first message SARAM is the CPU1 to CPU2 or C1toC2. This block can be read or written to by the CPU1 and read by the CPU2. CPU1 can write a message to this block and then the CPU2 can read it.

CPU2 to CPU1 "C2toC1" message RAM:

The second message SARAM is the CPU2 to CPU1 or C2toC1. This block can be read or written to by CPU2 and read by CPU1. This means CPU2 can write a message to this block and then CPU1 can read it. After the sending CPU writes a message it can inform the receiver CPU that it is available through an interrupt or flag.

| Local Register<br>Name | Local<br>CPU | Remote<br>CPU | Remote Register<br>Name |
|------------------------|--------------|---------------|-------------------------|
| IPCSENDCOM             | R/W          | R             | IPCRECVCOM              |
| IPCSENDADDR            | R/W          | R             | IPCRECVADDR             |
| IPCSENDDATA            | R/W          | R             | IPCRECVDATA             |
| IPCREMOTEREPLY         | R            | R/W           | IPCLOCALREPLY           |

### **Interrupts and Flags**

|      | IPC                                                          | Flags and Interrupts                             |  |  |
|------|--------------------------------------------------------------|--------------------------------------------------|--|--|
| ♦ CP | U1 to CPU2                                                   | : 32 flags with 4 interrupts (IPC0-3)            |  |  |
| CP   | • CPU2 to CPU1: 32 flags with 4 interrupts (IPC0-3)          |                                                  |  |  |
|      | Requesting CPU $\rightarrow$ Set, Flag and Clear registers   |                                                  |  |  |
|      | Register                                                     |                                                  |  |  |
|      | IPCSET                                                       | Message waiting (send interrupt and/or set flag) |  |  |
|      | IPCFLG                                                       | Bit is set by the "SET" register                 |  |  |
|      | IPCCLR                                                       | Clear the flag                                   |  |  |
|      | Receiving CPU $\rightarrow$ Status and Acknowledge registers |                                                  |  |  |
|      | Register                                                     |                                                  |  |  |
|      |                                                              |                                                  |  |  |
|      | IPCSTS                                                       | Status (reflects the FLG bit)                    |  |  |

When the sending CPU wishes to inform the receiver that a message is ready, it can make use of an interrupt or flag. There are identical IPC interrupt and flag resources on both CPU1 core and CPU2 core.

#### 4 Interrupts:

There are 4 interrupts that CPU1 can send to CPU2 through the Peripheral Interrupt Expansion (PIE) module. Each of the interrupts has a dedicated vector within the PIE.

#### 28 Flags:

In addition, there are 28 flags available to each of the CPU cores. These flags can be used for messages that are not time critical or they can be used to send status back to originating processor. The flags and interrupts can be used however the application sees fit and are not tied to particular operation in hardware.

Registers: Set, Flag, Clear, Status and Acknowledge

The registers to control the IPC interrupts and flags are 32-bits:

Bits [3:0] = interrupt & flag Bits [31:4] = flag only

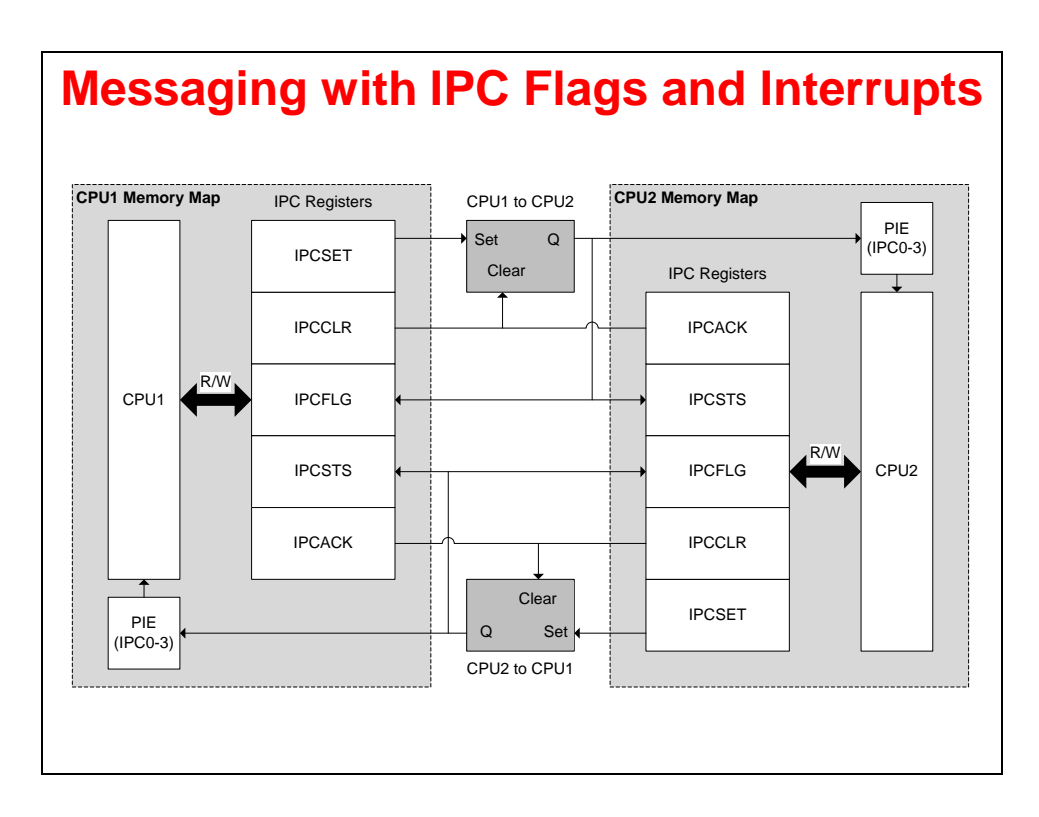

## **IPC Data Transfer**

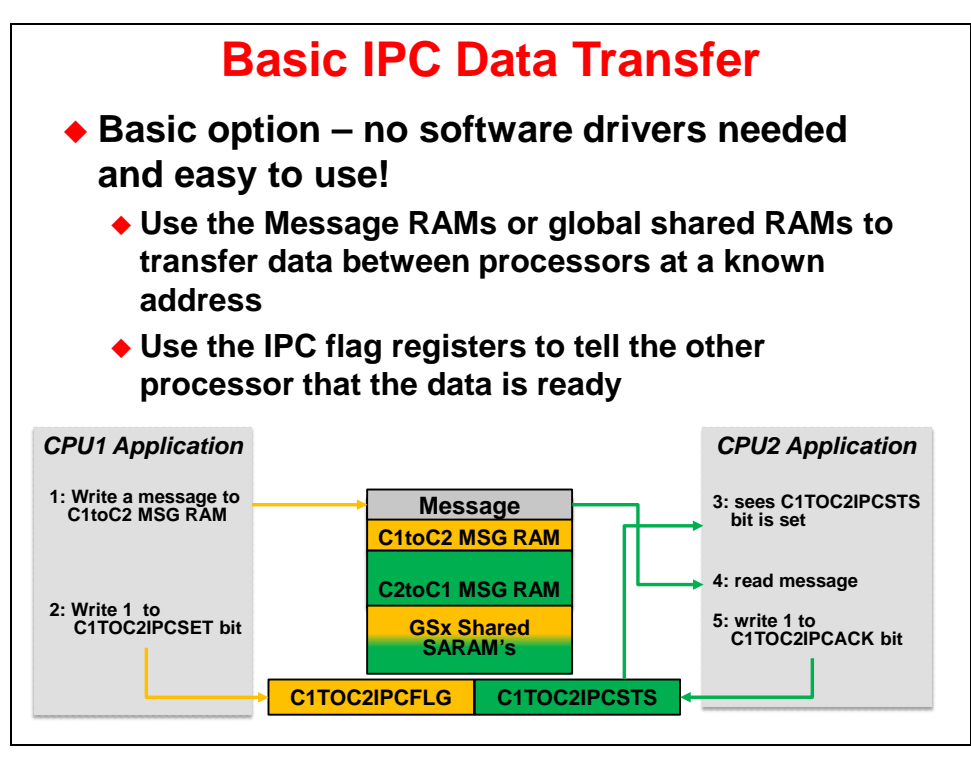

The F2837xD IPC is very easy to use. At the most basic level, the application does not need ANY separate software drivers to communicate between processors. It can utilize the message RAM's and shared SARAM blocks to pass data between processors at a fixed address known to both processors. Then the sending processor can use the IPC flag registers merely to flag to the receiving processor that the data is ready. Once the receiving processor has grabbed the data, it will then acknowledge the corresponding IPC flag to indicate that it is ready for more messages.

As an example:

- 1. First, CPU1 would write a message to the CPU2 in C1toC2 MSG RAM.
- Then the CPU1 would write a 1 to the appropriate flag bit in the C1TOC2IPCSET register. This sets the C1TOC2IPCFLG, which also sets the C1TOC2IPCSTS register on CPU2, letting CPU2 know that a message is available.
- 3. Then CPU2 sees that a bit in the C1TOC2IPCSTS register is set.
- 4. Next CPU2 reads the message from the C1toC2 MSG RAM and then
- 5. It writes a 1 to the same bit in the C1TOC2IPCACK register to acknowledge that it has received the message. This subsequently clears the flag bit in C1TOC2IPCFLG and C1TOC2IPCSTS.
- 6. CPU1 can then send more messages using that particular flag bit.

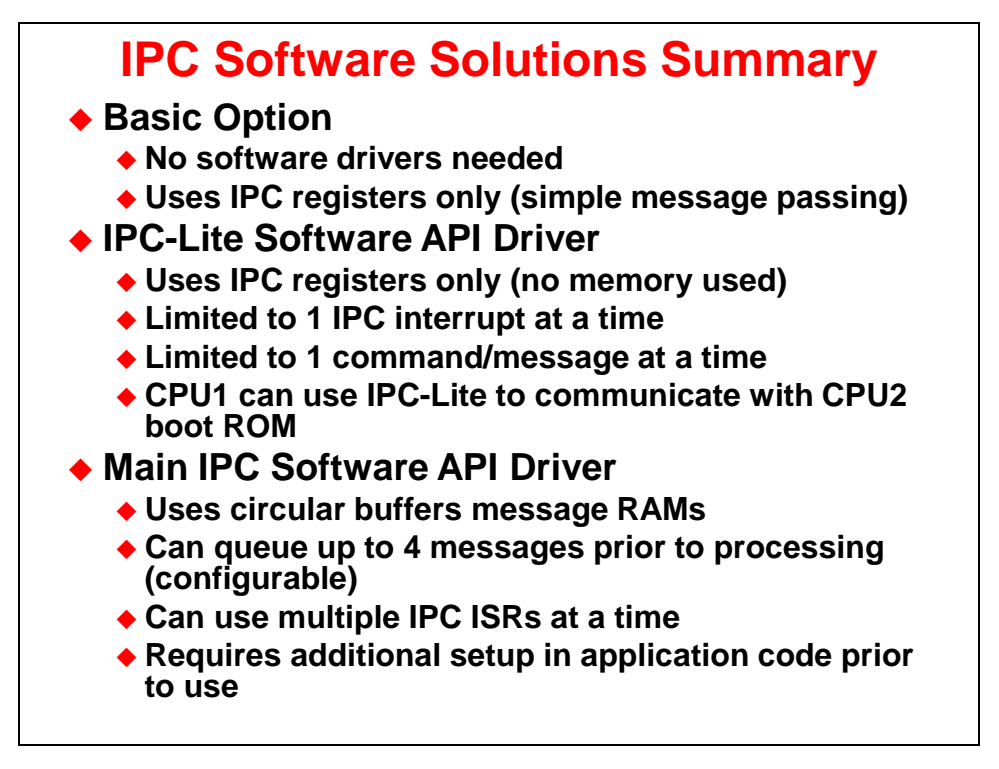

There are three options to use the IPC on the device.

Basic option: A very simple option that does not require any drivers. This option only requires IPC registers to implement very simple flagging of messages passed between processors.

Driver options: If the application code needs a set of basic IPC driver functions for reading or writing data, setting/clearing bits, and function calls, then there are 2 IPC software driver solutions provided by TI.

IPC-Lite:

- Only uses the IPC registers. No additional memory such as message RAM or shared RAM is needed.
- Only one IPC ISR can be used at a time.
- Can only process one message at a time.
- CPU1 can use IPC lite to communicate with the CPU2 boot ROM. The CPU2 boot ROM processes basic IPC read, write, bit manipulation, function call, and branch commands.

Main IPC Software API Driver: (This is a more feature filled IPC solution)

- Utilizes circular buffers in C2toC1 and C1toC2 message RAM's.
- Allows application to queue up to 4 messages prior to processing (configurable).
- Allows application to use multiple IPC ISR's at a time.
- Requires additional set up in application code prior to use.

In addition to the above, SYS/BIOS 6 will provide a new transport module to work with the shared memory and IPC resources on the F2837x.

### Lab 4: Inter-Processor Communications

#### > Objective

The objective of this lab exercise is to demonstrate and become familiar with the operation of the IPC module. We will be using the basic IPC features to send data in both directions between CPU1 and CPU2. As in the previous lab exercise, PWM2 will be configured to provide a 50 kHz SOC signal to ADC-A. An End-of-Conversion ISR on CPU1 will read each result and write it into a data register in the IPC. An IPC interrupt will then be triggered on CPU2 which fetches this data and stores it in a circular buffer. The same ISR grabs a data point from a sine table and loads it into a different IPC register for transmission to CPU1. This triggers an interrupt on CPU1 to fetch the sine data and write it into DAC-B. The DAC-B output is connected by a jumper wire to the ADCINA0 pin. If the program runs as expected, the sine table and ADC results buffer on CPU2 should contain very similar data.

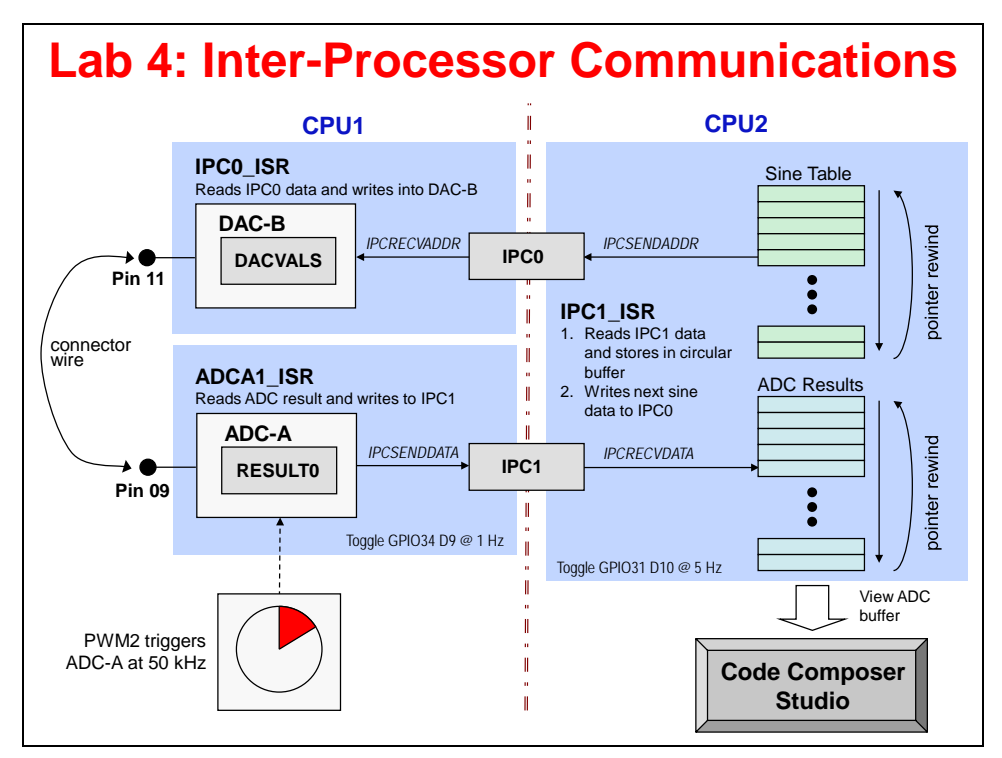

#### > Procedure

### **Open the Projects – CPU1 & CPU2**

 Two projects named Lab4\_cpu01 and Lab4\_cpu02 has been created for this lab. Open <u>both</u> projects by clicking on Project → Import CCS Projects. The "Import CCS Eclipse Projects" window will open then click Browse... next to the "Select search-directory" box. Navigate to: C:\F2837xD\Labs\Lab4 and click OK.

Both projects will appear in the "Discovered projects" window. Click Select All and click Finish to import the project. All build options for each project have been configured the same as the previous lab.

### Inspect the Project – CPU1

- 2. Click on the project name Lab4\_cpu01 in the Project Explorer window to set the project active. Then click on the plus sign (+) to the left of Lab4\_cpu01 to expand the file list.
- 3. Open and inspect Lab4\_cpu01.c. This file contains two interrupt service routines one (ipc1\_isr) to read the incoming sine data over IPC, and the other (adca1\_isr) to read the ADC results. The code for these routines is located near the bottom of the file.
- 4. In ipc1\_isr() incoming data from CPU2 is read via the IPCRECVADDR register. In adca1\_isr() the ADC result to CPU2 is written via the IPCSENDDATA register. These registers are part of the IPC module and provide an easy way to transmit single data words between CPUs without using memory.

### Inspect the Project – CPU2

- 5. Click on the project name Lab4\_cpu02 in the Project Explorer window to set the project active. Then click on the plus sign (+) to the left of Lab4\_cpu02 to expand the file list.
- 6. Open and inspect Lab4\_cpu02.c. This file contains a single interrupt service routine (ipc2\_isr) to read the incoming ADC data from CPU1 and write the next sine table point to CPU1. The code for this routine is located at the bottom of the file.
- 7. In ipc2\_isr() incoming ADC data from CPU1 is read via the IPCRECVDATA register, and the sine data to CPU1 is written via the IPCSENDADDR register. The IPCSENDDATA and IPCRECVDATA registers are mapped to the same address on each CPU, as are the IPCSENDADDR and IPCRECVADDR registers.

### **Jumper Wire Connection**

8. We need to connect the DACOUTB output pin to the ADCINA0 input pin, as was done in the Lab2 exercise. Using the jumper wire, carefully make a connection between connector J3, pin #30 (ADCINA0) and connector J7, pin #70 (DACOUTB). Remove all other jumper wires. Refer to the following diagram for the pins that need to be connected using the jumper wire.

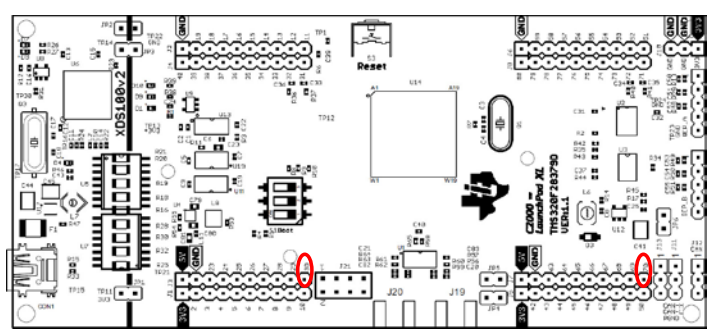

### **Build and Load the Project**

- 9. In the Project Explorer window click on the "Lab4\_cpu01" project to set it active. Then click the "Build" button and watch the tools run in the "Console" window. Check for any errors in the "Problems" window. Repeat this step for the "Lab4\_cpu02" project.
- 10. Again, in the Project Explorer window click on the "Lab4\_cpu01" project to set it active. Click on the "Debug" button (green bug). A Launching Debug Session window will open. Select only CPU1 to load the program on, and then click OK. The "CCS Debug" perspective view should open, then CPU1 will connect to the target and the program will load automatically.

- 11. Next, we need to connect to and load the program on CPU2. Right-click at the line "Texas Instruments XDS100v2 USB Debug Probe\_0/C28xx\_CPU2" and select "Connect Target".
- 12. With the line "Texas Instruments XDS100v2 USB Debug Probe\_0/C28xx\_CPU2" still highlighted, load the program:

Run  $\rightarrow$  Load  $\rightarrow$  Load Program...

Browse to the file: C: $F2837xDLabsLab4Cpu02DebugLab4_cpu02.out$  and select OK to load the program.

13. Again, with the line "Texas Instruments XDS100v2 USB Debug Probe\_0/C28xx\_CPU2" still highlighted, set the bootloader mode using the menu bar by clicking:

Scripts  $\rightarrow$  EMU Boot Mode Select  $\rightarrow$  EMU\_BOOT\_SARAM

CPU1 bootloader mode was already set in the previous lab exercise. If the device has been power cycled since the last lab exercise, be sure to configure the boot mode to EMU\_BOOT\_SARAM using the Scripts menu for both CPU1 and CPU2.

#### **Run the Code**

- 14. In the Debug window, click on the line "Texas Instruments XDS100v2 USB Debug Probe\_0/C28xx\_CPU1". Run the code on CPU1 by clicking the green "Resume" button. At this point CPU1 is waiting for CPU2 to be ready.
- 15. In the Debug window, click on the line "Texas Instruments XDS100v2 USB Debug Probe\_0/C28xx\_CPU2". As before, run the code on CPU2 by clicking the "Resume" button. Using the IPC, CPU2 communicates to CPU1 that it is now ready. LED D10 connected to CPU1 on the LaunchPad should be blinking at a period of approximately 1 second. Note that LED D9 connected to CPU2 will not be used in this lab exercise.
- 16. In the Debug window select CPU1. Halt the CPU1 code after a few seconds by clicking on the "Suspend" button.
- 17. Then in the Debug window select CPU2. Halt the CPU2 code by using the same procedure.

#### View the ADC Results

18. If the graph from the previous lab exercise is still open, close it now. Open and set up a graph to plot a 256-point window of the ADC results buffer. Click:

| Acquisition Buffer Size | 256                     |
|-------------------------|-------------------------|
| DSP Data Type           | 16-bit unsigned integer |
| Sampling Rate (Hz)      | 50000                   |
| Start Address           | AdcaResults             |
| Display Data Size       | 256                     |
| Time Display Unit       | sample                  |

Tools  $\rightarrow$  Graph  $\rightarrow$  Single Time and set the following values:

Select OK to save the graph options.

19. If the IPC communications is working, the ADC results buffer on CPU2 should contain the sine data transmitted from the look-up table. The graph view should look like:

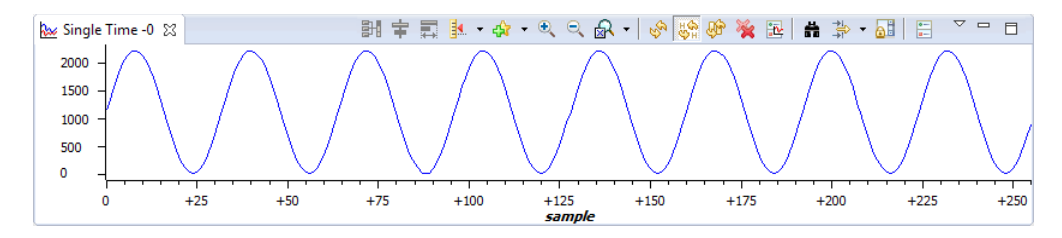

### Run the Code - Real-Time Emulation Mode

- 20. We will now run the code in real-time emulation mode. Enable the graph window for continuous refresh. On the graph window toolbar, left-click on "Enable Continuous Refresh" (the yellow icon with the arrows rotating in a circle over a pause sign). This will allow the graph to continuously refresh in real-time while the program is running.
- 21. In the Debug window highlight the line "Texas Instruments XDS100v2 USB Debug Probe\_0/C28xx\_CPU1". Run the code on CPU1 in real-time mode by clicking:

```
Scripts \rightarrow Realtime Emulation Control \rightarrow Run_Realtime_with_Reset
```

22. Next, in the Debug window highlight the line "Texas Instruments XDS100v2 USB Debug Probe\_0/C28xx\_CPU2". Run the code on CPU2 in real-time mode by using the same procedure above.

The graph should now be updating in real-time.

- 23. <u>Carefully</u> remove and replace the connector wire from the DAC-B output (connector J7, pin #70) or to the ADCINA0 input (connector J3, pin #30). The ADC results graph should disappear and be replaced by a flat line when the jumper wire is removed. This shows that the data is being transmitted over the IPC from CPU2, and (after being sent from DAC to ADC) received from CPU1, also over the IPC.
- 24. Again, in the Debug window highlight the line "Texas Instruments XDS100v2 USB Debug Probe\_0/C28xx\_CPU1". Fully halt the code on CPU1 in real-time mode by clicking:

Scripts  $\rightarrow$  Realtime Emulation Control  $\rightarrow$  Full\_Halt

25. Next, fully halt the code on CPU2 in real-time mode by using the same procedure.

### **Terminate Debug Session and Close Project**

26. The "Terminate" button will terminate the active debug session, close the debugger and return CCS to the "CCS Edit" perspective view.

Click: Run → Terminate or use the Terminate icon:

Next, close the Lab4\_cpu01 and Lab4\_cpu02 projects by right-clicking on each project in the Project Explorer window and select Close Project.

### End of Exercise

### **Support Resources**

# C2000 MCU Multi-day Training Course

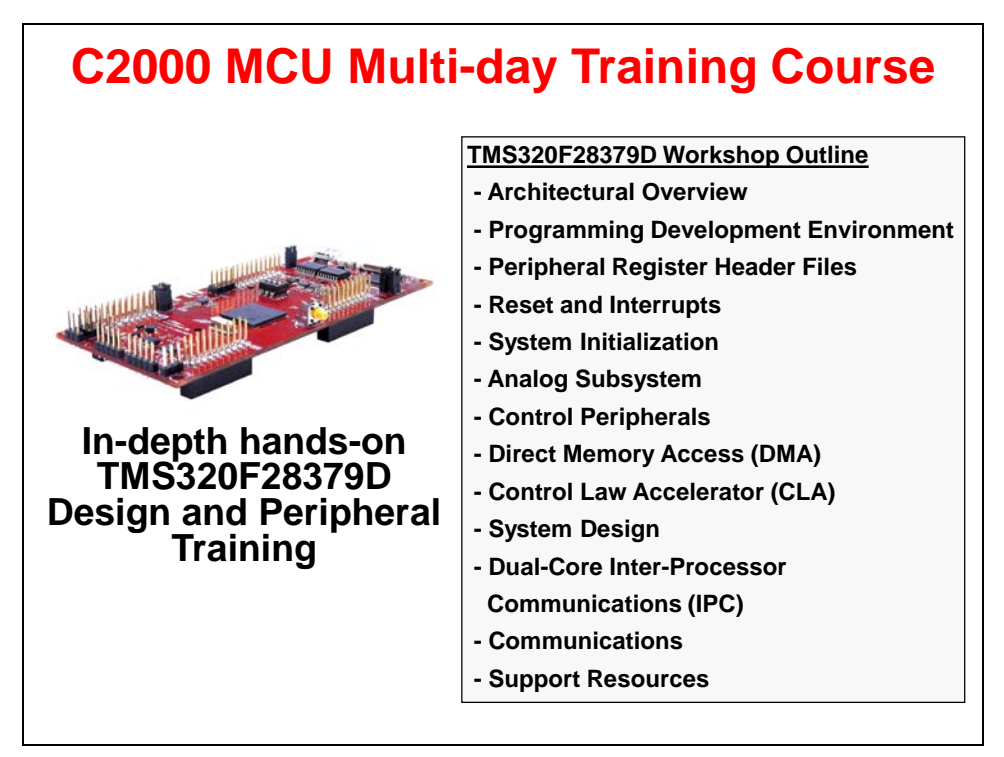

### controlSUITE™

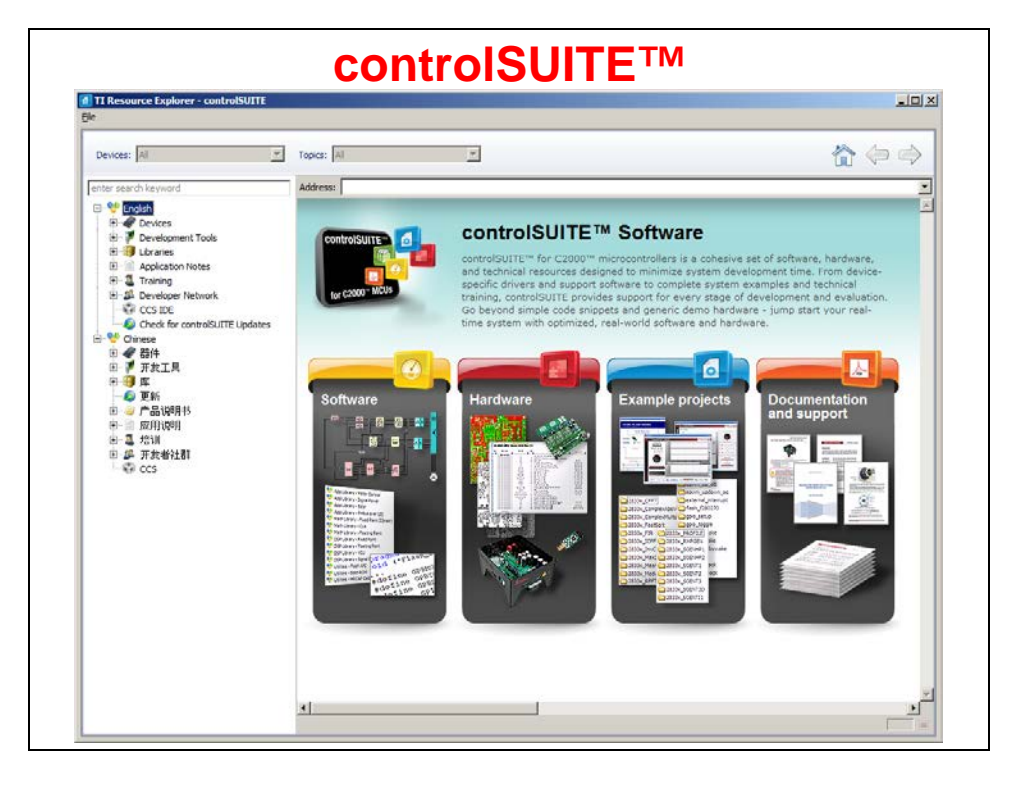

## **Experimenter's Kit**

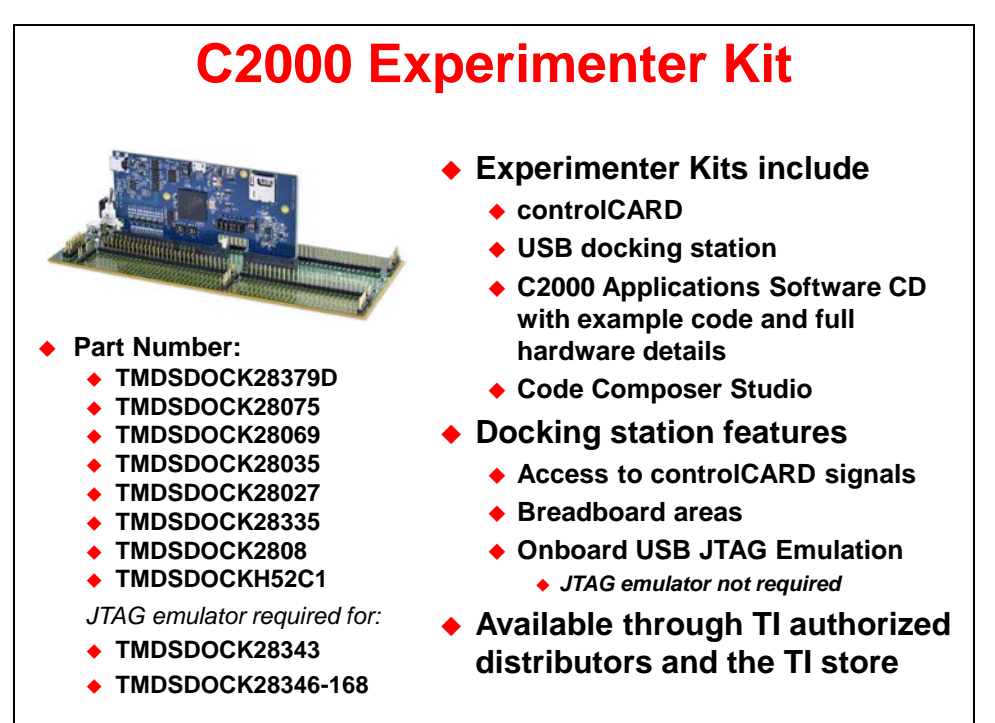

## **Perpheral Explorer Kit**

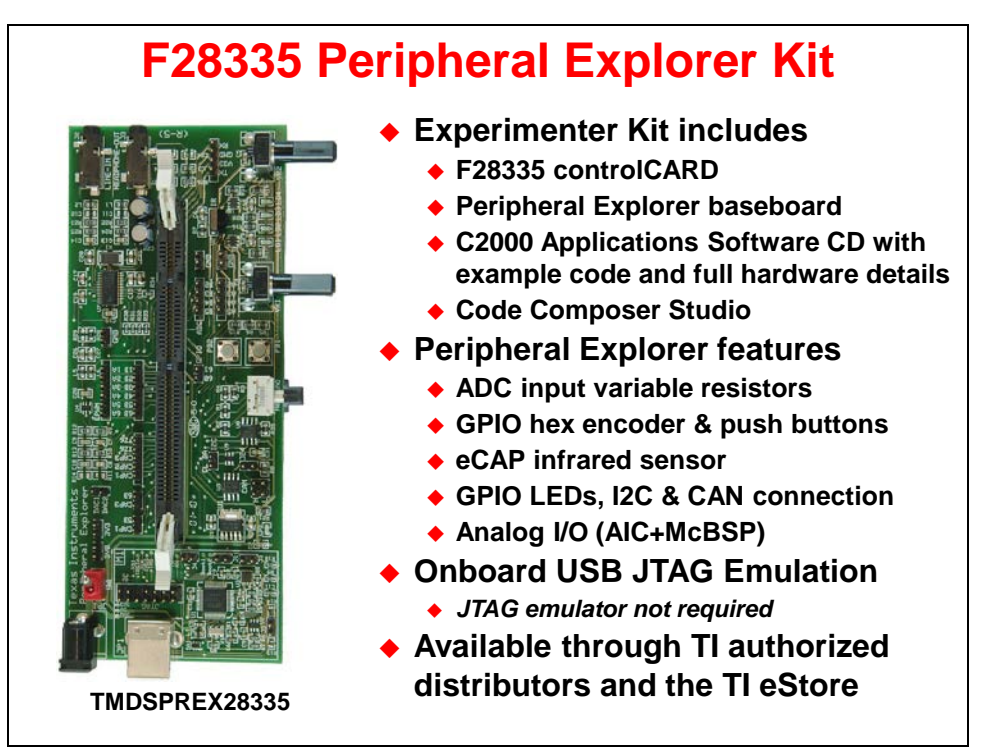

# LaunchPad Evaluation Kit

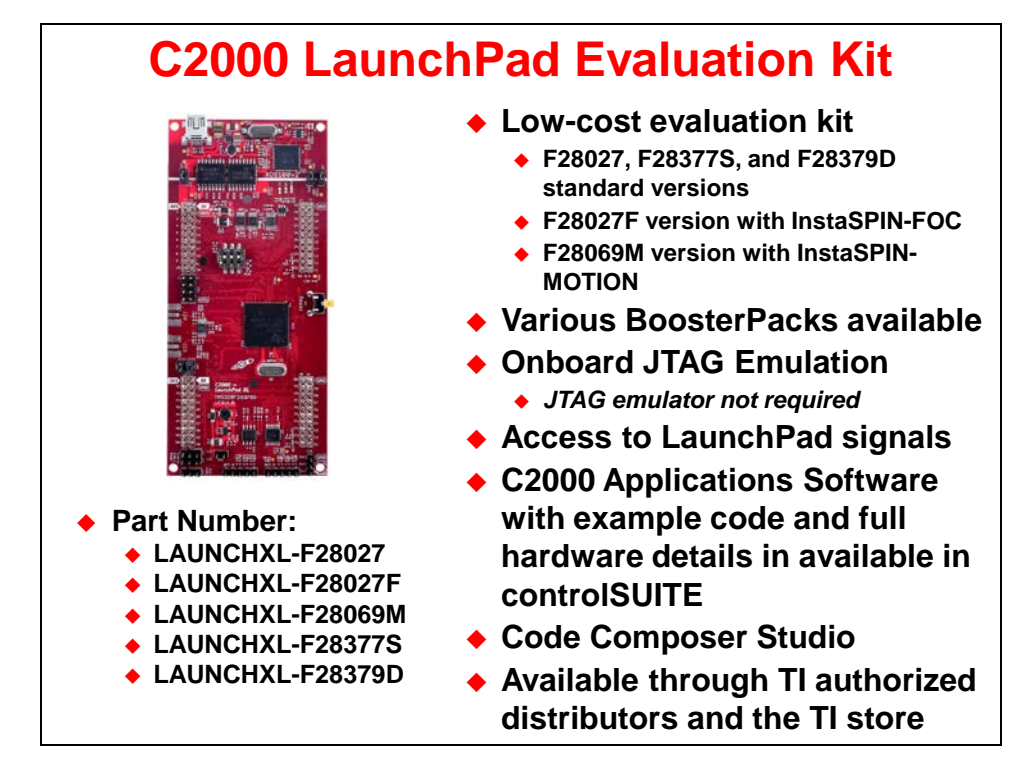

# **Application Kits**

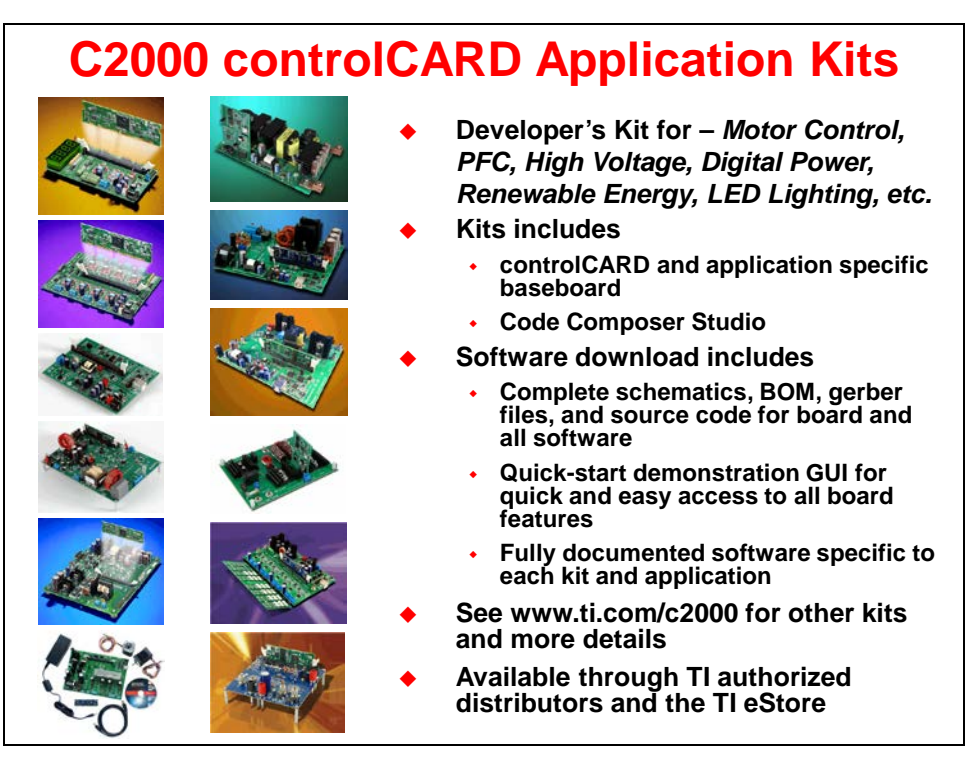

## XDS100 / XDS200 Class JTAG Emulators

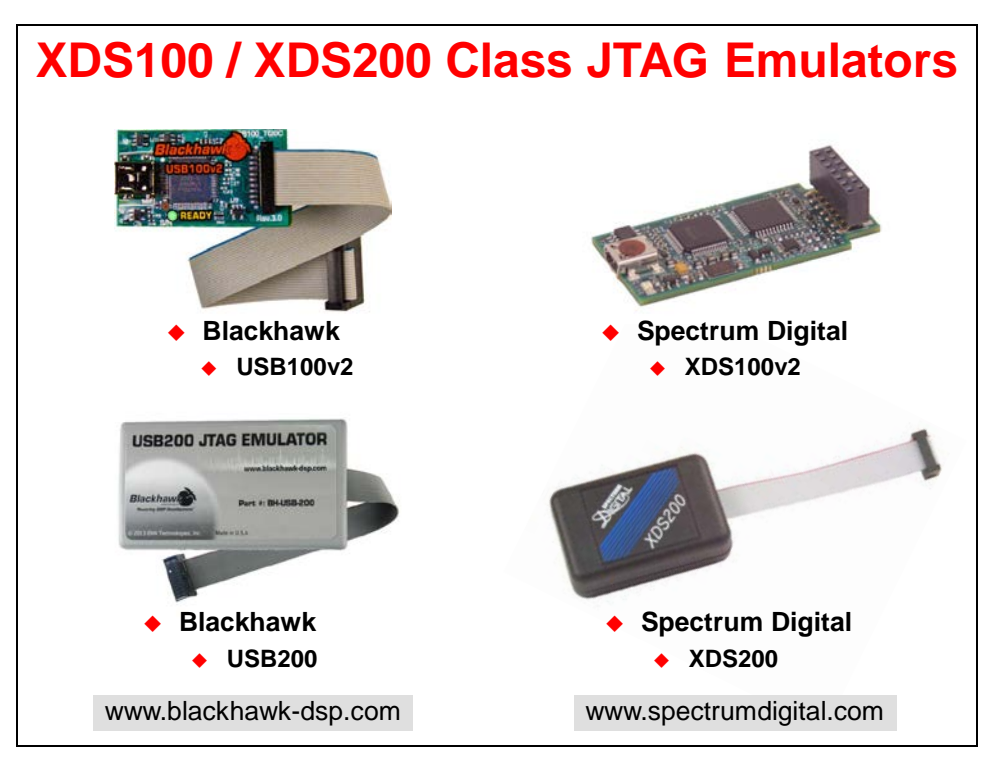

### C2000 Workshop Download Wiki

| C20                                                                   | 00 Work                                                                   | shop Do                                                                                    | wnlo                              | ad Wi                                     | ki                        |
|-----------------------------------------------------------------------|---------------------------------------------------------------------------|--------------------------------------------------------------------------------------------|-----------------------------------|-------------------------------------------|---------------------------|
|                                                                       |                                                                           |                                                                                            |                                   | Log                                       | in Request account        |
| TEXAS                                                                 | Page Discussion                                                           | Read View source                                                                           | View history                      | Search                                    | Q                         |
| INSTRUMENTS                                                           | Hands-On                                                                  | Training for T                                                                             | 'I Embe                           | edded Pro                                 | ocessors                  |
| Main Page<br>All pages<br>All categories<br>Recent changes            | The workshops availab<br>the workshop materials<br>workshops also include | le here offer hands-on trainir<br>from this site, organized by<br>precorded online videos. | ng for TI embe<br>specific proces | dded processors. Y<br>ssor families. Many | ou can access<br>of these |
| Random page<br>Help                                                   | Workshop Desc                                                             | criptions and Mater                                                                        | rials                             |                                           |                           |
| Print/export<br>Create a book<br>Download as PDF<br>Printable version | C2000™ 32-bit Real-T<br>C2000™ One-Day<br>C2000™ Multi-Day                | Fime MCU Training<br>Workshop - online videos pro<br>Workshop                              | ovided                            |                                           |                           |
| Toolbox<br>What links here<br>Related changes                         | F2837xD™ Worksh<br>C2000™ Archived<br>F28M35x)                            | nop<br>Workshops (F2407 / F2812 /                                                          | F2808 / F283                      | 35 / F28027 / F280                        | 35 / F28069 /             |
| h                                                                     | ttp://www.t                                                               | i.com/hands                                                                                | s-on-t                            | raining                                   |                           |

## For More Information...

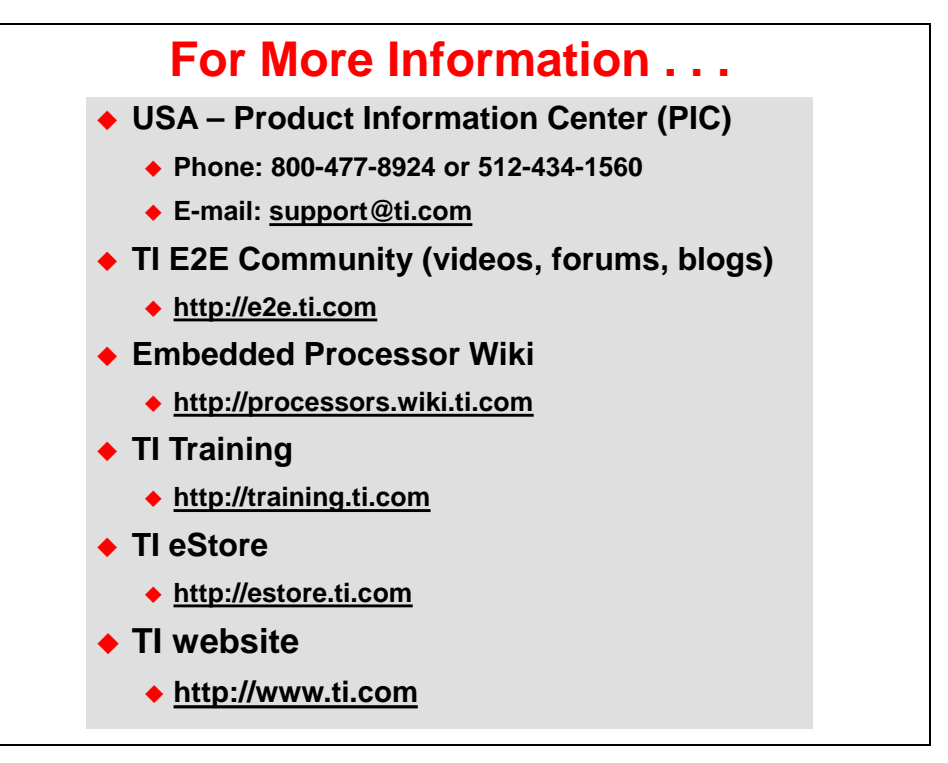

# Appendix A – F28379D Experimenter Kit

### **Overview**

This appendix provides a quick reference and mapping of the header pins used on the F28379D LaunchPad and F28379D Experimenter Kit. This allows either development board to be used with the workshop.

#### Initial Hardware Set Up

#### • F28379D Experimenter Kit:

Insert the F28379D controlCARD into the Docking Station connector slot. Using the two (2) supplied USB cables – plug the USB Standard Type A connectors into the computer USB ports and plug the USB Mini-B connectors as follows:

- A:J1 on the controlCARD (left side) isolated XDS100v2 JTAG emulation
- J17 on the Docking Station board power

On the Docking Station move switch S1 to the "USB-ON" position. This will power the Docking Station and controlCARD using the power supplied by the computer USB port. Additionally, the other computer USB port will power the on-board isolated JTAG emulator and provide the JTAG communication link between the device and Code Composer Studio.

# **Experimenter Kit and LaunchPad Mapping**

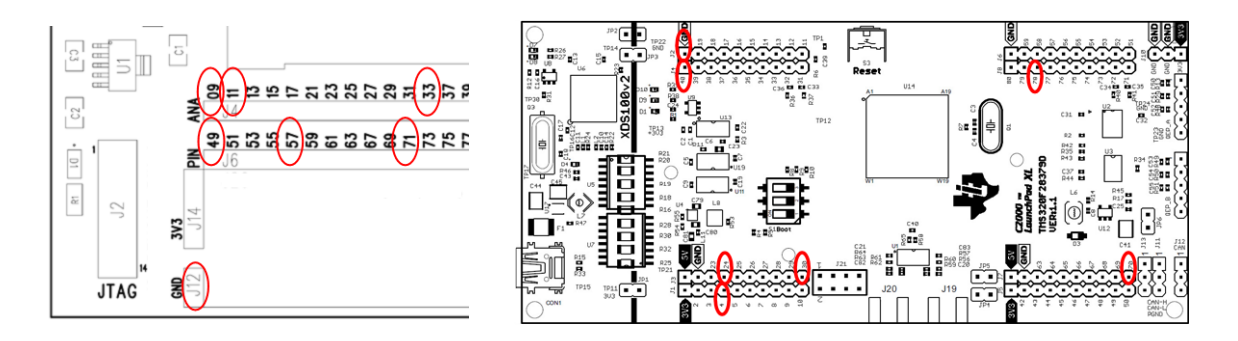

| Function | Experimenter Kit     | LaunchPad   |
|----------|----------------------|-------------|
| ADCINA0  | ANA header, Pin # 09 | J3-30       |
| ADCINC3  | ANA header, Pin # 33 | J3-24       |
| GND      | GND                  | J2-20 (GND) |
| GPIO18   | Pin # 71             | J1-4        |
| DACOUTB  | ANA header, Pin # 11 | J7-70       |
| PWM1A    | Pin # 49             | J4-40       |
| PWM5A    | Pin # 57             | J8-78       |

# **Stand-Alone Operation (No Emulator)**

When the device is in stand-alone boot mode, the state of GPIO72 and GPIO84 pins are used to determine the boot mode. On the controlCARD switch SW1 controls the boot options for the F28379D device. Check that switch SW1 positions 1 and 2 are set to the default "1 – on" position (both switches up). This will configure the device (in stand-alone boot mode) to GetMode. Since the OTP\_KEY has not been programmed, the default GetMode will be boot from flash. Details of the switch positions can be found in the controlCARD information guide.